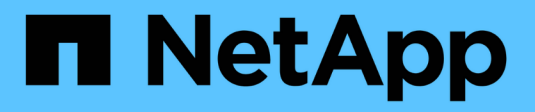

## Cisco Nexus 9336C-FX2

Cluster and storage switches

NetApp April 25, 2024

This PDF was generated from https://docs.netapp.com/it-it/ontap-systems-switches/switch-cisco-9336c-fx2/configure-switch-overview-9336c-cluster.html on April 25, 2024. Always check docs.netapp.com for the latest.

# Sommario

| sco Nexus 9336C-FX2         |
|-----------------------------|
| Panoramica                  |
| Installare l'hardware       |
| Configurare il software     |
| Migrare gli switch          |
| Sostituire gli interruttori |

# Cisco Nexus 9336C-FX2

## Panoramica

## Panoramica dell'installazione e della configurazione degli switch cluster Cisco Nexus 9336C-FX2

Lo switch cluster Cisco Nexus 9336C-FX2 fa parte della piattaforma Cisco Nexus 9000 e può essere installato in un cabinet di sistema NetApp. Gli switch del cluster consentono di creare cluster ONTAP con più di due nodi.

## Panoramica della configurazione iniziale

Per configurare inizialmente uno switch Cisco Nexus 9336C-FX2 su sistemi che eseguono ONTAP, attenersi alla seguente procedura:

- "Completare il foglio di lavoro per il cablaggio di Cisco Nexus 9336C-FX2". Il foglio di lavoro di esempio relativo ai cavi fornisce esempi di assegnazione delle porte consigliate dagli switch ai controller. Il foglio di lavoro vuoto fornisce un modello che è possibile utilizzare per la configurazione del cluster.
- 2. "Installare lo switch". Configurare l'hardware dello switch.
- 3. "Configurare lo switch del cluster 9336C-FX2". Configurare lo switch Cisco Nexus 9336C-FX2.
- "Installare uno switch Cisco Nexus 9336C-FX2 in un cabinet NetApp". A seconda della configurazione, è
  possibile installare lo switch Cisco Nexus 9336C-FX2 e il pannello pass-through in un cabinet NetApp con
  le staffe standard incluse con lo switch.
- 5. "Preparare l'installazione del software NX-OS e RCF". Seguire le procedure preliminari per l'installazione del software Cisco NX-OS e dei file di configurazione di riferimento (RCF).
- 6. "Installare il software NX-OS". Installare il software NX-OS sullo switch di cluster Nexus 9336C-FX2.
- "Installazione del file di configurazione di riferimento (RCF)". Installare l'RCF dopo aver configurato lo switch Nexus 9336C-FX2 per la prima volta. È inoltre possibile utilizzare questa procedura per aggiornare la versione di RCF.

### Ulteriori informazioni

Prima di iniziare l'installazione o la manutenzione, verificare quanto segue:

- "Requisiti di configurazione"
- "Componenti e numeri di parte"
- "Documentazione richiesta"
- "Requisiti Smart Call Home"

## Requisiti di configurazione per gli switch cluster Cisco Nexus 9336C-FX2

Per l'installazione e la manutenzione dello switch Cisco Nexus 9336C-FX2, verificare la configurazione e i requisiti di rete.

## Supporto ONTAP

A partire da ONTAP 9.9.1, è possibile utilizzare gli switch Cisco Nexus 9336C-FX2 per combinare funzionalità di storage e cluster in una configurazione di switch condivisa.

Se si desidera creare cluster ONTAP con più di due nodi, sono necessari due switch di rete supportati.

#### Requisiti di configurazione

Assicurarsi che:

- Si dispone del numero e del tipo di cavi e connettori appropriati per gli switch. Vedere "Hardware Universe".
- A seconda del tipo di switch che si sta configurando inizialmente, è necessario collegarsi alla porta della console dello switch con il cavo della console incluso.

#### Requisiti di rete

Sono necessarie le seguenti informazioni di rete per tutte le configurazioni dello switch.

- Subnet IP per il traffico di rete di gestione
- Nomi host e indirizzi IP per ciascuno dei controller del sistema di storage e per tutti gli switch applicabili
- La maggior parte dei controller del sistema di storage viene gestita tramite l'interfaccia e0M connettendosi alla porta di servizio Ethernet (icona chiave). Nei sistemi AFF A800 e AFF A700s, l'interfaccia e0M utilizza una porta Ethernet dedicata.
- Fare riferimento a. "Hardware Universe" per informazioni aggiornate.

Per ulteriori informazioni sulla configurazione iniziale dello switch, consultare la seguente guida: "Guida all'installazione e all'aggiornamento di Cisco Nexus 9336C-FX2".

## Componenti e codici ricambio per switch cluster Cisco Nexus 9336C-FX2

Per l'installazione e la manutenzione dello switch Cisco Nexus 9336C-FX2, consultare l'elenco dei componenti e dei codici dei componenti.

La seguente tabella elenca il codice ricambio e la descrizione dello switch, delle ventole e degli alimentatori 9336C-FX2:

| Codice del ricambio | Descrizione                                      |
|---------------------|--------------------------------------------------|
| X190200-CS-PE       | N9K-9336C-FX2, CS, PTSX, 36PT10/25/40/100GQSFP28 |
| X190200-CS-PI       | N9K-9336C-FX2, CS, PSIN, 36PT10/25/40/100GQSFP28 |
| X190210-FE-PE       | N9K-9336C, FTE, PTSX, 36PT10/25/40/100GQSFP28    |
| X190210-FE-PI       | N9K-9336C, FTE, PSIN, 36PT10/25/40/100GQSFP28    |
| X190002             | Kit di accessori X190001/X190003                 |

| Codice del ricambio | Descrizione                                                       |
|---------------------|-------------------------------------------------------------------|
| X-NXA-PAC-1100W-PE2 | N9K-9336C AC 1100 W PSU - flusso d'aria di scarico laterale       |
| X-NXA-PAC-1100W-PI2 | N9K-9336C AC 1100 W PSU - flusso d'aria di aspirazione lato porta |
| X-NXA-FAN-65CFM-PE  | N9K-9336C 65CFM, flusso d'aria di scarico lato porta              |
| X-NXA-FAN-65CFM-PI  | N9K-9336C 65CFM, flusso d'aria di aspirazione lato porta          |

## Requisiti della documentazione per gli switch Cisco Nexus 9336C-FX2

Per l'installazione e la manutenzione dello switch Cisco Nexus 9336C-FX2, consultare la documentazione relativa a switch e controller specifici per la configurazione degli switch Cisco 9336-FX2 e del cluster ONTAP.

## Documentazione dello switch

Per configurare gli switch Cisco Nexus 9336C-FX2, è necessaria la seguente documentazione disponibile sul "Supporto degli switch Cisco Nexus serie 9000" pagina:

| Titolo del documento                                                                                                    | Descrizione                                                                                                    |
|----------------------------------------------------------------------------------------------------|----------------------------------------------------------------------------------------------------|
| <i>Guida all'installazione<br/>dell'hardware della serie Nexus<br/>9000</i>                                                                                        | Fornisce informazioni dettagliate sui requisiti del sito, sui dettagli<br>dell'hardware dello switch e sulle opzioni di installazione.                                                                                 |
| Cisco Nexus 9000 Series Software<br>Configuration Guide (scegliere la<br>guida per la release NX-OS<br>installata sugli switch)                                    | Fornisce le informazioni di configurazione iniziale dello switch<br>necessarie prima di poter configurare lo switch per il funzionamento<br>ONTAP.                                                                     |
| Guida all'aggiornamento e al<br>downgrade del software per Cisco<br>Nexus serie 9000 NX-OS<br>(scegliere la guida per la release<br>NX-OS installata sugli switch) | Fornisce informazioni su come eseguire il downgrade dello switch al<br>software dello switch supportato da ONTAP, se necessario.                                                                                       |
| Cisco Nexus serie 9000 NX-OS<br>Command Reference Master Index                                                                                                    | Fornisce collegamenti ai vari riferimenti ai comandi forniti da Cisco.                                                                                                    |
| Riferimento MIB Cisco Nexus 9000                                                                                                    | Descrive i file MIB (Management Information base) per i centralini Nexus 9000.                                                                                                    |
| Guida ai messaggi del sistema NX-<br>OS serie Nexus 9000                                                                                                    | Descrive i messaggi di sistema per gli switch Cisco Nexus serie 9000,<br>quelli che sono informativi e altri che possono aiutare a diagnosticare<br>problemi con collegamenti, hardware interno o software di sistema. |

| Titolo del documento                                                                                                    | Descrizione                                                                                                    |
|----------------------------------------------------------------------------------------------------|----------------------------------------------------------------------------------------------------|
| Note sulla versione di Cisco Nexus<br>9000 Series NX-OS (scegliere le<br>note per la release NX-OS<br>installata sugli switch) | Descrive le funzioni, i bug e le limitazioni di Cisco Nexus serie 9000.                                                     |
| Conformità alle normative e<br>informazioni sulla sicurezza per<br>Cisco Nexus serie 9000                                      | Fornisce informazioni legali, sulla conformità e sulla sicurezza degli<br>switch Nexus serie 9000 a livello internazionale. |

## Documentazione sui sistemi ONTAP

Per configurare un sistema ONTAP, sono necessari i seguenti documenti per la versione del sistema operativo in uso dal "Centro documentazione di ONTAP 9".

| Nome                                                                          | Descrizione                                                                            |
|-------------------------------------------------------------------------------|----------------------------------------------------------------------------------------|
| <i>Istruzioni di installazione e configurazione</i> specifiche del controller | Descrive come installare l'hardware NetApp.                                            |
| Documentazione ONTAP                                                          | Fornisce informazioni dettagliate su tutti gli aspetti delle release di ONTAP.         |
| "Hardware Universe"                                                           | Fornisce informazioni sulla compatibilità e sulla configurazione dell'hardware NetApp. |

### Kit di guide e documentazione del cabinet

Per installare uno switch Cisco 9336-FX2 in un cabinet NetApp, consultare la seguente documentazione hardware.

| Nome                                                            | Descrizione                                                                                                    |
|-----------------------------------------------------------------|----------------------------------------------------------------------------------------------------|
| "Cabinet di sistema 42U, guida<br>dettagliata"                  | Descrive le FRU associate all'armadio del sistema 42U e fornisce istruzioni per la manutenzione e la sostituzione delle FRU. |
| "Installare uno switch Cisco 9336-<br>FX2 in un cabinet NetApp" | Descrive come installare uno switch Cisco Nexus 9336C-FX2 in un cabinet NetApp a quattro montanti.                           |

## **Requisiti Smart Call Home**

Per utilizzare la funzione Smart Call Home, consultare le seguenti linee guida.

Smart Call Home monitora i componenti hardware e software della rete. Quando si verifica una configurazione di sistema critica, viene generata una notifica basata su email e viene generato un avviso a tutti i destinatari configurati nel profilo di destinazione. Per utilizzare Smart Call Home, è necessario configurare uno switch di rete del cluster per comunicare tramite e-mail con il sistema Smart Call Home. Inoltre, è possibile configurare lo switch di rete del cluster in modo da sfruttare la funzione di supporto Smart Call Home integrata di Cisco.

Prima di utilizzare Smart Call Home, tenere presente quanto segue:

- È necessario che sia installato un server di posta elettronica.
- Lo switch deve disporre di connettività IP al server di posta elettronica.
- È necessario configurare il nome del contatto (contatto del server SNMP), il numero di telefono e l'indirizzo. Questo è necessario per determinare l'origine dei messaggi ricevuti.
- Un ID CCO deve essere associato a un contratto Cisco SMARTnet Service appropriato per la tua azienda.
- Cisco SMARTnet Service deve essere disponibile per la registrazione del dispositivo.

Il "Sito di supporto Cisco" Contiene informazioni sui comandi per configurare Smart Call Home.

## Installare l'hardware

## Completare il foglio di lavoro per il cablaggio di Cisco Nexus 9336C-FX2

Se si desidera documentare le piattaforme supportate, scaricare un PDF di questa pagina e completare il foglio di lavoro relativo al cablaggio.

Il foglio di lavoro di esempio relativo ai cavi fornisce esempi di assegnazione delle porte consigliate dagli switch ai controller. Il foglio di lavoro vuoto fornisce un modello che è possibile utilizzare per la configurazione del cluster.

## Esempio di foglio di lavoro per il cablaggio

La definizione di porta di esempio su ciascuna coppia di switch è la seguente:

| Switch del cluster A |                          | Switch del cluster B |                          |
|----------------------|--------------------------|----------------------|--------------------------|
| Porta dello switch   | Utilizzo di nodi e porte | Porta dello switch   | Utilizzo di nodi e porte |
| 1                    | Nodo 4 x 10 GbE 1        | 1                    | Nodo 4 x 10 GbE 1        |
| 2                    | Nodo 4 x 10 GbE 2        | 2                    | Nodo 4 x 10 GbE 2        |
| 3                    | Nodo 4 x 10 GbE 3        | 3                    | Nodo 4 x 10 GbE 3        |
| 4                    | Nodo 4 x 25 GbE 4        | 4                    | Nodo 4 x 25 GbE 4        |
| 5                    | Nodo 4 x 25 GbE 5        | 5                    | Nodo 4 x 25 GbE 5        |
| 6                    | Nodo 4 x 25 GbE 6        | 6                    | Nodo 4 x 25 GbE 6        |
| 7                    | 40/100GbE nodo 7         | 7                    | 40/100GbE nodo 7         |
| 8                    | 40/100GbE nodo 8         | 8                    | 40/100GbE nodo 8         |
| 9                    | 40/100GbE nodo 9         | 9                    | 40/100GbE nodo 9         |

| Switch del cluster A |                                            | Switch del cluster B |                                          |
|----------------------|--------------------------------------------|----------------------|------------------------------------------|
| 10                   | 40/100GbE nodo 10                          | 10                   | 40/100GbE nodo 10                        |
| 11                   | 40/100GbE nodo 11                          | 11                   | 40/100GbE nodo 11                        |
| 12                   | 40/100GbE nodo 12                          | 12                   | 40/100GbE nodo 12                        |
| 13                   | 40/100GbE nodo 13                          | 13                   | 40/100GbE nodo 13                        |
| 14                   | 40/100GbE nodo 14                          | 14                   | 40/100GbE nodo 14                        |
| 15                   | 40/100GbE nodo 15                          | 15                   | 40/100GbE nodo 15                        |
| 16                   | 40/100GbE nodo 16                          | 16                   | 40/100GbE nodo 16                        |
| 17                   | 40/100GbE nodo 17                          | 17                   | 40/100GbE nodo 17                        |
| 18                   | 40/100GbE nodo 18                          | 18                   | 40/100GbE nodo 18                        |
| 19                   | 40/100GbE nodo 19                          | 19                   | 40/100GbE nodo 19                        |
| 20                   | 40/100GbE nodo 20                          | 20                   | 40/100GbE nodo 20                        |
| 21                   | 40/100GbE nodo 21                          | 21                   | 40/100GbE nodo 21                        |
| 22                   | 40/100GbE nodo 22                          | 22                   | 40/100GbE nodo 22                        |
| 23                   | 40/100GbE nodo 23                          | 23                   | 40/100GbE nodo 23                        |
| 24                   | 40/100GbE nodo 24                          | 24                   | 40/100GbE nodo 24                        |
| da 25 a 34           | Riservato                                  | da 25 a 34           | Riservato                                |
| 35                   | 100GbE ISL alla porta B<br>dello switch 35 | 35                   | 100GbE ISL per<br>commutare Una porta 35 |
| 36                   | 100GbE ISL alla porta B<br>dello switch 36 | 36                   | 100GbE ISL per<br>commutare Una porta 36 |

## Foglio di lavoro di cablaggio vuoto

È possibile utilizzare il foglio di lavoro dei cavi vuoto per documentare le piattaforme supportate come nodi in un cluster. La sezione *connessioni cluster supportate* di "Hardware Universe" definisce le porte del cluster utilizzate dalla piattaforma.

| Switch del cluster A | Switch del cluster B |  |
|----------------------|----------------------|--|
| 1                    | 1                    |  |
| 2                    | 2                    |  |
| 3                    | 3                    |  |
| 4                    | 4                    |  |
| 5                    | 5                    |  |
| 6                    | 6                    |  |
| 7                    | 7                    |  |
| 8                    | 8                    |  |
| 9                    | 9                    |  |
| 10                   | 10                   |  |
| 11                   | 11                   |  |
| 12                   | 12                   |  |
| 13                   | 13                   |  |
| 14                   | 14                   |  |
| 15                   | 15                   |  |
| 16                   | 16                   |  |
| 17                   | 17                   |  |
| 18                   | 18                   |  |
| 19                   | 19                   |  |
| 20                   | 20                   |  |
| 21                   | 21                   |  |
| 22                   | 22                   |  |

| Switch del cluster A |                                            | Switch del cluster B |                                          |
|----------------------|--------------------------------------------|----------------------|------------------------------------------|
| 23                   |                                            | 23                   |                                          |
| 24                   |                                            | 24                   |                                          |
| da 25 a 34           | Riservato                                  | da 25 a 34           | Riservato                                |
| 35                   | 100GbE ISL alla porta B<br>dello switch 35 | 35                   | 100GbE ISL per<br>commutare Una porta 35 |
| 36                   | 100GbE ISL alla porta B<br>dello switch 36 | 36                   | 100GbE ISL per<br>commutare Una porta 36 |

Vedere "Hardware Universe" per ulteriori informazioni sulle porte dello switch.

## Installare lo switch cluster 9336C-FX2

Seguire questa procedura per configurare lo switch Cisco Nexus 9336C-FX2.

## Di cosa hai bisogno

- Accesso a un server HTTP, FTP o TFTP nel sito di installazione per scaricare le release NX-OS e RCF (Reference Configuration file) applicabili.
- Versione NX-OS applicabile, scaricata da "Download del software Cisco" pagina.
- Licenze applicabili, informazioni di rete e configurazione e cavi.
- Completato "fogli di lavoro per il cablaggio".
- RCF di rete cluster e rete di gestione NetApp applicabili scaricati dal NetApp Support Site all'indirizzo "mysupport.netapp.com". Tutti gli switch della rete cluster e di gestione Cisco vengono forniti con la configurazione standard predefinita di fabbrica di Cisco. Questi switch hanno anche la versione corrente del software NX-OS, ma non hanno gli RCF caricati.
- "Documentazione richiesta su switch e ONTAP".

### Fasi

1. Rack di switch e controller della rete di gestione e della rete del cluster.

| Se si sta installando                                 | Quindi                                                                                                    |
|-------------------------------------------------------|----------------------------------------------------------------------------------------------------|
| Cisco Nexus 9336C-FX2 in un cabinet di sistema NetApp | Per istruzioni sull'installazione dello switch in un cabinet NetApp,<br>consultare la guida _Installazione di uno switch cluster Cisco Nexus<br>9336C-FX2 e il pannello pass-through in un cabinet NetApp. |
| Apparecchiatura in un rack Telco                      | Consultare le procedure fornite nelle guide all'installazione<br>dell'hardware dello switch e le istruzioni di installazione e<br>configurazione di NetApp.                                                |

2. Collegare gli switch della rete cluster e della rete di gestione ai controller utilizzando i fogli di lavoro di cablaggio completi.

3. Accendere la rete del cluster e gli switch e i controller della rete di gestione.

#### Quali sono le prossime novità?

Passare a. "Configurare lo switch Cisco Nexus 9336C-FX2".

## Configurare lo switch del cluster 9336C-FX2

Seguire questa procedura per configurare lo switch Cisco Nexus 9336C-FX2.

#### Di cosa hai bisogno

- Accesso a un server HTTP, FTP o TFTP nel sito di installazione per scaricare le release NX-OS e RCF (Reference Configuration file) applicabili.
- Versione NX-OS applicabile, scaricata da "Download del software Cisco" pagina.
- Licenze applicabili, informazioni di rete e configurazione e cavi.
- · Completato "fogli di lavoro per il cablaggio".
- RCF di rete cluster e rete di gestione NetApp applicabili scaricati dal NetApp Support Site all'indirizzo "mysupport.netapp.com". Tutti gli switch della rete cluster e di gestione Cisco vengono forniti con la configurazione standard predefinita di fabbrica di Cisco. Questi switch hanno anche la versione corrente del software NX-OS, ma non hanno gli RCF caricati.
- "Documentazione richiesta su switch e ONTAP".

#### Fasi

1. Eseguire una configurazione iniziale degli switch di rete del cluster.

Fornire le risposte appropriate alle seguenti domande iniziali di configurazione al primo avvio dello switch. La policy di sicurezza del sito definisce le risposte e i servizi da abilitare.

| Prompt                                                                                            | Risposta                                                                                                    |
|---------------------------------------------------------------------------------------------------|----------------------------------------------------------------------------------------------------|
| Interrompere il provisioning<br>automatico e continuare con la<br>normale configurazione? (sì/no) | Rispondere con <b>sì</b> . Il valore predefinito è no                                                                          |
| Applicare lo standard di password sicura? (sì/no)                                                 | Rispondere con <b>sì</b> . L'impostazione predefinita è sì.                                                                    |
| Inserire la password per admin.                                                                   | La password predefinita è "admin"; è necessario creare una nuova password complessa. Una password debole può essere rifiutata. |
| Accedere alla finestra di dialogo<br>della configurazione di base?<br>(sì/no)                     | Rispondere con <b>yes</b> alla configurazione iniziale dello switch.                                                           |
| Creare un altro account di<br>accesso? (sì/no)                                                    | La risposta dipende dalle policy del sito relative agli amministratori alternativi. L'impostazione predefinita è <b>NO</b> .   |
| Configurare la stringa di comunità<br>SNMP di sola lettura? (sì/no)                               | Rispondere con <b>no</b> . Il valore predefinito è no                                                                          |

| Prompt                                                                                       | Risposta                                                                                                    |  |  |
|----------------------------------------------------------------------------------------------|----------------------------------------------------------------------------------------------------|--|--|
| Configurare la stringa di comunità<br>SNMP in lettura/scrittura? (sì/no)                     | Rispondere con <b>no</b> . Il valore predefinito è no                                                                                                    |  |  |
| Inserire il nome dello switch.                                                               | Inserire il nome dello switch, che può contenere al massimo 63 caratteri alfanumerici.                                                                                                    |  |  |
| Continuare con la configurazione<br>di gestione out-of-band (mgmt0)?<br>(sì/no)              | Rispondere con <b>yes</b> (impostazione predefinita) al prompt. Al prompt<br>mgmt0 IPv4 address: (Indirizzo IPv4: Mgmt0), immettere l'indirizzo IP<br>IP: ip_address (Indirizzo_ip).                                             |  |  |
| Configurare il gateway<br>predefinito? (sì/no)                                               | Rispondere con <b>si</b> . Al prompt dell'indirizzo IPv4 del gateway predefinito, immettere default_gateway.                                                                                                    |  |  |
| Configurare le opzioni IP<br>avanzate? (sì/no)                                               | Rispondere con <b>no</b> . Il valore predefinito è no                                                                                                    |  |  |
| Abilitare il servizio telnet? (sì/no)                                                        | Rispondere con <b>no</b> . Il valore predefinito è no                                                                                                    |  |  |
| Servizio SSH abilitato? (sì/no)                                                              | Rispondere con sì. L'impostazione predefinita è sì.SSH è consigliato quando si utilizza Cluster Switch<br>Health Monitor (CSHM) per le funzioni di raccolta dei<br>log. SSHv2 è consigliato anche per una maggiore<br>sicurezza. |  |  |
| Inserire il tipo di chiave SSH che<br>si desidera generare<br>(dsa/rsa/rsa1).                | L'impostazione predefinita è <b>rsa</b> .                                                                                                    |  |  |
| Inserire il numero di bit della chiave (1024-2048).                                          | Inserire il numero di bit della chiave compreso tra 1024 e 2048.                                                                                                    |  |  |
| Configurare il server NTP? (sì/no)                                                           | Rispondere con <b>no</b> . Il valore predefinito è no                                                                                                    |  |  |
| Configurare il livello di interfaccia<br>predefinito (L3/L2)                                 | Rispondi con <b>L2</b> . L'impostazione predefinita è L2.                                                                                                    |  |  |
| Configurare lo stato di interfaccia<br>della porta dello switch predefinito<br>(shut/noshut) | Rispondere con <b>noshut</b> . L'impostazione predefinita è noshut.                                                                                                    |  |  |
| Configurare il profilo di sistema<br>Copp<br>(rigido/moderato/lenient/denso)                 | Rispondere con <b>Strict</b> . L'impostazione predefinita è rigorosa.                                                                                                    |  |  |

| Prompt                                                  | Risposta                                                                                                    |                                                                                                    |  |
|---------------------------------------------------------|----------------------------------------------------------------------------------------------------|----------------------------------------------------------------------------------------------------|--|
| Modificare la configurazione?<br>(sì/no)                | A questo punto, viene visualizzata la nuova configurazione.<br>Esaminare e apportare le modifiche necessarie alla configurazione<br>appena inserita. Rispondere con <b>no</b> al prompt se si è soddisfatti della<br>configurazione. Rispondere con <b>yes</b> se si desidera modificare le<br>impostazioni di configurazione. |                                                                                                    |  |
| Utilizzare questa configurazione e<br>salvarla? (sì/no) | Rispondere con <b>yes</b> per salvare la configurazione. In questo modo vengono aggiornate automaticamente le immagini del sistema e del kickstart.                                                                                                    |                                                                                                    |  |
|                                                         | i                                                                                                    | Se non si salva la configurazione in questa fase,<br>nessuna delle modifiche sarà effettiva al successivo<br>riavvio dello switch. |  |

- 2. Verificare le opzioni di configurazione effettuate sul display visualizzato al termine dell'installazione e assicurarsi di salvare la configurazione.
- 3. Controllare la versione degli switch di rete del cluster e, se necessario, scaricare la versione del software supportata da NetApp sugli switch da "Download del software Cisco" pagina.

## Quali sono le prossime novità?

Se lo si desidera, è possibile "Installare uno switch Cisco Nexus 9336C-FX2 in un cabinet NetApp". In caso contrario, passare a. "Preparazione all'installazione di NX-OS e RCF".

## Installare uno switch Cisco Nexus 9336C-FX2 in un cabinet NetApp

A seconda della configurazione, potrebbe essere necessario installare lo switch Cisco Nexus 9336C-FX2 e il pannello pass-through in un cabinet NetApp. Le staffe standard sono incluse con lo switch.

## Di cosa hai bisogno

• Il kit pannello pass-through, disponibile presso NetApp (codice X8784-R6).

Il kit di pannelli pass-through NetApp contiene il seguente hardware:

- Un pannello di chiusura pass-through
- Quattro viti 10-32 x 0,75
- Quattro dadi a clip da 10-32
- Per ogni switch, otto viti da 10-32 o 12-24 e dadi a clip per montare le staffe e le guide di scorrimento sui montanti anteriori e posteriori dell'armadio.
- Kit di guide standard Cisco per installare lo switch in un cabinet NetApp.

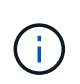

I cavi di collegamento non sono inclusi nel kit pass-through e devono essere inclusi con gli switch. Se non sono stati forniti con gli switch, è possibile ordinarli presso NetApp (codice X1558A-R6).

• Per i requisiti di preparazione iniziale, il contenuto del kit e le precauzioni di sicurezza, vedere "Guida all'installazione dell'hardware di Cisco Nexus serie 9000".

## Fasi

- 1. Installare il pannello di chiusura pass-through nel cabinet NetApp.
  - a. Determinare la posizione verticale degli interruttori e del pannello di chiusura nell'armadio.

In questa procedura, il pannello di chiusura viene installato in U40.

- b. Installare due dadi a clip su ciascun lato nei fori quadrati appropriati per le guide anteriori dell'armadio.
- c. Centrare il pannello verticalmente per evitare l'ingresso nello spazio rack adiacente, quindi serrare le viti.
- d. Inserire i connettori femmina di entrambi i cavi di collegamento da 48 pollici dalla parte posteriore del pannello e attraverso il gruppo spazzole.

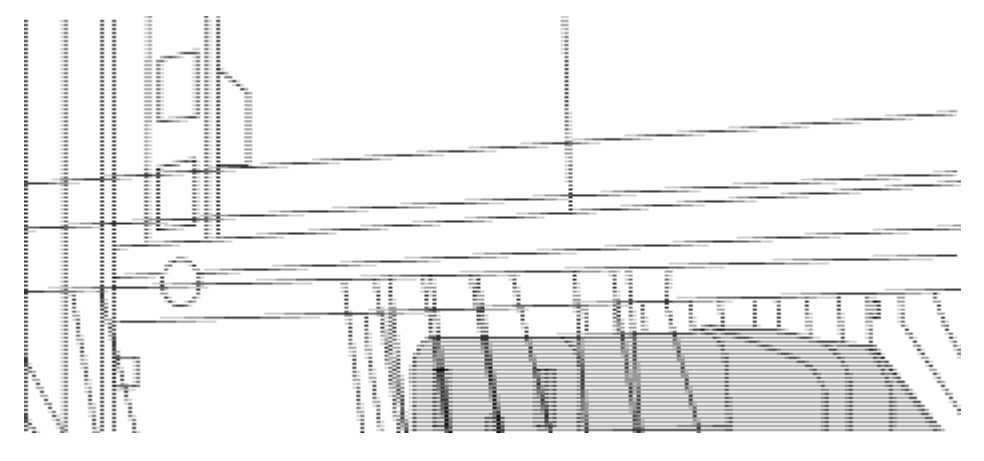

(1) connettore femmina del cavo di collegamento.

- 2. Installare le staffe per il montaggio in rack sullo chassis dello switch Nexus 9336C-FX2.
  - a. Posizionare una staffa anteriore per il montaggio su rack su un lato dello chassis dello switch in modo che l'orecchio di montaggio sia allineato con la piastra anteriore dello chassis (lato alimentatore o ventola), quindi utilizzare quattro viti M4 per fissare la staffa allo chassis.

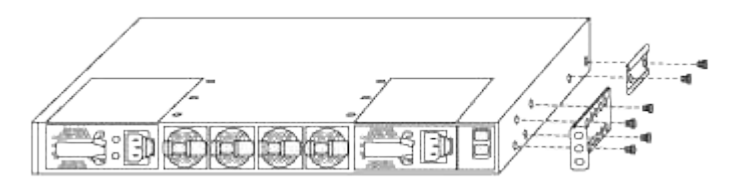

- b. Ripetere il punto 2a con l'altra staffa anteriore per il montaggio in rack sull'altro lato dello switch.
- c. Installare la staffa per il montaggio su rack posteriore sul telaio dello switch.
- d. Ripetere il punto 2c con l'altra staffa posteriore per il montaggio su rack sull'altro lato dello switch.
- 3. Montare i dadi a clip nelle posizioni dei fori quadrati per tutti e quattro i montanti IEA.

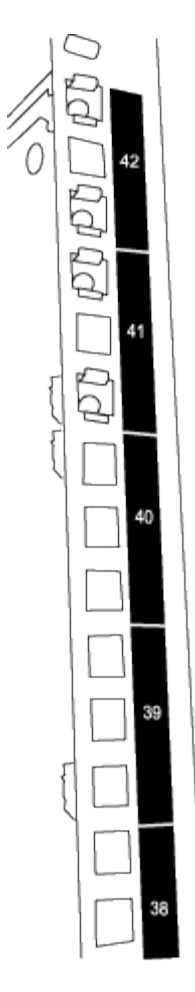

I due switch 9336C-FX2 sono sempre montati nella parte superiore 2U del cabinet RU41 e 42.

- 4. Installare le guide di scorrimento nel cabinet.
  - a. Posizionare la prima guida scorrevole in corrispondenza del contrassegno RU42 sul lato posteriore del montante posteriore sinistro, inserire le viti con il tipo di filettatura corrispondente, quindi serrare le viti con le dita.

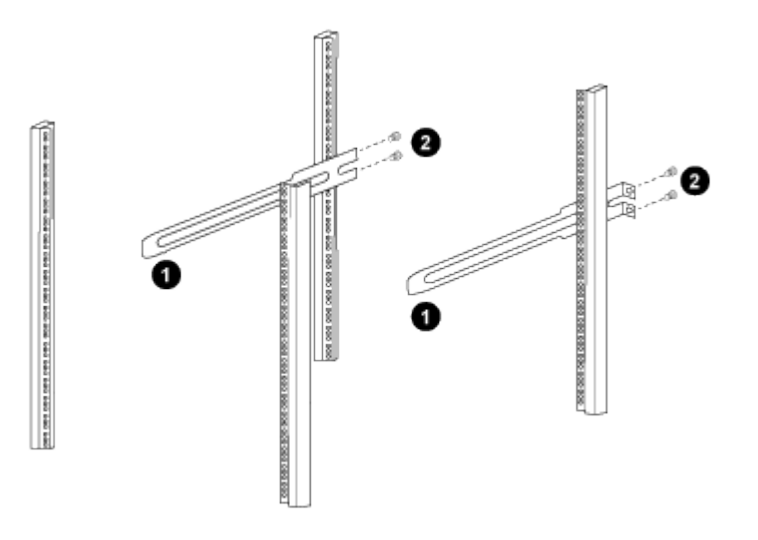

(1) mentre si fa scorrere delicatamente la guida scorrevole, allinearla ai fori delle viti nel rack.

(2) serrare le viti delle guide di scorrimento ai montanti dell'armadietto.

- a. Ripetere il punto 4a per il montante posteriore destro.
- b. Ripetere i passaggi 4a e. 4b Nelle posizioni RU41 del cabinet.
- 5. Installare lo switch nell'armadio.

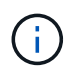

Questa fase richiede due persone: Una per supportare lo switch dalla parte anteriore e un'altra per guidare lo switch nelle guide di scorrimento posteriori.

a. Posizionare la parte posteriore dell'interruttore su RU41.

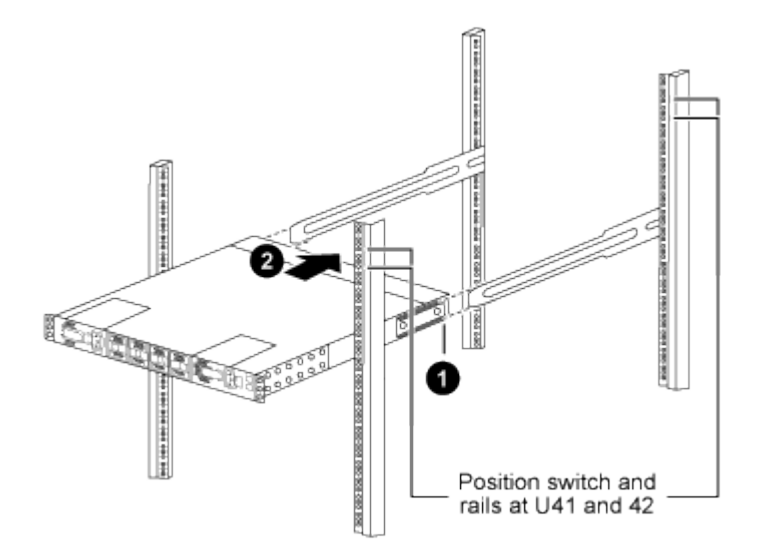

(1) quando lo chassis viene spinto verso i montanti posteriori, allineare le due guide posteriori per il montaggio su rack con le guide di scorrimento.

(2) far scorrere delicatamente lo switch fino a quando le staffe anteriori per il montaggio su rack non sono a filo con i montanti anteriori.

b. Collegare lo switch al cabinet.

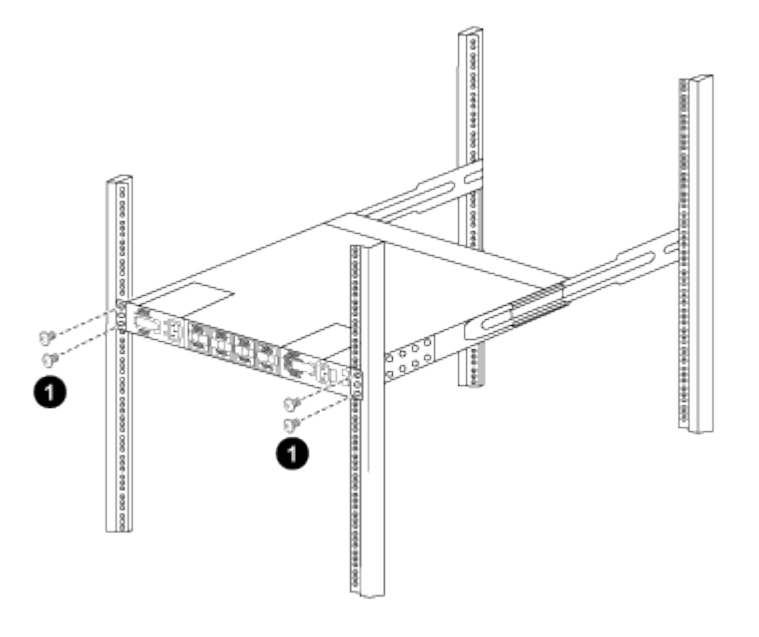

(1) con una persona che tiene la parte anteriore del telaio a livello, l'altra deve serrare completamente le quattro viti posteriori ai montanti del cabinet.

- a. Con il telaio ora supportato senza assistenza, serrare completamente le viti anteriori sui montanti.
- b. Ripetere i passaggi 5a attraverso 5c Per il secondo switch nella posizione RU42.

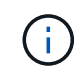

Utilizzando lo switch completamente installato come supporto, non è necessario tenere la parte anteriore del secondo switch durante il processo di installazione.

- 6. Una volta installati gli switch, collegare i cavi di collegamento alle prese di alimentazione dello switch.
- 7. Collegare le spine maschio di entrambi i cavi di collegamento alle prese PDU più vicine disponibili.

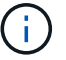

Per mantenere la ridondanza, i due cavi devono essere collegati a diverse PDU.

8. Collegare la porta di gestione di ogni switch 9336C-FX2 a uno degli switch di gestione (se ordinati) o collegarli direttamente alla rete di gestione.

La porta di gestione è la porta in alto a destra situata sul lato PSU dello switch. Il cavo CAT6 per ogni switch deve essere instradato attraverso il pannello pass-through dopo l'installazione degli switch per connettersi agli switch di gestione o alla rete di gestione.

#### Quali sono le prossime novità?

"Configurare lo switch Cisco Nexus 9336C-FX2".

## Esaminare le considerazioni relative al cablaggio e alla configurazione

Prima di configurare lo switch Cisco 9336C-FX2, esaminare le seguenti considerazioni.

#### Supporto di porte Ethernet NVIDIA CX6, CX6-DX e CX7 GB

Se si collega una porta dello switch a un controller ONTAP utilizzando le porte NVIDIA ConnectX-6 (CX6), ConnectX-6 Dx (CX6-DX) o ConnectX-7 (CX7) NIC, è necessario codificare la velocità della porta dello switch.

```
(cs1) (config) # interface Ethernet1/19
For 100GbE speed:
(cs1) (config-if) # speed 100000
For 40GbE speed:
(cs1) (config-if) # speed 40000
(cs1) (config-if) # no negotiate auto
(cs1) (config-if) # exit
(cs1) (config) # exit
Save the changes:
(cs1) # copy running-config startup-config
```

Vedere "Hardware Universe" per ulteriori informazioni sulle porte dello switch.

#### 25GbE requisiti FEC

#### Porte da e0b GbE/FAS2820 e0a

Le porte FAS2820 e0a e e0b richiedono modifiche alla configurazione FEC per collegarsi alle porte dello

switch 9336C-FX2. Per le porte switch e0a e e0b, l'impostazione fec è impostata su rs-cons16.

```
(cs1) (config) # interface Ethernet1/8-9
(cs1) (config-if-range) # fec rs-cons16
(cs1) (config-if-range) # exit
(cs1) (config) # exit
Save the changes:
(cs1) # copy running-config startup-config
```

## Configurare il software

## Workflow di installazione del software per switch cluster Cisco Nexus 9336C-FX2

Per installare e configurare il software per uno switch Cisco Nexus 9336C-FX2, attenersi alla seguente procedura:

- 1. "Preparare l'installazione del software NX-OS e RCF".
- 2. "Installare il software NX-OS".
- 3. "Installazione del file di configurazione di riferimento (RCF)".

Installare l'RCF dopo aver configurato lo switch Nexus 9336C-FX2 per la prima volta. È inoltre possibile utilizzare questa procedura per aggiornare la versione di RCF.

#### Configurazioni RCF disponibili

Nella tabella seguente sono descritti gli RCF disponibili per diverse configurazioni. Scegliere l'RCF applicabile alla propria configurazione.

Per informazioni dettagliate sull'utilizzo di porte e VLAN specifiche, fare riferimento alla sezione banner e note importanti nell'RCF.

| Nome RCF              | Descrizione                                                                                                    |
|-----------------------|----------------------------------------------------------------------------------------------------|
| 2 cluster-ha-breakout | Supporta due cluster ONTAP con almeno otto nodi, compresi i nodi che utilizzano porte ha e cluster condivisi.                                                                                                    |
| 4 cluster-ha-breakout | Supporta quattro cluster ONTAP con almeno quattro nodi, inclusi i<br>nodi che utilizzano porte ha e cluster condivisi.                                                                                                    |
| 1-Cluster-ha          | Tutte le porte sono configurate per 40 GbE/100GbE GbE. Supporta il traffico ha/cluster condiviso sulle porte. Richiesto per i sistemi AFF A320, AFF A250 e FAS500f. Inoltre, tutte le porte possono essere utilizzate come porte cluster dedicate. |

| Nome RCF              | Descrizione                                                                                                    |
|-----------------------|----------------------------------------------------------------------------------------------------|
| 1 cluster-ha-breakout | Le porte sono configurate per breakout 4x10GbE, breakout 4x25GbE<br>(RCF 1,6+ su switch 100GbE) e 40/100GbE. Supporta il traffico<br>ha/cluster condiviso sulle porte per i nodi che utilizzano porte<br>ha/cluster condivisi: Sistemi AFF A320, AFF A250 e FAS500f. Inoltre,<br>tutte le porte possono essere utilizzate come porte cluster dedicate. |
| Storage ha-cluster    | Le porte sono configurate per 40/100GbE per Cluster+ha, breakout<br>4x10 GbE per il cluster e breakout 4x25GbE per Cluster+ha e<br>100GbE per ogni coppia ha storage.                                                                                                    |
| Cluster               | Due versioni di RCF con diverse allocazioni di 4 porte 10 GbE<br>(breakout) e porte 40/100GbE. Tutti i nodi FAS/AFF sono supportati,<br>ad eccezione dei sistemi AFF A320, AFF A250 e FAS500f.                                                                                                    |
| Storage               | Tutte le porte sono configurate per connessioni storage NVMe da 100GbE GB.                                                                                                    |

## Preparare l'installazione del software NX-OS e RCF

Prima di installare il software NX-OS e il file di configurazione di riferimento (RCF), seguire questa procedura.

## A proposito degli esempi

Gli esempi di questa procedura utilizzano la seguente nomenclatura di switch e nodi:

- I nomi dei due switch Cisco sono cs1 e cs2.
- I nomi dei nodi sono cluster1-01 e cluster1-02.
- I nomi LIF del cluster sono cluster1-01\_clus1 e cluster1-01\_clus2 per cluster1-01 e cluster1-02\_clus1 e cluster1-02\_clus2 per cluster1-02.
- Il cluster1::\*> prompt indica il nome del cluster.

#### A proposito di questa attività

La procedura richiede l'utilizzo di entrambi i comandi ONTAP e Cisco Nexus 9000 Series Switches; i comandi ONTAP vengono utilizzati se non diversamente indicato.

### Fasi

1. Se AutoSupport è attivato su questo cluster, eliminare la creazione automatica del caso richiamando un messaggio AutoSupport: system node autosupport invoke -node \* -type all -message MAINT=x h

dove x è la durata della finestra di manutenzione in ore.

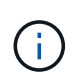

Il messaggio AutoSupport informa il supporto tecnico di questa attività di manutenzione in modo che la creazione automatica del caso venga soppressa durante la finestra di manutenzione.

2. Impostare il livello di privilegio su Advanced (avanzato), immettendo **y** quando viene richiesto di continuare:

set -privilege advanced

II prompt avanzato (\*>).

3. Visualizza quante interfacce di interconnessione cluster sono configurate in ciascun nodo per ogni switch di interconnessione cluster:

network device-discovery show -protocol cdp

Mostra esempio

| cluster1::*> network device-discovery show -protocol cdp |       |                          |           |        |  |
|----------------------------------------------------------|-------|--------------------------|-----------|--------|--|
| Node/                                                    | Local | Discovered               |           |        |  |
| Protocol                                                 | Port  | Device (LLDP: ChassisID) | Interface |        |  |
| Platform                                                 |       |                          |           |        |  |
|                                                          |       |                          |           |        |  |
|                                                          | / adm |                          |           |        |  |
| CIUSCEII-02                                              | ella  | cs1                      | Eth1/2    | N9K-   |  |
| C9336C                                                   | cou   |                          |           | IV JIV |  |
|                                                          | e0b   | cs2                      | Eth1/2    | N9K-   |  |
| C9336C                                                   |       |                          |           |        |  |
| cluster1-01/cdp                                          |       |                          |           |        |  |
|                                                          | e0a   | cs1                      | Eth1/1    | N9K-   |  |
| C9336C                                                   |       |                          |           |        |  |
|                                                          | e0b   | cs2                      | Eth1/1    | N9K-   |  |
| C9336C                                                   |       |                          |           |        |  |
| 4 entries were displayed.                                |       |                          |           |        |  |

- 4. Controllare lo stato amministrativo o operativo di ciascuna interfaccia del cluster.
  - a. Visualizzare gli attributi della porta di rete:

`network port show -ipspace Cluster`

```
cluster1::*> network port show -ipspace Cluster
Node: cluster1-02
                                  Speed(Mbps)
Health
Port IPspace Broadcast Domain Link MTU Admin/Oper
Status
_____ ___ ____
_____
e0a Cluster Cluster up 9000 auto/10000
healthy
    Cluster Cluster up 9000 auto/10000
e0b
healthy
Node: cluster1-01
                                  Speed(Mbps)
Health
Port IPspace Broadcast Domain Link MTU Admin/Oper
Status
_____
    Cluster Cluster up 9000 auto/10000
e0a
healthy
   Cluster Cluster up 9000 auto/10000
e0b
healthy
4 entries were displayed.
```

b. Visualizzare le informazioni sui LIF:

network interface show -vserver Cluster

```
cluster1::*> network interface show -vserver Cluster
        Logical Status Network Current
Current Is
Vserver Interface Admin/Oper Address/Mask Node
Port Home
_____ ____
----- -----
Cluster
      cluster1-01_clus1 up/up 169.254.209.69/16
cluster1-01 e0a true
       cluster1-01 clus2 up/up 169.254.49.125/16
cluster1-01 e0b true
       cluster1-02_clus1_up/up 169.254.47.194/16
cluster1-02 e0a true
       cluster1-02 clus2 up/up 169.254.19.183/16
cluster1-02 e0b true
4 entries were displayed.
```

5. Ping delle LIF del cluster remoto:

cluster ping-cluster -node node-name

```
cluster1::*> cluster ping-cluster -node cluster1-02
Host is cluster1-02
Getting addresses from network interface table...
Cluster cluster1-01 clus1 169.254.209.69 cluster1-01
                                                        e0a
Cluster cluster1-01 clus2 169.254.49.125 cluster1-01
                                                         e0b
Cluster cluster1-02 clus1 169.254.47.194 cluster1-02
                                                         e0a
Cluster cluster1-02 clus2 169.254.19.183 cluster1-02
                                                         e0b
Local = 169.254.47.194 169.254.19.183
Remote = 169.254.209.69 169.254.49.125
Cluster Vserver Id = 4294967293
Ping status:
Basic connectivity succeeds on 4 path(s)
Basic connectivity fails on 0 path(s)
Detected 9000 byte MTU on 4 path(s):
   Local 169.254.19.183 to Remote 169.254.209.69
   Local 169.254.19.183 to Remote 169.254.49.125
    Local 169.254.47.194 to Remote 169.254.209.69
    Local 169.254.47.194 to Remote 169.254.49.125
Larger than PMTU communication succeeds on 4 path(s)
RPC status:
2 paths up, 0 paths down (tcp check)
2 paths up, 0 paths down (udp check)
```

6. Verificare che il comando di auto-revert sia attivato su tutte le LIF del cluster:

network interface show -vserver Cluster -fields auto-revert

7. Per ONTAP 9.8 e versioni successive, attivare la funzione di raccolta dei log dello switch Ethernet per la raccolta dei file di log relativi allo switch, utilizzando i comandi seguenti:

system switch ethernet log setup-password  ${\bf e}.$  system switch ethernet log enable-collection

```
cluster1::*> system switch ethernet log setup-password
Enter the switch name: <return>
The switch name entered is not recognized.
Choose from the following list:
cs1
cs2
cluster1::*> system switch ethernet log setup-password
Enter the switch name: cs1
RSA key fingerprint is
e5:8b:c6:dc:e2:18:18:09:36:63:d9:63:dd:03:d9:cc
Do you want to continue? {y|n}::[n] y
Enter the password: <enter switch password>
Enter the password again: <enter switch password>
cluster1::*> system switch ethernet log setup-password
Enter the switch name: cs2
RSA key fingerprint is
57:49:86:a1:b9:80:6a:61:9a:86:8e:3c:e3:b7:1f:b1
Do you want to continue? {y|n}:: [n] y
Enter the password: <enter switch password>
Enter the password again: <enter switch password>
cluster1::*> system switch ethernet log enable-collection
Do you want to enable cluster log collection for all nodes in the
cluster?
{y|n}: [n] y
Enabling cluster switch log collection.
cluster1::*>
```

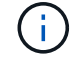

Se uno di questi comandi restituisce un errore, contattare il supporto NetApp.

8. Per le release di patch ONTAP 9.5P16, 9.6P12 e 9.7P10 e successive, attivare la funzione di raccolta dei log di Health monitor dello switch Ethernet per la raccolta dei file di log relativi allo switch, utilizzando i comandi:

system cluster-switch log setup-password  ${\bf e}.$  system cluster-switch log enable-collection

#### Mostra esempio

```
cluster1::*> system cluster-switch log setup-password
Enter the switch name: <return>
The switch name entered is not recognized.
Choose from the following list:
cs1
cs2
cluster1::*> system cluster-switch log setup-password
Enter the switch name: csl
RSA key fingerprint is
e5:8b:c6:dc:e2:18:18:09:36:63:d9:63:dd:03:d9:cc
Do you want to continue? {y|n}::[n] y
Enter the password: <enter switch password>
Enter the password again: <enter switch password>
cluster1::*> system cluster-switch log setup-password
Enter the switch name: cs2
RSA key fingerprint is
57:49:86:a1:b9:80:6a:61:9a:86:8e:3c:e3:b7:1f:b1
Do you want to continue? {y|n}:: [n] y
Enter the password: <enter switch password>
Enter the password again: <enter switch password>
cluster1::*> system cluster-switch log enable-collection
Do you want to enable cluster log collection for all nodes in the
cluster?
{y|n}: [n] y
Enabling cluster switch log collection.
cluster1::*>
```

 $(\mathbf{i})$ 

Se uno di questi comandi restituisce un errore, contattare il supporto NetApp.

#### Quali sono le prossime novità?

## Installare il software NX-OS

Seguire questa procedura per installare il software NX-OS sullo switch del cluster Nexus 9336C-FX2.

Prima di iniziare, completare la procedura descritta in "Preparazione all'installazione di NX-OS e RCF".

### Verifica dei requisiti

#### Di cosa hai bisogno

- Backup corrente della configurazione dello switch.
- Un cluster completamente funzionante (nessun errore nei log o problemi simili).
- "Pagina switch Ethernet Cisco". Consultare la tabella di compatibilità degli switch per le versioni supportate di ONTAP e NX-OS.
- Le guide appropriate per il software e l'aggiornamento sono disponibili sul sito Web di Cisco per le procedure di aggiornamento e downgrade dello switch Cisco. Vedere "Switch Cisco Nexus serie 9000".

### A proposito degli esempi

Gli esempi di questa procedura utilizzano la seguente nomenclatura di switch e nodi:

- I nomi dei due switch Cisco sono cs1 e cs2.
- I nomi dei nodi sono cluster1-01, cluster1-02, cluster1-03 e cluster1-04.
- I nomi LIF del cluster sono cluster1-01\_clus1, cluster1-01\_clus2, cluster1-02\_clus1, cluster1-02\_clus2, cluster1-03\_clus1, cluster1-03\_clus2, cluster1-04\_clus1 e cluster1-04\_clus2.
- Il cluster1::\*> prompt indica il nome del cluster.

#### Installare il software

La procedura richiede l'utilizzo di entrambi i comandi ONTAP e Cisco Nexus 9000 Series Switches; i comandi ONTAP vengono utilizzati se non diversamente indicato.

#### Fasi

- 1. Collegare lo switch del cluster alla rete di gestione.
- 2. Utilizzare il comando ping per verificare la connettività al server che ospita il software NX-OS e RCF.

#### Mostra esempio

Questo esempio verifica che lo switch possa raggiungere il server all'indirizzo IP 172.19.2.1:

```
cs2# ping 172.19.2.1
Pinging 172.19.2.1 with 0 bytes of data:
Reply From 172.19.2.1: icmp_seq = 0. time= 5910 usec.
```

3. Copia il software NX-OS e le immagini EPLD sullo switch Nexus 9336C-FX2.

#### Mostra esempio

```
cs2# copy sftp: bootflash: vrf management
Enter source filename: /code/nxos.9.3.5.bin
Enter hostname for the sftp server: 172.19.2.1
Enter username: user1
Outbound-ReKey for 172.19.2.1:22
Inbound-ReKey for 172.19.2.1:22
user10172.19.2.1's password:
sftp> progress
Progress meter enabled
sftp> get /code/nxos.9.3.5.bin /bootflash/nxos.9.3.5.bin
/code/nxos.9.3.5.bin 100% 1261MB 9.3MB/s 02:15
sftp> exit
Copy complete, now saving to disk (please wait) ...
Copy complete.
cs2# copy sftp: bootflash: vrf management
Enter source filename: /code/n9000-epld.9.3.5.img
Enter hostname for the sftp server: 172.19.2.1
Enter username: user1
Outbound-ReKey for 172.19.2.1:22
Inbound-ReKey for 172.19.2.1:22
user10172.19.2.1's password:
sftp> progress
Progress meter enabled
sftp> get /code/n9000-epld.9.3.5.img /bootflash/n9000-
epld.9.3.5.img
/code/n9000-epld.9.3.5.img 100% 161MB 9.5MB/s 00:16
sftp> exit
Copy complete, now saving to disk (please wait) ...
Copy complete.
```

4. Verificare la versione in esecuzione del software NX-OS:

show version

#### Mostra esempio

```
cs2# show version
Cisco Nexus Operating System (NX-OS) Software
TAC support: http://www.cisco.com/tac
Copyright (C) 2002-2020, Cisco and/or its affiliates.
All rights reserved.
The copyrights to certain works contained in this software are
owned by other third parties and used and distributed under their
own
licenses, such as open source. This software is provided "as is,"
and unless
otherwise stated, there is no warranty, express or implied,
including but not
limited to warranties of merchantability and fitness for a
particular purpose.
Certain components of this software are licensed under
the GNU General Public License (GPL) version 2.0 or
GNU General Public License (GPL) version 3.0 or the GNU
Lesser General Public License (LGPL) Version 2.1 or
Lesser General Public License (LGPL) Version 2.0.
A copy of each such license is available at
http://www.opensource.org/licenses/gpl-2.0.php and
http://opensource.org/licenses/gpl-3.0.html and
http://www.opensource.org/licenses/lgpl-2.1.php and
http://www.gnu.org/licenses/old-licenses/library.txt.
Software
 BIOS: version 08.38
 NXOS: version 9.3(4)
 BIOS compile time: 05/29/2020
 NXOS image file is: bootflash:///nxos.9.3.4.bin
  NXOS compile time: 4/28/2020 21:00:00 [04/29/2020 02:28:31]
Hardware
  cisco Nexus9000 C9336C-FX2 Chassis
  Intel(R) Xeon(R) CPU E5-2403 v2 @ 1.80GHz with 8154432 kB of
memory.
  Processor Board ID FOC20291J6K
  Device name: cs2
 bootflash: 53298520 kB
Kernel uptime is 0 day(s), 0 hour(s), 3 minute(s), 42 second(s)
```

```
Last reset at 157524 usecs after Mon Nov 2 18:32:06 2020
Reason: Reset Requested by CLI command reload
System version: 9.3(4)
Service:
plugin
Core Plugin, Ethernet Plugin
Active Package(s):
cs2#
```

5. Installare l'immagine NX-OS.

L'installazione del file immagine ne provoca il caricamento ogni volta che lo switch viene riavviato.

```
cs2# install all nxos bootflash:nxos.9.3.5.bin
Installer will perform compatibility check first. Please wait.
Installer is forced disruptive
Verifying image bootflash:/nxos.9.3.5.bin for boot variable "nxos".
[##################### 100% -- SUCCESS
Verifying image type.
Preparing "nxos" version info using image bootflash:/nxos.9.3.5.bin.
[#################### 100% -- SUCCESS
Preparing "bios" version info using image bootflash:/nxos.9.3.5.bin.
[###################### 100% -- SUCCESS
Performing module support checks.
[#################### ] 100% -- SUCCESS
Notifying services about system upgrade.
[#################### 100% -- SUCCESS
Compatibility check is done:
Module bootable Impact Install-type Reason
_____ _____
 1
              disruptive
                              reset default upgrade is
       yes
not hitless
Images will be upgraded according to following table:
Module Image Running-Version(pri:alt
                                                 New-
Version
            Upg-Required
_____ _____
_____ _
1 nxos 9.3(4)
                                                 9.3(5)
yes
1 bios v08.37(01/28/2020):v08.23(09/23/2015)
v08.38(05/29/2020) yes
```

6. Verificare la nuova versione del software NX-OS dopo il riavvio dello switch:

show version

```
cs2# show version
Cisco Nexus Operating System (NX-OS) Software
TAC support: http://www.cisco.com/tac
Copyright (C) 2002-2020, Cisco and/or its affiliates.
All rights reserved.
The copyrights to certain works contained in this software are
owned by other third parties and used and distributed under their
own
licenses, such as open source. This software is provided "as is,"
and unless
otherwise stated, there is no warranty, express or implied,
including but not
limited to warranties of merchantability and fitness for a
particular purpose.
Certain components of this software are licensed under
the GNU General Public License (GPL) version 2.0 or
GNU General Public License (GPL) version 3.0 or the GNU
Lesser General Public License (LGPL) Version 2.1 or
Lesser General Public License (LGPL) Version 2.0.
A copy of each such license is available at
http://www.opensource.org/licenses/gpl-2.0.php and
http://opensource.org/licenses/gpl-3.0.html and
http://www.opensource.org/licenses/lgpl-2.1.php and
http://www.gnu.org/licenses/old-licenses/library.txt.
Software
  BIOS: version 05.33
 NXOS: version 9.3(5)
  BIOS compile time: 09/08/2018
  NXOS image file is: bootflash:///nxos.9.3.5.bin
  NXOS compile time: 11/4/2018 21:00:00 [11/05/2018 06:11:06]
Hardware
  cisco Nexus9000 C9336C-FX2 Chassis
  Intel(R) Xeon(R) CPU E5-2403 v2 @ 1.80GHz with 8154432 kB of
memory.
  Processor Board ID FOC20291J6K
  Device name: cs2
  bootflash: 53298520 kB
Kernel uptime is 0 day(s), 0 hour(s), 3 minute(s), 42 second(s)
```

```
Last reset at 277524 usecs after Mon Nov 2 22:45:12 2020
Reason: Reset due to upgrade
System version: 9.3(4)
Service:
plugin
Core Plugin, Ethernet Plugin
Active Package(s):
```

7. Aggiornare l'immagine EPLD e riavviare lo switch.

cs2# show version module 1 epld EPLD Device Version \_\_\_\_\_ MI FPGA 0x7 IO FPGA 0x17 0x2 MI FPGA2 0x2 GEM FPGA 0x2 GEM FPGA GEM FPGA 0x2 GEM FPGA 0x2 cs2# install epld bootflash:n9000-epld.9.3.5.img module 1 Compatibility check: Upgradable Impact Reason Module Туре \_\_\_\_\_ \_\_\_\_\_ 1 SUP Yes disruptive Module Upgradable Retrieving EPLD versions.... Please wait. Images will be upgraded according to following table: Running-Version New-Version Upg-Module Type EPLD Required \_\_\_\_\_ 1 SUP MI FPGA 0x07 0x07 No 1 SUP IO FPGA 0x17 0x19 Yes 1 SUP MI FPGA2 0x02 0x02 No The above modules require upgrade. The switch will be reloaded at the end of the upgrade Do you want to continue (y/n)? [n] y Proceeding to upgrade Modules. Starting Module 1 EPLD Upgrade Module 1 : IO FPGA [Programming] : 100.00% ( 64 of 64 sectors) Module 1 EPLD upgrade is successful. Module Type Upgrade-Result -----1 SUP Success EPLDs upgraded. Module 1 EPLD upgrade is successful.
8. Dopo il riavvio dello switch, accedere nuovamente e verificare che la nuova versione di EPLD sia stata caricata correttamente.

### Mostra esempio

| cs2# | show version module 1 | epld    |
|------|-----------------------|---------|
| EPLD | Device                | Version |
| MI   | FPGA                  | 0x7     |
| IO   | FPGA                  | 0x19    |
| MT   | FPGA2                 | 0x2     |
| GEM  | FPGA                  | 0x2     |
| GEM  | FPGA                  | 0x2     |
| GEM  | FPGA                  | 0x2     |
| GEM  | FPGA                  | 0x2     |

9. Ripetere i passaggi da 1 a 8 per installare il software NX-OS sullo switch CS1.

## Quali sono le prossime novità?

"Installazione del file di configurazione di riferimento (RCF)".

# Installazione del file di configurazione di riferimento (RCF)

È possibile installare il file di configurazione di riferimento (RCF) dopo aver configurato per la prima volta lo switch Nexus 9336C-FX2. È inoltre possibile utilizzare questa procedura per aggiornare la versione di RCF.

Prima di iniziare, completare la procedura descritta in "Preparazione all'installazione di NX-OS e RCF".

Per informazioni dettagliate sulle configurazioni RCF disponibili, vedere "Workflow di installazione del software".

## Verifica dei requisiti

### Di cosa hai bisogno

- · Backup corrente della configurazione dello switch.
- Un cluster completamente funzionante (nessun errore nei log o problemi simili).
- Il file RCF corrente.
- Una connessione console allo switch, necessaria per l'installazione di RCF.

### Documentazione consigliata

- "Pagina switch Ethernet Cisco" Consultare la tabella di compatibilità degli switch per le versioni ONTAP e RCF supportate. Si noti che esistono dipendenze di comando tra la sintassi del comando in RCF e quella presente nelle versioni di NX-OS.
- "Switch Cisco Nexus serie 3000". Consultare le guide all'aggiornamento e al software appropriate

disponibili sul sito Web di Cisco per la documentazione completa sulle procedure di aggiornamento e downgrade dello switch Cisco.

## Installare RCF

## A proposito degli esempi

Gli esempi di questa procedura utilizzano la seguente nomenclatura di switch e nodi:

- I nomi dei due switch Cisco sono cs1 e cs2.
- I nomi dei nodi sono cluster1-01, cluster1-02, cluster1-03 e cluster1-04.
- I nomi LIF del cluster sono cluster1-01\_clus1, cluster1-01\_clus2, cluster1-02\_clus1, cluster1-02\_clus2, cluster1-03\_clus1, cluster1-03\_clus2, cluster1-04\_clus1 e cluster1-04\_clus2.
- Il cluster1::\*> prompt indica il nome del cluster.

Gli esempi di questa procedura utilizzano due nodi. Questi nodi utilizzano due porte di interconnessione cluster 10GbE e0a e e0b. Vedere "Hardware Universe" per verificare le porte cluster corrette sulle piattaforme.

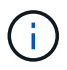

Gli output dei comandi possono variare a seconda delle diverse versioni di ONTAP.

## A proposito di questa attività

La procedura richiede l'utilizzo di entrambi i comandi ONTAP e Cisco Nexus 9000 Series Switches; i comandi ONTAP vengono utilizzati se non diversamente indicato.

Durante questa procedura non è necessario alcun collegamento interswitch operativo (ISL). Ciò è dovuto alla progettazione, in quanto le modifiche alla versione di RCF possono influire temporaneamente sulla connettività ISL. Per garantire operazioni del cluster senza interruzioni, la seguente procedura esegue la migrazione di tutte le LIF del cluster allo switch del partner operativo durante l'esecuzione delle operazioni sullo switch di destinazione.

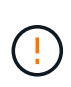

Prima di installare una nuova versione del software dello switch e gli RCF, è necessario cancellare le impostazioni dello switch ed eseguire la configurazione di base. È necessario essere collegati allo switch mediante la console seriale. Questa attività ripristina la configurazione della rete di gestione.

### Fase 1: Preparazione per l'installazione

1. Visualizzare le porte del cluster su ciascun nodo collegato agli switch del cluster:

```
network device-discovery show
```

```
cluster1::*> network device-discovery show
Node/
         Local Discovered
         Port Device (LLDP: ChassisID) Interface
Protocol
Platform
cluster1-01/cdp
                                       Ethernet1/7
          e0a
                                                       N9K-
                cs1
C9336C
          e0d
                cs2
                                       Ethernet1/7
                                                       N9K-
C9336C
cluster1-02/cdp
                                       Ethernet1/8
          e0a
                cs1
                                                       N9K-
C9336C
          e0d
                cs2
                                       Ethernet1/8
                                                       N9K-
C9336C
cluster1-03/cdp
          e0a
                cs1
                                       Ethernet1/1/1
                                                       N9K-
C9336C
                                       Ethernet1/1/1
          e0b
                cs2
                                                       N9K-
C9336C
cluster1-04/cdp
          e0a
                cs1
                                       Ethernet1/1/2
                                                       N9K-
C9336C
                                       Ethernet1/1/2
          e0b
                cs2
                                                       N9K-
C9336C
cluster1::*>
```

- 2. Controllare lo stato amministrativo e operativo di ciascuna porta del cluster.
  - a. Verificare che tutte le porte del cluster siano **up** con uno stato integro:

network port show -role cluster

```
cluster1::*> network port show -role cluster
Node: cluster1-01
Ignore
                                 Speed(Mbps)
Health Health
Port IPspace Broadcast Domain Link MTU Admin/Oper
Status Status
_____ ____
e0a Cluster Cluster up 9000 auto/100000
healthy false
eOd Cluster Cluster up 9000 auto/100000
healthy false
Node: cluster1-02
Ignore
                                 Speed(Mbps)
Health Health
Port IPspace Broadcast Domain Link MTU Admin/Oper
Status Status
_____ ____
     Cluster Cluster up 9000 auto/100000
e0a
healthy false
eOd Cluster Cluster up 9000 auto/100000
healthy false
8 entries were displayed.
Node: cluster1-03
 Ignore
                                 Speed(Mbps)
Health Health
Port IPspace Broadcast Domain Link MTU Admin/Oper
Status Status
_____ ____
e0a
     Cluster Cluster up 9000 auto/10000
healthy false
eOb Cluster Cluster up 9000 auto/10000
healthy false
```

b. Verificare che tutte le interfacce del cluster (LIF) siano sulla porta home:

network interface show -role cluster

```
cluster1::*> network interface show -role cluster
         Logical
                        Status Network
         Current Is
Current
Vserver Interface Admin/Oper Address/Mask Node
Port Home
  _____ _ ____
_____ _
Cluster
       cluster1-01 clus1 up/up 169.254.3.4/23
cluster1-01 e0a true
         cluster1-01_clus2_up/up 169.254.3.5/23
cluster1-01 e0d true
        cluster1-02 clus1 up/up 169.254.3.8/23
cluster1-02 e0a true
         cluster1-02_clus2_up/up 169.254.3.9/23
cluster1-02 e0d true
        cluster1-03 clus1 up/up 169.254.1.3/23
cluster1-03 e0a true
        cluster1-03_clus2_up/up 169.254.1.1/23
cluster1-03 eOb true
         cluster1-04 clus1 up/up 169.254.1.6/23
cluster1-04 e0a true
         cluster1-04_clus2_up/up 169.254.1.7/23
cluster1-04 e0b true
8 entries were displayed.
cluster1::*>
```

c. Verificare che il cluster visualizzi le informazioni per entrambi gli switch del cluster:

system cluster-switch show -is-monitoring-enabled-operational true

```
cluster1::*> system cluster-switch show -is-monitoring-enabled
-operational true
Switch
                                        Address
                         Туре
Model
_____
                           cluster-network 10.233.205.90 N9K-
cs1
C9336C
    Serial Number: FOCXXXXXGD
    Is Monitored: true
          Reason: None
 Software Version: Cisco Nexus Operating System (NX-OS) Software,
Version
                 9.3(5)
   Version Source: CDP
cs2
                        cluster-network 10.233.205.91
                                                       N9K-
C9336C
    Serial Number: FOCXXXXXGS
     Is Monitored: true
          Reason: None
 Software Version: Cisco Nexus Operating System (NX-OS) Software,
Version
                 9.3(5)
   Version Source: CDP
cluster1::*>
```

3. Disattiva l'autorevert sulle LIF del cluster.

#### Mostra esempio

cluster1::\*> network interface modify -vserver Cluster -lif \* -auto
-revert false

#### Fase 2: Configurare le porte

1. Sullo switch del cluster cs2, spegnere le porte collegate alle porte del cluster dei nodi.

```
cs2(config)# interface eth1/1/1-2,eth1/7-8
cs2(config-if-range)# shutdown
```

2. Verificare che le LIF del cluster siano migrate alle porte ospitate sullo switch del cluster cs1. Questa operazione potrebbe richiedere alcuni secondi.

network interface show -role cluster

#### Mostra esempio

| <pre>cluster1::*&gt; network interface show -role cluster</pre> |                   |            |                |         |
|-----------------------------------------------------------------|-------------------|------------|----------------|---------|
|                                                                 | Logical           | Status     | Network        | Current |
| Current Is                                                      |                   |            |                |         |
| Vserver                                                         | Interface         | Admin/Oper | Address/Mask   | Node    |
| Port Home                                                       | e                 |            |                |         |
|                                                                 |                   |            |                |         |
|                                                                 |                   |            |                |         |
| Cluster                                                         |                   |            |                |         |
|                                                                 | cluster1-01_clus1 | up/up      | 169.254.3.4/23 |         |
| cluster1-01                                                     | e0a true          |            |                |         |
|                                                                 | cluster1-01_clus2 | up/up      | 169.254.3.5/23 |         |
| cluster1-01                                                     | e0a false         |            |                |         |
|                                                                 | cluster1-02_clus1 | up/up      | 169.254.3.8/23 |         |
| cluster1-02                                                     | e0a true          |            |                |         |
|                                                                 | cluster1-02_clus2 | up/up      | 169.254.3.9/23 |         |
| cluster1-02                                                     | e0a false         |            |                |         |
|                                                                 | cluster1-03_clus1 | up/up      | 169.254.1.3/23 |         |
| cluster1-03                                                     | e0a true          |            |                |         |
|                                                                 | cluster1-03_clus2 | up/up      | 169.254.1.1/23 |         |
| cluster1-03                                                     | e0a false         |            |                |         |
|                                                                 | cluster1-04_clus1 | up/up      | 169.254.1.6/23 |         |
| cluster1-04                                                     | e0a true          |            |                |         |
|                                                                 | cluster1-04_clus2 | up/up      | 169.254.1.7/23 |         |
| cluster1-04                                                     | e0a false         |            |                |         |
| 8 entries were displayed.                                       |                   |            |                |         |
| cluster1::*2                                                    | >                 |            |                |         |
|                                                                 |                   |            |                |         |

3. Verificare che il cluster funzioni correttamente:

cluster show

| cluster1::*> <b>cluster</b><br>Node | <b>show</b><br>Health | Eligibility | Epsilon |
|-------------------------------------|-----------------------|-------------|---------|
|                                     |                       |             |         |
| cluster1-01                         | true                  | true        | false   |
| cluster1-02                         | true                  | true        | false   |
| cluster1-03                         | true                  | true        | true    |
| cluster1-04                         | true                  | true        | false   |
| 4 entries were displ                | ayed.                 |             |         |
| cluster1::*>                        |                       |             |         |
|                                     |                       |             |         |

4. Se non è già stato fatto, salvare una copia della configurazione corrente dello switch copiando l'output del seguente comando in un file di testo:

show running-config

5. Pulire la configurazione sullo switch cs2 ed eseguire una configurazione di base.

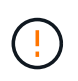

Quando si aggiorna o si applica un nuovo RCF, è necessario cancellare le impostazioni dello switch ed eseguire la configurazione di base. Per configurare nuovamente lo switch, è necessario essere collegati alla porta della console seriale dello switch.

a. Pulire la configurazione:

#### Mostra esempio

```
(cs2)# write erase
Warning: This command will erase the startup-configuration.
Do you wish to proceed anyway? (y/n) [n] y
```

b. Riavviare lo switch:

Mostra esempio

```
(cs2)# reload Are you sure you would like to reset the system? (y/n) {f y}
```

 Copiare l'RCF nella flash di avvio dello switch cs2 utilizzando uno dei seguenti protocolli di trasferimento: FTP, TFTP, SFTP o SCP. Per ulteriori informazioni sui comandi Cisco, consultare la guida appropriata in "Cisco Nexus 9000 Series NX-OS Command Reference" guide.

### Mostra esempio

Questo esempio mostra l'utilizzo di TFTP per copiare un RCF nella flash di avvio sullo switch cs2:

```
cs2# copy tftp: bootflash: vrf management
Enter source filename: Nexus_9336C_RCF_v1.6-Cluster-HA-Breakout.txt
Enter hostname for the tftp server: 172.22.201.50
Trying to connect to tftp server....Connection to Server
Established.
TFTP get operation was successful
Copy complete, now saving to disk (please wait)...
```

7. Applicare l'RCF precedentemente scaricato al bootflash.

Per ulteriori informazioni sui comandi Cisco, consultare la guida appropriata in "Cisco Nexus 9000 Series NX-OS Command Reference" guide.

#### Mostra esempio

Questo esempio mostra il file RCF Nexus\_9336C\_RCF\_v1.6-Cluster-HA-Breakout.txt in fase di installazione sullo switch cs2:

```
cs2# copy Nexus_9336C_RCF_v1.6-Cluster-HA-Breakout.txt running-
config echo-commands
```

8. Esaminare l'output dello striscione da show banner motd comando. Leggere e seguire queste istruzioni per garantire la corretta configurazione e il corretto funzionamento dello switch.

```
cs2# show banner motd
*******
* NetApp Reference Configuration File (RCF)
*
* Switch : Nexus N9K-C9336C-FX2
* Filename : Nexus 9336C RCF v1.6-Cluster-HA-Breakout.txt
* Date : 10-23-2020
* Version : v1.6
*
* Port Usage:
* Ports 1- 3: Breakout mode (4x10G) Intra-Cluster Ports, int
e1/1/1-4, e1/2/1-4
, e1/3/1-4
* Ports 4- 6: Breakout mode (4x25G) Intra-Cluster/HA Ports, int
e1/4/1-4, e1/5/
1-4, e1/6/1-4
* Ports 7-34: 40/100GbE Intra-Cluster/HA Ports, int e1/7-34
* Ports 35-36: Intra-Cluster ISL Ports, int e1/35-36
* Dynamic breakout commands:
* 10G: interface breakout module 1 port <range> map 10g-4x
* 25G: interface breakout module 1 port <range> map 25g-4x
* Undo breakout commands and return interfaces to 40/100G
configuration in confi
g mode:
* no interface breakout module 1 port <range> map 10g-4x
* no interface breakout module 1 port <range> map 25g-4x
* interface Ethernet <interfaces taken out of breakout mode>
* inherit port-profile 40-100G
* priority-flow-control mode auto
* service-policy input HA
* exit
*******
```

9. Verificare che il file RCF sia la versione più recente corretta:

```
show running-config
```

Quando si controlla l'output per verificare che l'RCF sia corretto, assicurarsi che le seguenti informazioni siano corrette:

- II banner RCF
- · Le impostazioni di nodo e porta
- · Personalizzazioni

L'output varia in base alla configurazione del sito. Controllare le impostazioni della porta e fare riferimento alle note di rilascio per eventuali modifiche specifiche all'RCF installato.

10. Dopo aver verificato che le versioni RCF e le impostazioni dello switch siano corrette, copiare il file running-config nel file startup-config.

Per ulteriori informazioni sui comandi Cisco, consultare la guida appropriata in "Cisco Nexus 9000 Series NX-OS Command Reference" guide.

Mostra esempio

11. Riavviare lo switch cs2. È possibile ignorare gli eventi "cluster ports down" riportati sui nodi durante il riavvio dello switch.

#### Mostra esempio

```
cs2# reload This command will reboot the system. (y/n)? [n] {\bf y}
```

- 12. Verificare lo stato delle porte del cluster sul cluster.
  - a. Verificare che le porte e0d siano in buone condizioni su tutti i nodi del cluster:

```
network port show -role cluster
```

```
cluster1::*> network port show -role cluster
Node: cluster1-01
Ignore
                                  Speed(Mbps) Health
Health
Port IPspace Broadcast Domain Link MTU Admin/Oper Status
Status
_____ ____
e0a
      Cluster Cluster up 9000 auto/10000
healthy false
eOb Cluster Cluster up 9000 auto/10000
healthy false
Node: cluster1-02
Ignore
                                  Speed(Mbps) Health
Health
Port IPspace Broadcast Domain Link MTU Admin/Oper Status
Status
_____ __ ___
_____ ___
e0a
      Cluster Cluster up 9000 auto/10000
healthy false
eOb Cluster Cluster up 9000 auto/10000
healthy false
Node: cluster1-03
Ignore
                                  Speed(Mbps) Health
Health
Port IPspace Broadcast Domain Link MTU Admin/Oper Status
Status
_____ ___ ____
_____ ___
      Cluster Cluster up 9000 auto/100000
e0a
healthy false
eOd Cluster Cluster up 9000 auto/100000
healthy false
```

a. Verificare lo stato dello switch dal cluster (potrebbe non essere visualizzato lo switch cs2, poiché le LIF non sono presenti su e0d).

```
cluster1::*> network device-discovery show -protocol cdp
Node/
         Local Discovered
Protocol
         Port Device (LLDP: ChassisID) Interface
Platform
______ ____
cluster1-01/cdp
                                      Ethernet1/7
         e0a cs1
N9K-C9336C
        e0d cs2
                                      Ethernet1/7
N9K-C9336C
cluster01-2/cdp
                                      Ethernet1/8
         e0a
               cs1
N9K-C9336C
         e0d
               cs2
                                      Ethernet1/8
N9K-C9336C
cluster01-3/cdp
         e0a cs1
                                      Ethernet1/1/1
N9K-C9336C
        e0b cs2
                                      Ethernet1/1/1
N9K-C9336C
cluster1-04/cdp
         e0a cs1
                                      Ethernet1/1/2
N9K-C9336C
                                     Ethernet1/1/2
        e0b cs2
N9K-C9336C
cluster1::*> system cluster-switch show -is-monitoring-enabled
-operational true
Switch
                                       Address
                       Type
Model
_____
____
cs1
                       cluster-network 10.233.205.90
NX9-C9336C
    Serial Number: FOCXXXXXGD
     Is Monitored: true
          Reason: None
 Software Version: Cisco Nexus Operating System (NX-OS)
Software, Version
                9.3(5)
   Version Source: CDP
cs2
                       cluster-network 10.233.205.91
```

49

```
NX9-C9336C
Serial Number: FOCXXXXXGS
Is Monitored: true
Reason: None
Software Version: Cisco Nexus Operating System (NX-OS)
Software, Version
9.3(5)
Version Source: CDP
2 entries were displayed.
```

A seconda della versione RCF precedentemente caricata sullo switch, sulla console dello switch cs1 potrebbero essere presenti i seguenti output:

```
2020 Nov 17 16:07:18 cs1 %$ VDC-1 %$ %STP-2-UNBLOCK_CONSIST_PORT:
Unblocking port port-channel1 on VLAN0092. Port consistency
restored.
2020 Nov 17 16:07:23 cs1 %$ VDC-1 %$ %STP-2-BLOCK_PVID_PEER:
Blocking port-channel1 on VLAN0001. Inconsistent peer vlan.
2020 Nov 17 16:07:23 cs1 %$ VDC-1 %$ %STP-2-BLOCK_PVID_LOCAL:
Blocking port-channel1 on VLAN0092. Inconsistent local vlan.
```

13. Sullo switch del cluster cs1, spegnere le porte collegate alle porte del cluster dei nodi.

#### Mostra esempio

Nell'esempio seguente viene utilizzato l'output dell'esempio di interfaccia:

```
csl(config)# interface eth1/1/1-2,eth1/7-8
csl(config-if-range)# shutdown
```

14. Verificare che le LIF del cluster siano migrate alle porte ospitate sullo switch cs2. Questa operazione potrebbe richiedere alcuni secondi.

```
network interface show -role cluster
```

```
cluster1::*> network interface show -role cluster
        Logical
                      Status Network
                                            Current
Current Is
Vserver Interface Admin/Oper Address/Mask Node
Port Home
_____ ____
_____ _
Cluster
    cluster1-01_clus1 up/up 169.254.3.4/23
cluster1-01 e0d false
       cluster1-01_clus2 up/up 169.254.3.5/23
             e0d true
cluster1-01
       cluster1-02 clus1 up/up 169.254.3.8/23
cluster1-02 eOd false
       cluster1-02_clus2_up/up 169.254.3.9/23
cluster1-02 e0d true
       cluster1-03 clus1 up/up 169.254.1.3/23
cluster1-03
             e0b false
       cluster1-03 clus2 up/up 169.254.1.1/23
             e0b true
cluster1-03
       cluster1-04 clus1 up/up 169.254.1.6/23
cluster1-04
             e0b false
       cluster1-04 clus2 up/up 169.254.1.7/23
cluster1-04
             e0b
                  true
8 entries were displayed.
cluster1::*>
```

15. Verificare che il cluster funzioni correttamente:

cluster show

```
cluster1::*> cluster show
Node
                    Health
                             Eligibility
                                          Epsilon
_____
                       ____ _
                                      ----
                                          ___
cluster1-01
                                          false
                    true
                             true
cluster1-02
                                          false
                    true
                             true
cluster1-03
                    true
                                          true
                             true
cluster1-04
                                          false
                    true
                             true
4 entries were displayed.
cluster1::*>
```

- 16. Ripetere i passaggi da 4 a 11 sullo switch cs1.
- 17. Abilitare il ripristino automatico sulle LIF del cluster.

```
cluster1::*> network interface modify -vserver Cluster -lif * -auto
-revert True
```

18. Riavviare lo switch cs1. Questa operazione consente di attivare le LIF del cluster per ripristinare le porte home. È possibile ignorare gli eventi "cluster ports down" riportati sui nodi durante il riavvio dello switch.

### Mostra esempio

```
cs1# reload This command will reboot the system. (y/n)? [n] {\bf y}
```

#### Fase 3: Verificare la configurazione

1. Verificare che le porte dello switch collegate alle porte del cluster siano up.

```
show interface brief
```

```
csl# show interface brief | grep up
.
.
Eth1/1/1 1 eth access up none
10G(D) --
Eth1/1/2 1 eth access up none
10G(D) --
Eth1/7 1 eth trunk up none
100G(D) --
Eth1/8 1 eth trunk up none
100G(D) --
.
.
```

2. Verificare che i nodi previsti siano ancora connessi:

show cdp neighbors

#### Mostra esempio

| cs1# show cdp neighbors     |                 |          |              |               |  |
|-----------------------------|-----------------|----------|--------------|---------------|--|
| Capability Codes:<br>Bridge | R - Router, T - | Trans-   | Bridge, B -  | Source-Route- |  |
|                             | S - Switch, H - | Host,    | I - IGMP, r  | - Repeater,   |  |
|                             | V - VoIP-Phone, | D - Re   | motelv-Manao | red-Device,   |  |
|                             | s - Supports-ST | 'P-Dispu | te           | ,             |  |
|                             |                 |          |              |               |  |
| Device-ID<br>Port ID        | Local Intrfce   | Hldtme   | Capability   | Platform      |  |
| node1                       | Eth1/1          | 133      | Н            | FAS2980       |  |
| e0a                         | - ,             |          |              |               |  |
| node2                       | Eth1/2          | 133      | Н            | FAS2980       |  |
| e0a                         | - ,             |          |              |               |  |
| cs2                         | Eth1/35         | 175      | RSIS         | N9K-C9336C    |  |
| Eth1/35                     | - ,             |          |              |               |  |
| cs2                         | Eth1/36         | 175      | RSIS         | N9K-C9336C    |  |
| Eth1/36                     |                 |          |              |               |  |
|                             |                 |          |              |               |  |
| Total entries displayed: 4  |                 |          |              |               |  |

3. Verificare che i nodi del cluster si trovino nelle VLAN del cluster corrette utilizzando i seguenti comandi:

show vlan brief

show interface trunk

cs1# show vlan brief VLAN Name Status Ports \_\_\_\_\_ \_\_\_\_\_ -----default active Pol, Eth1/1, Eth1/2, 1 Eth1/3 Eth1/4, Eth1/5, Eth1/6, Eth1/7 Eth1/8, Eth1/35, Eth1/36 Eth1/9/1, Eth1/9/2, Eth1/9/3 Eth1/9/4, Eth1/10/1, Eth1/10/2 Eth1/10/3, Eth1/10/4 17 VLAN0017 Eth1/1, Eth1/2, active Eth1/3, Eth1/4 Eth1/5, Eth1/6, Eth1/7, Eth1/8 Eth1/9/1, Eth1/9/2, Eth1/9/3 Eth1/9/4, Eth1/10/1, Eth1/10/2 Eth1/10/3, Eth1/10/4 18 VLAN0018 active Eth1/1, Eth1/2, Eth1/3, Eth1/4 Eth1/5, Eth1/6, Eth1/7, Eth1/8 Eth1/9/1, Eth1/9/2, Eth1/9/3 Eth1/9/4, Eth1/10/1, Eth1/10/2 Eth1/10/3, Eth1/10/4 Eth1/11, Eth1/12, 31 VLAN0031 active Eth1/13 Eth1/14, Eth1/15, Eth1/16 Eth1/17, Eth1/18, Eth1/19 Eth1/20, Eth1/21, Eth1/22 32 VLAN0032 active Eth1/23, Eth1/24, Eth1/25

|             |        | Eth1/26, Eth1/27, |
|-------------|--------|-------------------|
| Eth1/28     |        |                   |
|             |        | Eth1/29, Eth1/30, |
| Etnl/31     |        | F+h1/32 F+h1/33   |
| Eth1/34     |        | ECH1/32, ECH1/33, |
| 33 VLAN0033 | active | Eth1/11, Eth1/12, |
| Eth1/13     |        |                   |
|             |        | Eth1/14, Eth1/15, |
| Etnl/16     |        | F+b1/17 F+b1/18   |
| Eth1/19     |        |                   |
|             |        | Eth1/20, Eth1/21, |
| Eth1/22     |        |                   |
| 34 VLAN0034 | active | Eth1/23, Eth1/24, |
| Etn1/25     |        | Eth1/26, Eth1/27, |
| Eth1/28     |        |                   |
|             |        | Eth1/29, Eth1/30, |
| Eth1/31     |        |                   |
| R+h1/2/     |        | Eth1/32, Eth1/33, |
| ETNI/34     |        |                   |

## cs1# show interface trunk

| Port      | Native<br>Vlan | Status   | Port<br>Channel |
|-----------|----------------|----------|-----------------|
|           |                |          |                 |
| Eth1/1    | 1              | trunking |                 |
| Eth1/2    | 1              | trunking |                 |
| Eth1/3    | 1              | trunking |                 |
| Eth1/4    | 1              | trunking |                 |
| Eth1/5    | 1              | trunking |                 |
| Eth1/6    | 1              | trunking |                 |
| Eth1/7    | 1              | trunking |                 |
| Eth1/8    | 1              | trunking |                 |
| Eth1/9/1  | 1              | trunking |                 |
| Eth1/9/2  | 1              | trunking |                 |
| Eth1/9/3  | 1              | trunking |                 |
| Eth1/9/4  | 1              | trunking |                 |
| Eth1/10/1 | 1              | trunking |                 |
| Eth1/10/2 | 1              | trunking |                 |
| Eth1/10/3 | 1              | trunking |                 |
| Eth1/10/4 | 1              | trunking |                 |
| Eth1/11   | 33             | trunking |                 |
|           |                |          |                 |

| Eth1/13       33       trunking          Eth1/14       33       trunking          Eth1/15       33       trunking          Eth1/16       33       trunking          Eth1/17       33       trunking          Eth1/18       33       trunking          Eth1/19       33       trunking          Eth1/20       33       trunking          Eth1/21       33       trunking          Eth1/23       34       trunking          Eth1/23       34       trunking          Eth1/26       34       trunking          Eth1/26       34       trunking          Eth1/26       34       trunking          Eth1/26       34       trunking          Eth1/28       34       trunking          Eth1/28       34       trunking          Eth1/30       34       trunking          Eth1/33       34       trunking          Eth1/34       34       trunking                                     | Eth1/12    | 33    | trunking       |     |  |
|----------------------------------------------------------------------------------------------------|------------|-------|----------------|-----|--|
| Eth1/14       33       trunking          Eth1/15       33       trunking          Eth1/16       33       trunking          Eth1/17       33       trunking          Eth1/18       33       trunking          Eth1/20       33       trunking          Eth1/20       33       trunking          Eth1/21       33       trunking          Eth1/22       33       trunking          Eth1/23       34       trunking          Eth1/24       34       trunking          Eth1/25       34       trunking          Eth1/26       34       trunking          Eth1/28       34       trunking          Eth1/28       34       trunking          Eth1/30       34       trunking          Eth1/33       34       trunking          Eth1/34       4       trunking          Eth1/35       1       trnk-bndl       Pol         Pot       Vlans Allowed on Trunk                            | Eth1/13    | 33    | trunking       |     |  |
| Eth1/15       33       trunking          Eth1/16       33       trunking          Eth1/17       33       trunking          Eth1/18       33       trunking          Eth1/19       33       trunking          Eth1/20       33       trunking          Eth1/21       33       trunking          Eth1/22       33       trunking          Eth1/23       34       trunking          Eth1/24       34       trunking          Eth1/26       34       trunking          Eth1/26       34       trunking          Eth1/26       34       trunking          Eth1/26       34       trunking          Eth1/28       34       trunking          Eth1/30       34       trunking          Eth1/31       34       trunking          Eth1/32       34       trunking          Eth1/35       1       trnk-bndl       Pol         Eth1/36       1       trnk-bndl                            | Eth1/14    | 33    | trunking       |     |  |
| Eth1/16       33       trunking          Eth1/17       33       trunking          Eth1/18       33       trunking          Eth1/19       33       trunking          Eth1/20       33       trunking          Eth1/21       33       trunking          Eth1/23       34       trunking          Eth1/23       34       trunking          Eth1/23       34       trunking          Eth1/26       34       trunking          Eth1/27       34       trunking          Eth1/27       34       trunking          Eth1/28       34       trunking          Eth1/28       34       trunking          Eth1/31       34       trunking          Eth1/33       34       trunking          Eth1/33       34       trunking          Eth1/35       1       trnk-bndl       Pol         Eth1/36       1       trnk-bndl       Pol         Eth1/36       1       truk-bnd                    | Eth1/15    | 33    | trunking       |     |  |
| Eth1/17       33       trunking          Eth1/18       33       trunking          Eth1/19       33       trunking          Eth1/20       33       trunking          Eth1/21       33       trunking          Eth1/22       33       trunking          Eth1/23       34       trunking          Eth1/24       34       trunking          Eth1/25       34       trunking          Eth1/26       34       trunking          Eth1/28       34       trunking          Eth1/28       34       trunking          Eth1/28       34       trunking          Eth1/28       34       trunking          Eth1/30       34       trunking          Eth1/31       34       trunking          Eth1/32       34       trunking          Eth1/33       34       trunking          Eth1/35       1       truk-bndl       Pol         Eth1/35       1       truk-bndl       Pol                  | Eth1/16    | 33    | trunking       |     |  |
| Eth1/18       33       trunking          Eth1/19       33       trunking          Eth1/20       33       trunking          Eth1/21       33       trunking          Eth1/22       33       trunking          Eth1/23       34       trunking          Eth1/24       34       trunking          Eth1/25       34       trunking          Eth1/26       34       trunking          Eth1/26       34       trunking          Eth1/26       34       trunking          Eth1/26       34       trunking          Eth1/30       34       trunking          Eth1/31       34       trunking          Eth1/33       34       trunking          Eth1/34       34       trunking          Eth1/35       1       truk-bndl       Pol         Pol       1       truking          Eth1/36       1       truk-bndl       Pol         Pol       1       truk-bndl       Pol                   | Eth1/17    | 33    | trunking       |     |  |
| Ethl/19       33       trunking          Ethl/20       33       trunking          Ethl/21       33       trunking          Ethl/22       33       trunking          Ethl/23       34       trunking          Ethl/25       34       trunking          Ethl/26       34       trunking          Ethl/27       34       trunking          Ethl/27       34       trunking          Ethl/28       34       trunking          Ethl/29       34       trunking          Ethl/30       34       trunking          Ethl/31       34       trunking          Ethl/32       34       trunking          Ethl/33       34       trunking          Ethl/34       34       trunking          Ethl/35       1       truk-bndl       Pol         Po1       1       truking          Ethl/36       1       truking          Ethl/31       1,17-18        -                                     | Eth1/18    | 33    | trunking       |     |  |
| Eth1/20       33       trunking          Eth1/21       33       trunking          Eth1/22       33       trunking          Eth1/23       34       trunking          Eth1/24       34       trunking          Eth1/26       34       trunking          Eth1/26       34       trunking          Eth1/28       34       trunking          Eth1/28       34       trunking          Eth1/28       34       trunking          Eth1/28       34       trunking          Eth1/30       34       trunking          Eth1/31       34       trunking          Eth1/32       34       trunking          Eth1/33       34       trunking          Eth1/35       1       truk-bndl       Pol         Eth1/36       1       truk-bndl       Pol         Po1       1       trunking          Eth1/31       1,17-18       Eth1/31       1,17-18         Eth1/31       1,17-18       Eth1/9/1< | Eth1/19    | 33    | trunking       |     |  |
| Bth1/21       33       trunking          Bth1/22       33       trunking          Bth1/23       34       trunking          Bth1/24       34       trunking          Bth1/25       34       trunking          Bth1/26       34       trunking          Bth1/27       34       trunking          Bth1/28       34       trunking          Bth1/29       34       trunking          Bth1/30       34       trunking          Bth1/31       34       trunking          Bth1/32       34       trunking          Bth1/33       34       trunking          Bth1/34       34       trunking          Bth1/33       34       trunking          Bth1/34       34       trunking          Bth1/35       1       truk-bndl       Pol         Pol       1       tru                                                                                                    | Eth1/20    | 33    | trunking       |     |  |
| Eth1/22       33       trunking          Eth1/23       34       trunking          Eth1/24       34       trunking          Eth1/25       34       trunking          Eth1/26       34       trunking          Eth1/27       34       trunking          Eth1/28       34       trunking          Eth1/29       34       trunking          Eth1/30       34       trunking          Eth1/30       34       trunking          Eth1/31       34       trunking          Eth1/32       34       trunking          Eth1/33       34       trunking          Eth1/34       34       trunking          Eth1/35       1       trnk-bndl       Pol         Eth1/35       1       trnk-bndl       Pol         Pol       1       trunking          Eth1/3       1,17-18          Eth1/2       1,17-18          Eth1/6       1,17-18          Eth1/9/1                                       | Eth1/21    | 33    | trunking       |     |  |
| Bth1/23       34       trunking          Eth1/24       34       trunking          Bth1/25       34       trunking          Bth1/26       34       trunking          Bth1/26       34       trunking          Bth1/27       34       trunking          Eth1/28       34       trunking          Eth1/29       34       trunking          Eth1/30       34       trunking          Eth1/31       34       trunking          Eth1/32       34       trunking          Eth1/33       34       trunking          Eth1/34       34       trunking          Eth1/35       1       truk-bndl       Pol         Pol       1       trunking          Pol       1       trunking          Eth1/35       1       truk-bndl       Pol         Pol       1       truk-bndl       Pol         Pol       1       truking          Eth1/32       1,17-18       Eth1/3                           | Eth1/22    | 33    | trunking       |     |  |
| Eth1/24       34       trunking          Eth1/25       34       trunking          Eth1/26       34       trunking          Eth1/27       34       trunking          Eth1/28       34       trunking          Eth1/29       34       trunking          Eth1/30       34       trunking          Eth1/31       34       trunking          Eth1/32       34       trunking          Eth1/33       34       trunking          Eth1/33       34       trunking          Eth1/33       34       trunking          Eth1/35       1       trnk-bndl       Pol         Eth1/36       1       trnk-bndl       Pol         Pol       1       trunking                                                                                                    | Eth1/23    | 34    | trunking       |     |  |
| Eth1/25       34       trunking          Eth1/26       34       trunking          Eth1/27       34       trunking          Eth1/28       34       trunking          Eth1/29       34       trunking          Eth1/30       34       trunking          Eth1/31       34       trunking          Eth1/32       34       trunking          Eth1/31       34       trunking          Eth1/32       34       trunking          Eth1/33       34       trunking          Eth1/34       34       trunking          Eth1/35       1       truk-bndl       Pol         Eth1/36       1       trunking                                                                                                    | Eth1/24    | 34    | trunking       |     |  |
| Eth1/26       34       trunking          Eth1/27       34       trunking          Eth1/28       34       trunking          Eth1/29       34       trunking          Eth1/30       34       trunking          Eth1/31       34       trunking          Eth1/32       34       trunking          Eth1/32       34       trunking          Eth1/31       34       trunking          Eth1/32       34       trunking          Eth1/33       34       trunking          Eth1/34       34       trunking          Eth1/35       1       truk-bndl       Pol         Eth1/36       1       truk-bndl       Pol         Pol       1       truk-bndl       Pol         Pol       1       truk-bndl       Pol         Eth1/36       1       truk-bndl       Pol         Port       Vlans Allowed on Truk                                                                                 | Eth1/25    | 34    | trunking       |     |  |
| Eth1/27       34       trunking          Eth1/28       34       trunking          Eth1/29       34       trunking          Eth1/30       34       trunking          Eth1/31       34       trunking          Eth1/32       34       trunking          Eth1/32       34       trunking          Eth1/33       34       trunking          Eth1/34       34       trunking          Eth1/35       1       truk-bndl       Pol         Eth1/36       1       truk-bndl       Pol         Pol       1       truking          Pot       1       truking          Pot       1       truk-bndl       Pol         Pot       1       truking          Eth1/36       1       truk-bndl       Pol         Pot       1       truking          Eth1/1       1,17-18       truking          Eth1/2       1,17-18       truking          Eth1/4       1,17-18       truking       E            | Eth1/26    | 34    | trunking       |     |  |
| Eth1/28       34       trunking          Eth1/29       34       trunking          Eth1/30       34       trunking          Eth1/31       34       trunking          Eth1/32       34       trunking          Eth1/32       34       trunking          Eth1/33       34       trunking          Eth1/34       34       trunking          Eth1/35       1       trnk-bndl       Pol         Eth1/36       1       trunking          Eth1/36       1       trunk-bndl       Pol         Eth1/36       1       trunking          Pol       1       trunking                                                                                                    | Eth1/27    | 34    | trunking       |     |  |
| Eth1/29 34 trunking<br>Eth1/30 34 trunking<br>Eth1/31 34 trunking<br>Eth1/32 34 trunking<br>Eth1/33 34 trunking<br>Eth1/34 34 trunking<br>Eth1/35 1 trnk-bndl Pol<br>Eth1/36 1 trnk-bndl Pol<br>Pol 1 trunking<br>Port Vlans Allowed on Trunk<br><br>Eth1/1 1,17-18<br>Eth1/2 1,17-18<br>Eth1/2 1,17-18<br>Eth1/3 1,17-18<br>Eth1/4 1,17-18<br>Eth1/5 1,17-18<br>Eth1/6 1,17-18<br>Eth1/6 1,17-18<br>Eth1/6 1,17-18<br>Eth1/9/1 1,17-18<br>Eth1/9/1 1,17-18<br>Eth1/9/1 1,17-18<br>Eth1/9/1 1,17-18<br>Eth1/9/1 1,17-18<br>Eth1/9/1 1,17-18<br>Eth1/9/1 1,17-18<br>Eth1/9/4 1,17-18<br>Eth1/9/4 1,17-18<br>Eth1/9/4 1,17-18<br>Eth1/0/1 1,17-18<br>Eth1/0/1 1,17-18<br>Eth1/0/1 1,17-18<br>Eth1/0/1 1,17-18<br>Eth1/0/1 1,17-18<br>Eth1/0/1 1,17-18<br>Eth1/0/1 1,17-18                                                                                                    | Eth1/28    | 34    | trunking       |     |  |
| Eth1/30 34 trunking<br>Eth1/31 34 trunking<br>Eth1/32 34 trunking<br>Eth1/33 34 trunking<br>Eth1/34 34 trunking<br>Eth1/35 1 trnk-bndl Pol<br>Eth1/36 1 trnk-bndl Pol<br>Pol 1 trunking<br>Port Vlans Allowed on Trunk<br><br>Eth1/1 1,17-18<br>Eth1/2 1,17-18<br>Eth1/3 1,17-18<br>Eth1/4 1,17-18<br>Eth1/6 1,17-18<br>Eth1/6 1,17-18<br>Eth1/6 1,17-18<br>Eth1/6 1,17-18<br>Eth1/9/1 1,17-18<br>Eth1/9/1 1,17-18<br>Eth1/10/1 1,17-18                        | Eth1/29    | 34    | trunking       |     |  |
| Eth1/31 34 trunking<br>Eth1/32 34 trunking<br>Eth1/33 34 trunking<br>Eth1/34 34 trunking<br>Eth1/35 1 trnk-bndl Pol<br>Eth1/36 1 trnk-bndl Pol<br>Pol 1 trunking<br>Port Vlans Allowed on Trunk<br><br>Eth1/1 1,17-18<br>Eth1/2 1,17-18<br>Eth1/3 1,17-18<br>Eth1/4 1,17-18<br>Eth1/6 1,17-18<br>Eth1/6 1,17-18<br>Eth1/6 1,17-18<br>Eth1/8 1,17-18<br>Eth1/8 1,17-18<br>Eth1/9/1 1,17-18<br>Eth1/9/1 1,17-18<br>Eth1/9/1 1,17-18<br>Eth1/9/1 1,17-18<br>Eth1/9/1 1,17-18<br>Eth1/9/1 1,17-18<br>Eth1/9/1 1,17-18<br>Eth1/9/1 1,17-18<br>Eth1/9/1 1,17-18<br>Eth1/9/1 1,17-18<br>Eth1/9/1 1,17-18<br>Eth1/9/1 1,17-18<br>Eth1/9/1 1,17-18<br>Eth1/9/1 1,17-18<br>Eth1/0/1 1,17-18<br>Eth1/0/1 1,17-18<br>Eth1/0/1 1,17-18<br>Eth1/10/1 1,17-18                                                                                                    | Eth1/30    | 34    | trunking       |     |  |
| Eth1/32 34 trunking<br>Eth1/33 34 trunking<br>Eth1/34 34 trunking<br>Eth1/35 1 trnk-bndl Pol<br>Eth1/36 1 trnk-bndl Pol<br>Pol 1 trunking<br><br>Port Vlans Allowed on Trunk<br><br>Eth1/1 1,17-18<br>Eth1/2 1,17-18<br>Eth1/3 1,17-18<br>Eth1/4 1,17-18<br>Eth1/6 1,17-18<br>Eth1/6 1,17-18<br>Eth1/6 1,17-18<br>Eth1/7 1,17-18<br>Eth1/8 1,17-18<br>Eth1/9/1 1,17-18<br>Eth1/9/1 1,17-18<br>Eth1/9/1 1,17-18<br>Eth1/9/1 1,17-18<br>Eth1/9/1 1,17-18<br>Eth1/9/1 1,17-18<br>Eth1/9/1 1,17-18<br>Eth1/9/1 1,17-18<br>Eth1/9/1 1,17-18<br>Eth1/9/1 1,17-18<br>Eth1/9/1 1,17-18<br>Eth1/9/1 1,17-18<br>Eth1/0/1 1,17-18<br>Eth1/0/1 1,17-18<br>Eth1/0/1 1,17-18<br>Eth1/0/1 1,17-18<br>Eth1/10/1 1,17-18                                                                                                    | Eth1/31    | 34    | trunking       |     |  |
| Eth1/33       34       trunking          Eth1/34       34       trunking          Eth1/35       1       trunk-bndl       Pol         Eth1/36       1       trunking          Pol       1       trunking          Pol       1       trunking                                                                                                    | Eth1/32    | 34    | trunking       |     |  |
| Eth1/34       34       trunking          Eth1/35       1       truk-bndl       Pol         Eth1/36       1       truk-bndl       Pol         Po1       1       trunking                                                                                                    | Eth1/33    | 34    | trunking       |     |  |
| Eth1/35       1       trnk-bndl       Pol         Eth1/36       1       trnk-bndl       Pol         Po1       1       trunking                                                                                                    | Eth1/34    | 34    | trunking       |     |  |
| Eth1/36       1       trnk-bndl       Pol         Pol       1       trunking          Port       Vlans Allowed on Trunk                                                                                                    | Eth1/35    | 1     | trnk-bndl      | Pol |  |
| Pol       1       trunking          Port       Vlans Allowed on Trunk                                                                                                    | Eth1/36    | 1     | trnk-bndl      | Pol |  |
| Port       Vlans Allowed on Trunk         Eth1/1       1,17-18         Eth1/2       1,17-18         Eth1/3       1,17-18         Eth1/4       1,17-18         Eth1/5       1,17-18         Eth1/6       1,17-18         Eth1/6       1,17-18         Eth1/7       1,17-18         Eth1/8       1,17-18         Eth1/9/1       1,17-18         Eth1/9/1       1,17-18         Eth1/9/2       1,17-18         Eth1/9/3       1,17-18         Eth1/9/4       1,17-18         Eth1/0/1       1,17-18         Eth1/10/1       1,17-18         Eth1/10/1       1,17-18         Eth1/10/1       1,17-18         Eth1/10/2       1,17-18                                                                                                    | Pol        | 1     | trunking       |     |  |
| Port       Vlans Allowed on Trunk         Eth1/1       1,17-18         Eth1/2       1,17-18         Eth1/3       1,17-18         Eth1/4       1,17-18         Eth1/5       1,17-18         Eth1/6       1,17-18         Eth1/7       1,17-18         Eth1/8       1,17-18         Eth1/9/1       1,17-18         Eth1/9/1       1,17-18         Eth1/9/1       1,17-18         Eth1/9/2       1,17-18         Eth1/9/3       1,17-18         Eth1/9/4       1,17-18         Eth1/0/1       1,17-18         Eth1/10/1       1,17-18         Eth1/10/1       1,17-18         Eth1/10/1       1,17-18         Eth1/10/1       1,17-18                                                                                                    |            |       | 2              |     |  |
| Eth1/11,17-18Eth1/21,17-18Eth1/31,17-18Eth1/41,17-18Eth1/51,17-18Eth1/61,17-18Eth1/71,17-18Eth1/81,17-18Eth1/9/11,17-18Eth1/9/21,17-18Eth1/9/31,17-18Eth1/9/41,17-18Eth1/9/11,17-18Eth1/9/11,17-18Eth1/10/11,17-18Eth1/10/11,17-18Eth1/10/11,17-18Eth1/10/21,17-18Eth1/10/21,17-18Eth1/10/21,17-18Eth1/10/31,17-18                                                                                                    | Port       | Vlans | Allowed on Tru | ınk |  |
| Eth1/21,17-18Eth1/31,17-18Eth1/41,17-18Eth1/51,17-18Eth1/61,17-18Eth1/71,17-18Eth1/9/11,17-18Eth1/9/21,17-18Eth1/9/31,17-18Eth1/9/41,17-18Eth1/9/41,17-18Eth1/10/11,17-18Eth1/10/11,17-18Eth1/10/11,17-18Eth1/10/21,17-18Eth1/10/21,17-18Eth1/10/31,17-18                                                                                                    | <br>Eth1/1 | 1,17- | <br>18         |     |  |
| Eth1/31,17-18Eth1/41,17-18Eth1/51,17-18Eth1/61,17-18Eth1/71,17-18Eth1/9/11,17-18Eth1/9/21,17-18Eth1/9/31,17-18Eth1/9/41,17-18Eth1/9/41,17-18Eth1/10/11,17-18Eth1/10/11,17-18Eth1/10/11,17-18Eth1/10/11,17-18Eth1/10/21,17-18Eth1/10/31,17-18                                                                                                    | Eth1/2     | 1,17- | 18             |     |  |
| Eth1/41,17-18Eth1/51,17-18Eth1/61,17-18Eth1/71,17-18Eth1/9/11,17-18Eth1/9/21,17-18Eth1/9/31,17-18Eth1/9/41,17-18Eth1/10/11,17-18Eth1/10/11,17-18Eth1/10/21,17-18Eth1/10/21,17-18Eth1/10/21,17-18Eth1/10/31,17-18                                                                                                    | Eth1/3     | 1,17- | 18             |     |  |
| Eth1/51,17-18Eth1/61,17-18Eth1/71,17-18Eth1/9/11,17-18Eth1/9/21,17-18Eth1/9/41,17-18Eth1/10/11,17-18Eth1/10/11,17-18Eth1/10/21,17-18Eth1/10/21,17-18Eth1/10/21,17-18Eth1/10/31,17-18                                                                                                    | Eth1/4     | 1,17- | 18             |     |  |
| Eth1/61,17-18Eth1/71,17-18Eth1/81,17-18Eth1/9/11,17-18Eth1/9/31,17-18Eth1/9/41,17-18Eth1/10/11,17-18Eth1/10/21,17-18Eth1/10/21,17-18Eth1/10/31,17-18                                                                                                    | Eth1/5     | 1,17- | 18             |     |  |
| Eth1/71,17-18Eth1/81,17-18Eth1/9/11,17-18Eth1/9/21,17-18Eth1/9/31,17-18Eth1/10/11,17-18Eth1/10/21,17-18Eth1/10/21,17-18Eth1/10/31,17-18                                                                                                    | Eth1/6     | 1,17- | 18             |     |  |
| Eth1/81,17-18Eth1/9/11,17-18Eth1/9/21,17-18Eth1/9/31,17-18Eth1/10/11,17-18Eth1/10/21,17-18Eth1/10/21,17-18Eth1/10/31,17-18                                                                                                    | Eth1/7     | 1,17- | 18             |     |  |
| Eth1/9/11,17-18Eth1/9/21,17-18Eth1/9/31,17-18Eth1/9/41,17-18Eth1/10/11,17-18Eth1/10/21,17-18Eth1/10/31,17-18                                                                                                    | Eth1/8     | 1,17- | 18             |     |  |
| Eth1/9/21,17-18Eth1/9/31,17-18Eth1/9/41,17-18Eth1/10/11,17-18Eth1/10/21,17-18Eth1/10/31,17-18                                                                                                    | Eth1/9/1   | 1,17- | 18             |     |  |
| Eth1/9/31,17-18Eth1/9/41,17-18Eth1/10/11,17-18Eth1/10/21,17-18Eth1/10/31,17-18                                                                                                    | Eth1/9/2   | 1,17- | 18             |     |  |
| Eth1/9/41,17-18Eth1/10/11,17-18Eth1/10/21,17-18Eth1/10/31,17-18                                                                                                    | Eth1/9/3   | 1,17- | 18             |     |  |
| Eth1/10/1 1,17-18<br>Eth1/10/2 1,17-18<br>Eth1/10/3 1,17-18                                                                                                    | Eth1/9/4   | 1,17- | 18             |     |  |
| Eth1/10/2 1,17-18<br>Eth1/10/3 1,17-18                                                                                                    | Eth1/10/1  | 1,17- | 18             |     |  |
| Eth1/10/3 1,17-18                                                                                                    | Eth1/10/2  | 1,17- | 18             |     |  |
|                                                                                                    | Eth1/10/3  | 1,17- | 18             |     |  |
| Eth1/10/4 1,17-18                                                                                                    | Eth1/10/4  | 1,17- | 18             |     |  |
| Etb1/10/4 1 17-18                                                                                                    | Eth1/10/3  | 1,17- | 18<br>18       |     |  |

| Eth1/11 | 31,33 |  |
|---------|-------|--|
| Eth1/12 | 31,33 |  |
| Eth1/13 | 31,33 |  |
| Eth1/14 | 31,33 |  |
| Eth1/15 | 31,33 |  |
| Eth1/16 | 31,33 |  |
| Eth1/17 | 31,33 |  |
| Eth1/18 | 31,33 |  |
| Eth1/19 | 31,33 |  |
| Eth1/20 | 31,33 |  |
| Eth1/21 | 31,33 |  |
| Eth1/22 | 31,33 |  |
| Eth1/23 | 32,34 |  |
| Eth1/24 | 32,34 |  |
| Eth1/25 | 32,34 |  |
| Eth1/26 | 32,34 |  |
| Eth1/27 | 32,34 |  |
| Eth1/28 | 32,34 |  |
| Eth1/29 | 32,34 |  |
| Eth1/30 | 32,34 |  |
| Eth1/31 | 32,34 |  |
| Eth1/32 | 32,34 |  |
| Eth1/33 | 32,34 |  |
| Eth1/34 | 32,34 |  |
| Eth1/35 | 1     |  |
| Eth1/36 | 1     |  |
| Pol     | 1     |  |
| ••      |       |  |
| •••     |       |  |
| •••     |       |  |
| •••     |       |  |
| •••     |       |  |
|         |       |  |
|         |       |  |

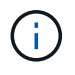

Per informazioni dettagliate sull'utilizzo di porte e VLAN specifiche, fare riferimento alla sezione banner e note importanti nell'RCF.

4. Verificare che l'ISL tra cs1 e cs2 funzioni correttamente:

show port-channel summary

```
cs1# show port-channel summary
Flags: D - Down P - Up in port-channel (members)
     I - Individual H - Hot-standby (LACP only)
     s - Suspended r - Module-removed
     b - BFD Session Wait
     S - Switched R - Routed
     U - Up (port-channel)
     p - Up in delay-lacp mode (member)
     M - Not in use. Min-links not met
        _____
                              _____
_____
Group Port- Type Protocol Member Ports Channel
_____
_____
1 Po1(SU) Eth LACP Eth1/35(P) Eth1/36(P)
cs1#
```

5. Verificare che le LIF del cluster siano tornate alla porta home:

network interface show -role cluster

```
cluster1::*> network interface show -role cluster
        Logical
                     Status Network
                                           Current
Current Is
Vserver Interface Admin/Oper Address/Mask Node
Port Home
_____ ____
_____ _
Cluster
    cluster1-01_clus1 up/up 169.254.3.4/23
cluster1-01 e0d true
       cluster1-01_clus2 up/up 169.254.3.5/23
             e0d true
cluster1-01
      cluster1-02 clus1 up/up 169.254.3.8/23
cluster1-02 e0d true
       cluster1-02_clus2_up/up 169.254.3.9/23
cluster1-02 eOd true
       cluster1-03 clus1 up/up 169.254.1.3/23
cluster1-03
             e0b true
       cluster1-03_clus2_up/up 169.254.1.1/23
             e0b true
cluster1-03
       cluster1-04 clus1 up/up 169.254.1.6/23
cluster1-04
             e0b true
       cluster1-04_clus2_up/up 169.254.1.7/23
cluster1-04
             e0b
                  true
8 entries were displayed.
cluster1::*>
```

6. Verificare che il cluster funzioni correttamente:

cluster show

```
cluster1::*> cluster show
Node
               Health Eligibility Epsilon
----- -----
cluster1-01
               true true
true true
                               false
cluster1-02
                               false
              true
cluster1-03
                               true
               true
                     true
cluster1-04
               true
                     true false
4 entries were displayed.
cluster1::*>
```

7. Eseguire il ping delle interfacce del cluster remoto per verificare la connettività:

```
cluster ping-cluster -node local
```

```
cluster1::*> cluster ping-cluster -node local
Host is cluster1-03
Getting addresses from network interface table...
Cluster cluster1-03 clus1 169.254.1.3 cluster1-03 e0a
Cluster cluster1-03 clus2 169.254.1.1 cluster1-03 eOb
Cluster cluster1-04 clus1 169.254.1.6 cluster1-04 e0a
Cluster cluster1-04 clus2 169.254.1.7 cluster1-04 eOb
Cluster cluster1-01 clus1 169.254.3.4 cluster1-01 e0a
Cluster cluster1-01 clus2 169.254.3.5 cluster1-01 e0d
Cluster cluster1-02 clus1 169.254.3.8 cluster1-02 e0a
Cluster cluster1-02 clus2 169.254.3.9 cluster1-02 e0d
Local = 169.254.1.3 169.254.1.1
Remote = 169.254.1.6 169.254.1.7 169.254.3.4 169.254.3.5 169.254.3.8
169.254.3.9
Cluster Vserver Id = 4294967293
Ping status:
. . . . . . . . . . . .
Basic connectivity succeeds on 12 path(s)
Basic connectivity fails on 0 path(s)
Detected 9000 byte MTU on 12 path(s):
   Local 169.254.1.3 to Remote 169.254.1.6
   Local 169.254.1.3 to Remote 169.254.1.7
   Local 169.254.1.3 to Remote 169.254.3.4
   Local 169.254.1.3 to Remote 169.254.3.5
   Local 169.254.1.3 to Remote 169.254.3.8
   Local 169.254.1.3 to Remote 169.254.3.9
   Local 169.254.1.1 to Remote 169.254.1.6
   Local 169.254.1.1 to Remote 169.254.1.7
    Local 169.254.1.1 to Remote 169.254.3.4
   Local 169.254.1.1 to Remote 169.254.3.5
   Local 169.254.1.1 to Remote 169.254.3.8
   Local 169.254.1.1 to Remote 169.254.3.9
Larger than PMTU communication succeeds on 12 path(s)
RPC status:
6 paths up, 0 paths down (tcp check)
6 paths up, 0 paths down (udp check)
```

## Abilitare SSH sugli switch cluster Cisco 9336C-FX2

Se si utilizzano le funzioni di Cluster Switch Health Monitor (CSHM) e di raccolta dei log, è necessario generare le chiavi SSH e attivare SSH sugli switch del cluster.

### Fasi

1. Verificare che SSH sia disattivato:

show ip ssh

#### Mostra esempio

```
(switch)# show ip ssh
SSH Configuration
Administrative Mode: ..... Disabled
SSH Port: .... 22
Protocol Level: .... Version 2
SSH Sessions Currently Active: .... 0
Max SSH Sessions Allowed: .... 5
SSH Timeout (mins): .... 5
Keys Present: .... DSA(1024) RSA(1024)
ECDSA(521)
Key Generation In Progress: .... None
SSH Public Key Authentication Mode: .... Disabled
SCP server Administrative Mode: .... Disabled
```

2. Generare le chiavi SSH:

crypto key generate

```
(switch) # config
(switch) (Config) # crypto key generate rsa
Do you want to overwrite the existing RSA keys? (y/n): y
(switch) (Config) # crypto key generate dsa
Do you want to overwrite the existing DSA keys? (y/n): y
(switch) (Config) # crypto key generate ecdsa 521
Do you want to overwrite the existing ECDSA keys? (y/n): y
(switch) (Config) # aaa authorization commands "noCmdAuthList" none
(switch) (Config) # exit
(switch) # ip ssh server enable
(switch) # ip scp server enable
(switch) # ip ssh pubkey-auth
(switch) # write mem
This operation may take a few minutes.
Management interfaces will not be available during this time.
Are you sure you want to save? (y/n) y
Config file 'startup-config' created successfully.
Configuration Saved!
```

### 3. Riavviare lo switch:

reload

4. Verificare che SSH sia attivato:

show ip ssh

```
(switch)# show ip ssh
SSH Configuration
Administrative Mode: ...... Enabled
SSH Port: ..... 22
Protocol Level: ..... 22
Protocol Level: ..... Version 2
SSH Sessions Currently Active: .... 0
Max SSH Sessions Allowed: ..... 5
SSH Timeout (mins): .... 5
Keys Present: .... DSA(1024) RSA(1024)
ECDSA(521)
Key Generation In Progress: .... None
SSH Public Key Authentication Mode: .... Enabled
SCP server Administrative Mode: .... Enabled
```

### Quali sono le prossime novità?

"Abilitare la raccolta dei log".

## Raccolta registro monitoraggio stato switch Ethernet

È possibile utilizzare la funzione di raccolta dei log per raccogliere i file di log relativi allo switch in ONTAP.

Il monitor dello stato degli switch Ethernet (CSHM) ha la responsabilità di garantire lo stato operativo degli switch del cluster e della rete di storage e di raccogliere i registri degli switch a scopo di debug. Questa procedura guida l'utente attraverso il processo di impostazione e avvio della raccolta di registri **supporto** dettagliati dal centralino e avvia una raccolta oraria di dati **periodici** raccolti da AutoSupport.

### Prima di iniziare

- Verificare di aver configurato l'ambiente utilizzando lo switch cluster 9336C-FX2 CLI.
- Il monitoraggio dello stato dello switch deve essere abilitato per lo switch. Verificare questo assicurandosi che Is Monitored: il campo è impostato su true nell'output di system switch ethernet show comando.

### Fasi

1. Creare una password per la funzione di raccolta dei log dello switch Ethernet Health monitor:

```
system switch ethernet log setup-password
```

```
cluster1::*> system switch ethernet log setup-password
Enter the switch name: <return>
The switch name entered is not recognized.
Choose from the following list:
cs1
cs2
cluster1::*> system switch ethernet log setup-password
Enter the switch name: csl
Would you like to specify a user other than admin for log
collection? {y|n}: n
Enter the password: <enter switch password>
Enter the password again: <enter switch password>
cluster1::*> system switch ethernet log setup-password
Enter the switch name: cs2
Would you like to specify a user other than admin for log
collection? {y|n}: n
Enter the password: <enter switch password>
Enter the password again: <enter switch password>
```

 Per avviare la raccolta dei log, eseguire il comando seguente, sostituendo DEVICE con lo switch utilizzato nel comando precedente. Questo avvia entrambi i tipi di raccolta di log: I log dettagliati Support e una raccolta oraria di dati Periodic.

system switch ethernet log modify -device <switch-name> -log-request true

```
cluster1::*> system switch ethernet log modify -device cs1 -log
-request true
Do you want to modify the cluster switch log collection
configuration? {y|n}: [n] y
Enabling cluster switch log collection.
cluster1::*> system switch ethernet log modify -device cs2 -log
-request true
Do you want to modify the cluster switch log collection
configuration? {y|n}: [n] y
Enabling cluster switch log collection.
```

Attendere 10 minuti, quindi verificare che la raccolta dei log sia completa:

system switch ethernet log show

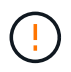

Se uno di questi comandi restituisce un errore o se la raccolta dei log non viene completata, contattare il supporto NetApp.

#### Risoluzione dei problemi

Se si verifica uno dei seguenti stati di errore segnalati dalla funzione di raccolta registri (visibile nell'output di system switch ethernet log show), provare i passi di debug corrispondenti:

| Stato errore raccolta log          | Risoluzione                                                                                                    |
|------------------------------------|----------------------------------------------------------------------------------------------------|
| Chiavi RSA non presenti            | Rigenerare le chiavi SSH ONTAP. Contattare<br>l'assistenza NetApp.                                                                                                    |
| errore password cambio             | Verificare le credenziali, verificare la connettività SSH<br>e rigenerare le chiavi SSH ONTAP. Per istruzioni,<br>consultare la documentazione dello switch o<br>contattare l'assistenza NetApp. |
| Chiavi ECDSA non presenti per FIPS | Se la modalità FIPS è attivata, le chiavi ECDSA<br>devono essere generate sullo switch prima di<br>riprovare.                                                                                    |
| trovato log preesistente           | Rimuovere il file di raccolta del registro precedente sullo switch.                                                                                                    |

| errore registro dump switch | Assicurarsi che l'utente dello switch disponga delle                                           |
|-----------------------------|------------------------------------------------------------------------------------------------|
|                             | autorizzazioni per la raccolta dei registri. Fare riferimento ai prerequisiti riportati sopra. |

# **Configurare SNMPv3**

Seguire questa procedura per configurare SNMPv3, che supporta il monitoraggio dello stato dello switch Ethernet (CSHM).

## A proposito di questa attività

I seguenti comandi configurano un nome utente SNMPv3 sugli switch Cisco 9336C-FX2:

- Per nessuna autenticazione: snmp-server user *SNMPv3 USER* NoAuth
- Per l'autenticazione MD5/SHA: snmp-server user SNMPv3 USER auth [md5|sha] AUTH-PASSWORD
- Per l'autenticazione MD5/SHA con crittografia AES/DES: snmp-server user SNMPv3\_USER AuthEncrypt auth [md5|sha] AUTH-PASSWORD priv aes-128 PRIV-PASSWORD

Il seguente comando configura un nome utente SNMPv3 sul lato ONTAP:

cluster1::\*> security login create -user-or-group-name SNMPv3\_USER -application
snmp -authentication-method usm -remote-switch-ipaddress ADDRESS

Il seguente comando stabilisce il nome utente SNMPv3 con CSHM:

```
cluster1::*> system switch ethernet modify -device DEVICE -snmp-version SNMPv3
-community-or-username SNMPv3_USER
```

## Fasi

1. Impostare l'utente SNMPv3 sullo switch per l'utilizzo dell'autenticazione e della crittografia:

show snmp user

| <pre>(sw1) (Config) # snmp-server user SNMPv3User auth md5 <auth_password> priv aes-128 <priv_password></priv_password></auth_password></pre> |                                 |                        |                                   |  |  |  |  |
|----------------------------------------------------------------------------------------------------|---------------------------------|------------------------|-----------------------------------|--|--|--|--|
| (swl)(Config)# <b>sh</b>                                                                                                    | (sw1) (Config) # show snmp user |                        |                                   |  |  |  |  |
|                                                                                                    |                                 |                        |                                   |  |  |  |  |
|                                                                                                    |                                 | SNMP USERS             |                                   |  |  |  |  |
|                                                                                                    |                                 |                        |                                   |  |  |  |  |
| User<br>acl_filter                                                                                                    | Auth                            | Priv(enforce)          | Groups                            |  |  |  |  |
| admin<br>SNMPv3User                                                                                                    | md5<br>md5                      | des(no)<br>aes-128(no) | network-admin<br>network-operator |  |  |  |  |
| NOTIFICATION                                                                                                    | TARGET USERS                    | (configured for s      | sending V3 Inform)                |  |  |  |  |
|                                                                                                    |                                 |                        |                                   |  |  |  |  |
| User                                                                                                    | Auth                            | Priv                   | -                                 |  |  |  |  |
| (swl)(Config)#                                                                                                    |                                 |                        |                                   |  |  |  |  |

2. Impostare l'utente SNMPv3 sul lato ONTAP:

security login create -user-or-group-name <username> -application snmp -authentication-method usm -remote-switch-ipaddress 10.231.80.212

```
cluster1::*> system switch ethernet modify -device "sw1
(b8:59:9f:09:7c:22)" -is-monitoring-enabled-admin true
cluster1::*> security login create -user-or-group-name <username>
-application snmp -authentication-method usm -remote-switch
-ipaddress 10.231.80.212
Enter the authoritative entity's EngineID [remote EngineID]:
Which authentication protocol do you want to choose (none, md5, sha,
sha2-256)
[none]: md5
Enter the authentication protocol password (minimum 8 characters
long):
Enter the authentication protocol password again:
Which privacy protocol do you want to choose (none, des, aes128)
[none]: aes128
Enter privacy protocol password (minimum 8 characters long):
Enter privacy protocol password again:
```

3. Configurare CSHM per il monitoraggio con il nuovo utente SNMPv3:

system switch ethernet show-all -device "sw1" -instance
```
cluster1::*> system switch ethernet show-all -device "sw1" -instance
                                   Device Name: sw1
                                    IP Address: 10.231.80.212
                                  SNMP Version: SNMPv2c
                                 Is Discovered: true
   SNMPv2c Community String or SNMPv3 Username: cshm1!
                                  Model Number: N9K-C9336C-FX2
                                Switch Network: cluster-network
                              Software Version: Cisco Nexus
Operating System (NX-OS) Software, Version 9.3(7)
                     Reason For Not Monitoring: None <---- displays
when SNMP settings are valid
                      Source Of Switch Version: CDP/ISDP
                                Is Monitored ?: true
                   Serial Number of the Device: QTFCU3826001C
                                   RCF Version: v1.8X2 for
Cluster/HA/RDMA
cluster1::*>
cluster1::*> system switch ethernet modify -device "sw1" -snmp
-version SNMPv3 -community-or-username <username>
cluster1::*>
```

4. Verificare che il numero seriale da sottoporre a query con l'utente SNMPv3 appena creato sia lo stesso descritto nel passaggio precedente dopo il completamento del periodo di polling CSHM.

system switch ethernet polling-interval show

```
cluster1::*> system switch ethernet polling-interval show
         Polling Interval (in minutes): 5
cluster1::*> system switch ethernet show-all -device "sw1" -instance
                                   Device Name: sw1
                                    IP Address: 10.231.80.212
                                  SNMP Version: SNMPv3
                                 Is Discovered: true
   SNMPv2c Community String or SNMPv3 Username: SNMPv3User
                                  Model Number: N9K-C9336C-FX2
                                Switch Network: cluster-network
                              Software Version: Cisco Nexus
Operating System (NX-OS) Software, Version 9.3(7)
                     Reason For Not Monitoring: None <---- displays
when SNMP settings are valid
                      Source Of Switch Version: CDP/ISDP
                                Is Monitored ?: true
                   Serial Number of the Device: OTFCU3826001C
                                   RCF Version: v1.8X2 for
Cluster/HA/RDMA
cluster1::*>
```

# Migrare gli switch

# Migrare da uno switch cluster NetApp CN1610 a uno switch cluster Cisco 9336C-FX2

È possibile eseguire la migrazione degli switch di cluster NetApp CN1610 per un cluster ONTAP agli switch di cluster Cisco 9336C-FX2. Si tratta di una procedura senza interruzioni.

# Verifica dei requisiti

Quando si sostituiscono gli switch cluster NetApp CNC 1610 con gli switch cluster Cisco 9336C-FX2, è necessario conoscere alcune informazioni di configurazione, le connessioni delle porte e i requisiti di cablaggio.

# Switch supportati

Sono supportati i seguenti switch del cluster:

• NetApp CN1610

• Cisco 9336C-FX2

Per informazioni dettagliate sulle porte supportate e sulle relative configurazioni, consultare "Hardware Universe".

# Di cosa hai bisogno

Verificare che la configurazione soddisfi i seguenti requisiti:

- Il cluster esistente è configurato e funziona correttamente.
- Tutte le porte del cluster sono nello stato up per garantire operazioni senza interruzioni.
- Gli switch cluster Cisco 9336C-FX2 sono configurati e funzionano con la versione corretta di NX-OS installata con il file di configurazione di riferimento (RCF) applicato.
- La configurazione di rete del cluster esistente presenta quanto segue:
  - Un cluster NetApp ridondante e completamente funzionale che utilizza switch NetApp CN1610.
  - Connettività di gestione e accesso alla console sia per gli switch CN1610 NetApp che per i nuovi switch.
  - Tutte le LIF del cluster in stato up con le LIF del cluster si trovano sulle porte home.
- Alcune porte sono configurate sugli switch Cisco 9336C-FX2 per funzionare a 40 GbE o 100 GbE.
- Hai pianificato, migrato e documentato la connettività da 40 GbE e 100 GbE dai nodi agli switch cluster Cisco 9336C-FX2.

# Migrare gli switch

# A proposito degli esempi

Gli esempi di questa procedura utilizzano la seguente nomenclatura di switch e nodi:

- Gli switch del cluster CN1610 esistenti sono C1 e C2.
- I nuovi switch cluster 9336C-FX2 sono cs1 e cs2.
- I nodi sono *node1* e *node2*.
- I LIF del cluster sono *node1\_clus1* e *node1\_clus2* sul nodo 1, e *node2\_clus1* e *node2\_clus2* rispettivamente sul nodo 2.
- Il cluster1::\*> prompt indica il nome del cluster.
- Le porte del cluster utilizzate in questa procedura sono e3a e e3b.

# A proposito di questa attività

Questa procedura riguarda il seguente scenario:

- L'interruttore C2 viene sostituito per primo dall'interruttore CS2.
  - Chiudere le porte ai nodi del cluster. Tutte le porte devono essere chiuse contemporaneamente per evitare l'instabilità del cluster.
  - Il cablaggio tra i nodi e C2 viene quindi scollegato da C2 e ricollegato a CS2.
- L'interruttore C1 è sostituito dall'interruttore CS1.
  - Chiudere le porte ai nodi del cluster. Tutte le porte devono essere chiuse contemporaneamente per evitare l'instabilità del cluster.
  - Il cablaggio tra i nodi e C1 viene quindi scollegato da C1 e ricollegato a cs1.

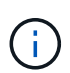

Durante questa procedura non è necessario alcun collegamento interswitch operativo (ISL). Ciò è dovuto alla progettazione, in quanto le modifiche alla versione di RCF possono influire temporaneamente sulla connettività ISL. Per garantire operazioni del cluster senza interruzioni, la seguente procedura esegue la migrazione di tutte le LIF del cluster allo switch del partner operativo durante l'esecuzione delle operazioni sullo switch di destinazione.

# Fase 1: Preparazione per la migrazione

1. Se AutoSupport è attivato su questo cluster, eliminare la creazione automatica del caso richiamando un messaggio AutoSupport:

system node autosupport invoke -node \* -type all -message MAINT=xh

dove x è la durata della finestra di manutenzione in ore.

2. Impostare il livello di privilegio su Advanced (avanzato), immettendo **y** quando viene richiesto di continuare:

set -privilege advanced

Viene visualizzato il prompt Advanced (\*>).

3. Disattivare il ripristino automatico sulle LIF del cluster:

network interface modify -vserver Cluster -lif \* -auto-revert false

# Fase 2: Configurare le porte e il cablaggio

1. Determinare lo stato amministrativo o operativo di ciascuna interfaccia del cluster.

Ogni porta deve essere visualizzata per Link e. healthy per Health Status.

a. Visualizzare gli attributi della porta di rete:

network port show -ipspace Cluster

Mostra esempio

```
cluster1::*> network port show -ipspace Cluster
Node: node1
Ignore
                                Speed(Mbps)
Health Health
Port IPspace Broadcast Domain Link MTU Admin/Oper
Status Status
_____ ____
e3a Cluster Cluster up 9000 auto/100000
healthy false
e3b Cluster Cluster up 9000 auto/100000
healthy false
Node: node2
Ignore
                                Speed(Mbps)
Health Health
Port IPspace Broadcast Domain Link MTU Admin/Oper
Status Status
_____ _
e3a
     Cluster Cluster up 9000 auto/100000
healthy false
e3b Cluster Cluster up 9000 auto/100000
healthy false
```

b. Visualizzare le informazioni relative ai LIF e ai relativi nodi principali designati:

network interface show -vserver Cluster

Viene visualizzato ciascun LIF up/up per Status Admin/Oper e. true per Is Home.

| <pre>cluster1::*&gt; network interface show -vserver Cluster</pre> |             |            |                   |         |  |
|--------------------------------------------------------------------|-------------|------------|-------------------|---------|--|
|                                                                    | Logical     | Status     | Network           | Current |  |
| Current                                                            | Is          |            |                   |         |  |
| Vserver                                                            | Interface   | Admin/Oper | Address/Mask      | Node    |  |
| Port                                                               | Home        |            |                   |         |  |
|                                                                    |             |            |                   |         |  |
|                                                                    |             |            |                   |         |  |
| Cluster                                                            |             |            |                   |         |  |
|                                                                    | node1_clus1 | up/up      | 169.254.209.69/16 | nodel   |  |
| e3a                                                                | true        |            |                   |         |  |
|                                                                    | node1_clus2 | up/up      | 169.254.49.125/16 | node1   |  |
| e3b                                                                | true        |            |                   |         |  |
|                                                                    | node2_clus1 | up/up      | 169.254.47.194/16 | node2   |  |
| e3a                                                                | true        |            |                   |         |  |
|                                                                    | node2_clus2 | up/up      | 169.254.19.183/16 | node2   |  |
| e3b                                                                | true        |            |                   |         |  |

2. Le porte del cluster su ciascun nodo sono collegate agli switch del cluster esistenti nel seguente modo (dal punto di vista dei nodi) utilizzando il comando:

network device-discovery show -protocol

Mostra esempio

```
cluster1::*> network device-discovery show -protocol cdp
Node/
     Local Discovered
Protocol Port Device (LLDP: ChassisID) Interface
Platform
_____
node1
       /cdp
        e3a
             C1 (6a:ad:4f:98:3b:3f) 0/1
              C2 (6a:ad:4f:98:4c:a4)
        e3b
                                 0/1
node2
        /cdp
              C1 (6a:ad:4f:98:3b:3f)
                                 0/2
        e3a
         e3b
              C2 (6a:ad:4f:98:4c:a4)
                                 0/2
```

3. Le porte e gli switch del cluster sono collegati nel seguente modo (dal punto di vista degli switch) utilizzando il comando:

show cdp neighbors

| C1# show cdp neighbors                                                                                                    |                                            |                                                                                                    |                                                                                      |                                                                                                    |                                                                                                    |
|----------------------------------------------------------------------------------------------------|--------------------------------------------|----------------------------------------------------------------------------------------------------|--------------------------------------------------------------------------------------|----------------------------------------------------------------------------------------------------|----------------------------------------------------------------------------------------------------|
| Capability Codes:<br>Bridge                                                                                                    | R -                                        | Router, T - Tr                                                                                                    | rans-Br                                                                              | idge, B - Sou                                                                                              | urce-Route-                                                                                            |
|                                                                                                    | S -                                        | Switch, H - Ho                                                                                                    | ost, I ·                                                                             | - IGMP, r - H                                                                                              | Repeater,                                                                                              |
|                                                                                                    | V -                                        | VoIP-Phone, D                                                                                                    | - Remo                                                                               | tely-Managed                                                                                               | -Device,                                                                                               |
|                                                                                                    | s -                                        | Supports-STP-I                                                                                                    | Dispute                                                                              |                                                                                                    |                                                                                                    |
| Device-ID<br>Port ID                                                                                                    |                                            | Local Intrfce                                                                                                    | Hldtme                                                                               | Capability                                                                                                 | Platform                                                                                               |
| nodel<br>e3a                                                                                                    |                                            | Eth1/1                                                                                                    | 124                                                                                  | Н                                                                                                    | AFF-A400                                                                                               |
| node2<br>e3a                                                                                                    |                                            | Eth1/2                                                                                                    | 124                                                                                  | Н                                                                                                    | AFF-A400                                                                                               |
| C2<br>0/13                                                                                                    |                                            | 0/13                                                                                                    | 179                                                                                  | SIS                                                                                                    | CN1610                                                                                                 |
| C2<br>0/14                                                                                                    |                                            | 0/14                                                                                                    | 175                                                                                  | SIS                                                                                                    | CN1610                                                                                                 |
| C2<br>0/15                                                                                                    |                                            | 0/15                                                                                                    | 179                                                                                  | SIS                                                                                                    | CN1610                                                                                                 |
| C2                                                                                                    |                                            | 0/16                                                                                                    | 175                                                                                  | SIS                                                                                                    | CN1610                                                                                                 |
| 0/16                                                                                                    |                                            |                                                                                                    |                                                                                      |                                                                                                    |                                                                                                    |
| C2# show cdp neighbors                                                                                                    |                                            |                                                                                                    |                                                                                      |                                                                                                    |                                                                                                    |
| C2# show cdp neig                                                                                                    | ,hbor:                                     | 5                                                                                                    |                                                                                      |                                                                                                    |                                                                                                    |
| C2# show cdp neig<br>Capability Codes:<br>Bridge                                                                                                   | r -                                        | <b>s</b><br>Router, T - Ti                                                                                                    | rans-Br:                                                                             | idge, B – Sou                                                                                              | urce-Route-                                                                                            |
| C2 <b># show cdp neig</b><br>Capability Codes:<br>Bridge                                                                                           | <b>Jhbor</b> :<br>R –<br>S –               | Router, T - Tr<br>Switch, H - Ho                                                                                                 | rans-Br:<br>ost, I ·                                                                 | idge, B - Sou<br>- IGMP, r - 1                                                                             | irce-Route-<br>Repeater,                                                                               |
| C2 <b># show cdp neig</b><br>Capability Codes:<br>Bridge                                                                                           | <b>Jhbor</b> :<br>R -<br>S -<br>V -        | Router, T - Tr<br>Switch, H - Ho<br>VoIP-Phone, D                                                                                | rans-Br:<br>ost, I -<br>- Remo                                                       | idge, B - Son<br>- IGMP, r - H<br>tely-Managed                                                             | arce-Route-<br>Repeater,<br>-Device,                                                                   |
| C2 <b># show cdp neig</b><br>Capability Codes:<br>Bridge                                                                                           | r -<br>R -<br>S -<br>V -<br>s -            | Router, T - Tr<br>Switch, H - Ho<br>VoIP-Phone, D<br>Supports-STP-I                                                              | rans-Br:<br>Dst, I -<br>- Remo<br>Dispute                                            | idge, B - Sou<br>- IGMP, r - H<br>tely-Managed                                                             | urce-Route-<br>Repeater,<br>-Device,                                                                   |
| C2 <b># show cdp neig</b><br>Capability Codes:<br>Bridge                                                                                           | r -<br>R -<br>S -<br>V -<br>s -            | Router, T - Tr<br>Switch, H - Ho<br>VoIP-Phone, D<br>Supports-STP-I                                                              | rans-Br:<br>Dst, I -<br>- Remo<br>Dispute                                            | idge, B - Son<br>- IGMP, r - H<br>tely-Managed                                                             | arce-Route-<br>Repeater,<br>-Device,                                                                   |
| C2# show cdp neig<br>Capability Codes:<br>Bridge<br>Device-ID<br>Port ID                                                                           | r -<br>R -<br>S -<br>V -<br>s -            | Router, T - Tr<br>Switch, H - Ho<br>VoIP-Phone, D<br>Supports-STP-I<br>Local Intrfce                                             | rans-Br:<br>Dst, I -<br>- Remo<br>Dispute<br>Hldtme                                  | idge, B - Sou<br>- IGMP, r - H<br>tely-Managed<br>Capability                                               | urce-Route-<br>Repeater,<br>-Device,<br>Platform                                                       |
| C2# show cdp neig<br>Capability Codes:<br>Bridge<br>Device-ID<br>Port ID<br>node1                                                                  | r -<br>R -<br>S -<br>V -<br>s -            | Router, T - Tr<br>Switch, H - Ho<br>VoIP-Phone, D<br>Supports-STP-I<br>Local Intrfce<br>Eth1/1                                   | rans-Bri<br>Ost, I<br>- Remo<br>Dispute<br>Hldtme<br>124                             | idge, B - Son<br>- IGMP, r - H<br>tely-Managed<br>Capability<br>H                                          | Arre-Route-<br>Repeater,<br>-Device,<br>Platform<br>AFF-A400                                           |
| C2# show cdp neig<br>Capability Codes:<br>Bridge<br>Device-ID<br>Port ID<br>node1<br>e3b                                                           | r -<br>R -<br>S -<br>V -<br>s -            | Router, T - Tr<br>Switch, H - Ho<br>VoIP-Phone, D<br>Supports-STP-I<br>Local Intrfce<br>Eth1/1                                   | rans-Bri<br>ost, I<br>- Remo<br>Dispute<br>Hldtme<br>124                             | idge, B - Son<br>- IGMP, r - H<br>tely-Managed<br>Capability<br>H                                          | Arce-Route-<br>Repeater,<br>-Device,<br>Platform<br>AFF-A400                                           |
| C2# show cdp neig<br>Capability Codes:<br>Bridge<br>Device-ID<br>Port ID<br>node1<br>e3b<br>node2                                                  | r -<br>R -<br>S -<br>V -<br>s -            | Router, T - Tr<br>Switch, H - Ho<br>VoIP-Phone, D<br>Supports-STP-I<br>Local Intrfce<br>Eth1/1<br>Eth1/2                         | rans-Br:<br>Dst, I -<br>- Remo<br>Dispute<br>Hldtme<br>124<br>124                    | idge, B - Sou<br>- IGMP, r - H<br>tely-Managed<br>Capability<br>H<br>H                                     | Arr-A400                                                                                               |
| C2# show cdp neig<br>Capability Codes:<br>Bridge<br>Device-ID<br>Port ID<br>node1<br>e3b<br>node2<br>e3b                                           | r -<br>R -<br>S -<br>V -<br>s -            | Router, T - Tr<br>Switch, H - Ho<br>VoIP-Phone, D<br>Supports-STP-I<br>Local Intrfce<br>Eth1/1<br>Eth1/2                         | rans-Br<br>Dst, I<br>- Remo<br>Dispute<br>Hldtme<br>124<br>124<br>124                | idge, B - Sou<br>- IGMP, r - H<br>tely-Managed<br>Capability<br>H<br>H                                     | Arce-Route-<br>Repeater,<br>-Device,<br>Platform<br>AFF-A400<br>AFF-A400                               |
| C2# show cdp neig<br>Capability Codes:<br>Bridge<br>Device-ID<br>Port ID<br>node1<br>e3b<br>node2<br>e3b<br>C1<br>0/13                             | r -<br>R -<br>S -<br>V -<br>s -            | Router, T - Tr<br>Switch, H - Ho<br>VoIP-Phone, D<br>Supports-STP-I<br>Local Intrfce<br>Eth1/1<br>Eth1/2<br>0/13                 | rans-Bri<br>Ost, I<br>- Remo<br>Dispute<br>Hldtme<br>124<br>124<br>175               | idge, B - Sou<br>- IGMP, r - H<br>tely-Managed<br>Capability<br>H<br>H<br>S I s                            | Arce-Route-<br>Repeater,<br>-Device,<br>Platform<br>AFF-A400<br>AFF-A400<br>CN1610                     |
| C2# show cdp neig<br>Capability Codes:<br>Bridge<br>Device-ID<br>Port ID<br>node1<br>e3b<br>node2<br>e3b<br>C1<br>0/13<br>C1                       | r -<br>R -<br>S -<br>V -<br>s -            | Router, T - Tr<br>Switch, H - Ho<br>VoIP-Phone, D<br>Supports-STP-I<br>Local Intrfce<br>Eth1/1<br>Eth1/2<br>0/13<br>0/14         | rans-Bri<br>Dst, I<br>- Remo<br>Dispute<br>Hldtme<br>124<br>124<br>175<br>175        | idge, B - Son<br>- IGMP, r - H<br>tely-Managed<br>Capability<br>H<br>H<br>S I s<br>S I s                   | Arce-Route-<br>Repeater,<br>-Device,<br>Platform<br>AFF-A400<br>AFF-A400<br>CN1610<br>CN1610           |
| C2# show cdp neig<br>Capability Codes:<br>Bridge<br>Device-ID<br>Port ID<br>node1<br>e3b<br>node2<br>e3b<br>C1<br>0/13<br>C1<br>0/14               | r -<br>R -<br>S -<br>V -<br>s -            | Router, T - Tr<br>Switch, H - Ho<br>VoIP-Phone, D<br>Supports-STP-I<br>Local Intrfce<br>Eth1/1<br>Eth1/2<br>0/13<br>0/14         | rans-Br:<br>Dst, I<br>- Remo<br>Dispute<br>Hldtme<br>124<br>124<br>175<br>175        | idge, B - Sou<br>- IGMP, r - H<br>tely-Managed<br>Capability<br>H<br>H<br>S I s<br>S I s<br>S I s          | Arce-Route-<br>Repeater,<br>-Device,<br>Platform<br>AFF-A400<br>AFF-A400<br>CN1610<br>CN1610           |
| C2# show cdp neig<br>Capability Codes:<br>Bridge<br>Device-ID<br>Port ID<br>node1<br>e3b<br>node2<br>e3b<br>C1<br>0/13<br>C1<br>0/14<br>C1         | r -<br>R -<br>S -<br>V -<br>s -            | Router, T - Tr<br>Switch, H - Ho<br>VoIP-Phone, D<br>Supports-STP-I<br>Local Intrfce<br>Eth1/1<br>Eth1/2<br>0/13<br>0/14<br>0/15 | rans-Br<br>Dst, I<br>- Remo<br>Dispute<br>Hldtme<br>124<br>124<br>175<br>175<br>175  | idge, B - Sou<br>- IGMP, r - H<br>tely-Managed<br>Capability<br>H<br>H<br>S I s<br>S I s<br>S I s<br>S I s | Arce-Route-<br>Repeater,<br>-Device,<br>Platform<br>AFF-A400<br>AFF-A400<br>CN1610<br>CN1610<br>CN1610 |
| C2# show cdp neig<br>Capability Codes:<br>Bridge<br>Device-ID<br>Port ID<br>node1<br>e3b<br>node2<br>e3b<br>C1<br>0/13<br>C1<br>0/14<br>C1<br>0/15 | 7 <b>hbor:</b><br>R -<br>S -<br>V -<br>s - | Router, T - Tr<br>Switch, H - Ho<br>VoIP-Phone, D<br>Supports-STP-I<br>Local Intrfce<br>Eth1/1<br>Eth1/2<br>0/13<br>0/14<br>0/15 | rans-Bri<br>Dst, I<br>- Remo<br>Dispute<br>Hldtme<br>124<br>124<br>175<br>175<br>175 | idge, B - Sou<br>- IGMP, r - H<br>tely-Managed<br>Capability<br>H<br>H<br>S I s<br>S I s<br>S I s<br>S I s | Arce-Route-<br>Repeater,<br>-Device,<br>Platform<br>AFF-A400<br>AFF-A400<br>CN1610<br>CN1610<br>CN1610 |

4. Verificare che la rete del cluster disponga della connettività completa utilizzando il comando:

cluster ping-cluster -node node-name

```
Mostra esempio
```

```
cluster1::*> cluster ping-cluster -node node2
Host is node2
Getting addresses from network interface table...
Cluster node1 clus1 169.254.209.69 node1
                                              e3a
Cluster node1 clus2 169.254.49.125 node1
                                              e3b
Cluster node2 clus1 169.254.47.194 node2
                                              e3a
Cluster node2 clus2 169.254.19.183 node2
                                              e3b
Local = 169.254.47.194 \ 169.254.19.183
Remote = 169.254.209.69 169.254.49.125
Cluster Vserver Id = 4294967293
Ping status:
. . . .
Basic connectivity succeeds on 4 path(s)
Basic connectivity fails on 0 path(s)
. . . . . . . . . . . . . . . .
Detected 9000 byte MTU on 4 path(s):
    Local 169.254.19.183 to Remote 169.254.209.69
    Local 169.254.19.183 to Remote 169.254.49.125
    Local 169.254.47.194 to Remote 169.254.209.69
    Local 169.254.47.194 to Remote 169.254.49.125
Larger than PMTU communication succeeds on 4 path(s)
RPC status:
2 paths up, 0 paths down (tcp check)
2 paths up, 0 paths down (udp check)
```

 Sullo switch C2, chiudere le porte collegate alle porte del cluster dei nodi per eseguire il failover delle LIF del cluster.

```
(C2) # configure
(C2) (Config) # interface 0/1-0/12
(C2) (Interface 0/1-0/12) # shutdown
(C2) (Interface 0/1-0/12) # exit
(C2) (Config) # exit
```

- Spostare le porte del cluster di nodi dal vecchio switch C2 al nuovo switch cs2, utilizzando il cablaggio appropriato supportato da Cisco 9336C-FX2.
- 7. Visualizzare gli attributi della porta di rete:

#### Mostra esempio

```
cluster1::*> network port show -ipspace Cluster
Node: node1
Ignore
                                     Speed(Mbps) Health
Health
Port IPspace Broadcast Domain Link MTU Admin/Oper Status
Status
----- ---- ----- ---- ---- -----
_____ ____
e3a Cluster Cluster up 9000 auto/100000
healthy false
    Cluster Cluster up 9000 auto/100000
e3b
healthy false
Node: node2
Ignore
                                     Speed(Mbps) Health
Health
Port IPspace Broadcast Domain Link MTU Admin/Oper Status
Status
----- ---- ----- ---- ---- ----
_____ ____
e3a Cluster Cluster up 9000 auto/100000
healthy false
    Cluster Cluster up 9000 auto/100000
e3b
healthy false
```

8. Le porte del cluster su ciascun nodo sono ora collegate agli switch del cluster nel seguente modo, dal punto di vista dei nodi:

network device-discovery show -protocol

```
cluster1::*> network device-discovery show -protocol cdp
Node/
        Local Discovered
Protocol Port Device (LLDP: ChassisID) Interface
Platform
_____
_____
       /cdp
node1
        e3a C1 (6a:ad:4f:98:3b:3f) 0/1
CN1610
        e3b cs2 (b8:ce:f6:19:1a:7e) Ethernet1/1/1
                                                N9K-
C9336C-FX2
node2
       /cdp
         e3a C1 (6a:ad:4f:98:3b:3f) 0/2
CN1610
         e3b cs2 (b8:ce:f6:19:1b:96) Ethernet1/1/2
                                                N9K-
C9336C-FX2
```

9. Sullo switch cs2, verificare che tutte le porte del cluster di nodi siano in funzione:

network interface show -vserver Cluster

#### Mostra esempio

| <pre>cluster1::*&gt; network interface show -vserver Cluster</pre> |             |            |                |         |  |
|--------------------------------------------------------------------|-------------|------------|----------------|---------|--|
|                                                                    | Logical     | Status     | Network        | Current |  |
| Current                                                            | Is          |            |                |         |  |
| Vserver                                                            | Interfac    | Admin/Oper | Address/Mask   | Node    |  |
| Port                                                               | Home        |            |                |         |  |
|                                                                    |             | ·          |                |         |  |
|                                                                    |             |            |                |         |  |
| Cluster                                                            |             |            |                |         |  |
|                                                                    | node1_clus1 | up/up      | 169.254.3.4/16 | nodel   |  |
| e0b                                                                | false       |            |                |         |  |
|                                                                    | node1_clus2 | up/up      | 169.254.3.5/16 | node1   |  |
| e0b                                                                | true        |            |                |         |  |
|                                                                    | node2_clus1 | up/up      | 169.254.3.8/16 | node2   |  |
| e0b                                                                | false       |            |                |         |  |
|                                                                    | node2_clus2 | up/up      | 169.254.3.9/16 | node2   |  |
| e0b                                                                | true        |            |                |         |  |
|                                                                    |             |            |                |         |  |

10. Sullo switch C1, chiudere le porte collegate alle porte del cluster dei nodi per eseguire il failover delle LIF del cluster.

```
(C1) # configure
(C1) (Config) # interface 0/1-0/12
(C1) (Interface 0/1-0/12) # shutdown
(C1) (Interface 0/1-0/12) # exit
(C1) (Config) # exit
```

- 11. Spostare le porte del cluster di nodi dal vecchio switch C1 al nuovo switch cs1, utilizzando il cablaggio appropriato supportato da Cisco 9336C-FX2.
- 12. Verificare la configurazione finale del cluster:

network port show -ipspace Cluster

Ogni porta dovrebbe essere visualizzata up per Link e. healthy per Health Status.

```
cluster1::*> network port show -ipspace Cluster
Node: node1
Ignore
                                Speed(Mbps) Health
Health
Port IPspace Broadcast Domain Link MTU Admin/Oper Status
Status
_____ _
     Cluster Cluster up 9000 auto/100000
e3a
healthy false
e3b Cluster Cluster up 9000 auto/100000
healthy false
Node: node2
Ignore
                                Speed(Mbps) Health
Health
Port IPspace Broadcast Domain Link MTU Admin/Oper Status
Status
_____ _
     Cluster Cluster up 9000 auto/100000
e3a
healthy false
e3b Cluster Cluster up 9000 auto/100000
healthy false
```

13. Le porte del cluster su ciascun nodo sono ora collegate agli switch del cluster nel seguente modo, dal punto di vista dei nodi:

network device-discovery show -protocol

```
cluster1::*> network device-discovery show -protocol cdp
Node/
        Local Discovered
Protocol Port Device (LLDP: ChassisID) Interface
Platform
_____ ____
_____
node1
        /cdp
        e3a cs1 (b8:ce:f6:19:1a:7e) Ethernet1/1/1
                                                N9K-
C9336C-FX2
        e3b cs2 (b8:ce:f6:19:1b:96) Ethernet1/1/2
                                                 N9K-
C9336C-FX2
node2
       /cdp
         e3a cs1 (b8:ce:f6:19:1a:7e) Ethernet1/1/1
                                                N9K-
C9336C-FX2
        e3b cs2 (b8:ce:f6:19:1b:96) Ethernet1/1/2
                                                 N9K-
C9336C-FX2
```

14. Sugli switch cs1 e cs2, verificare che tutte le porte del cluster di nodi siano in funzione:

network port show -ipspace Cluster

```
cluster1::*> network port show -ipspace Cluster
Node: node1
Ignore
                                 Speed(Mbps) Health
Health
Port IPspace Broadcast Domain Link MTU Admin/Oper Status
Status
_____ _
e0a
     Cluster Cluster up 9000 auto/10000
healthy false
eOb Cluster Cluster up 9000 auto/10000
healthy false
Node: node2
Ignore
                                 Speed(Mbps) Health
Health
Port IPspace Broadcast Domain Link MTU Admin/Oper Status
Status
_____ _
e0a
     Cluster Cluster up 9000 auto/10000
healthy false
eOb Cluster Cluster up 9000 auto/10000
healthy false
```

15. Verificare che entrambi i nodi dispongano di una connessione a ciascuno switch:

network device-discovery show -protocol

L'esempio seguente mostra i risultati appropriati per entrambi gli switch:

```
cluster1::*> network device-discovery show -protocol cdp
Node/
         Local Discovered
Protocol
        Port Device (LLDP: ChassisID) Interface
Platform
_____
node1
        /cdp
         e0a cs1 (b8:ce:f6:19:1b:42) Ethernet1/1/1
                                                 N9K-
C9336C-FX2
         e0b cs2 (b8:ce:f6:19:1b:96) Ethernet1/1/2
                                                 N9K-
C9336C-FX2
        /cdp
node2
              cs1 (b8:ce:f6:19:1b:42) Ethernet1/1/1
         e0a
                                                 N9K-
C9336C-FX2
              cs2 (b8:ce:f6:19:1b:96) Ethernet1/1/2
         e0b
                                                 N9K-
C9336C-FX2
```

#### Fase 3: Completare la procedura

1. Abilitare il ripristino automatico sulle LIF del cluster:

```
cluster1::*> network interface modify -vserver Cluster -lif * -auto-revert
true
```

2. Verificare che tutte le LIF della rete del cluster siano nuovamente presenti sulle porte domestiche:

network interface show

```
Mostra esempio
```

```
cluster1::*> network interface show -vserver Cluster
         Logical Status Network
                                         Current
Current Is
Vserver Interface Admin/Oper Address/Mask Node
Port
     Home
----- ----- ------
_____ ____
Cluster
        nodel clus1 up/up 169.254.209.69/16 node1
e3a
      true
        nodel clus2 up/up 169.254.49.125/16 nodel
e3b
      true
         node2_clus1_up/up 169.254.47.194/16_node2
e3a
      true
         node2 clus2 up/up 169.254.19.183/16 node2
e3b
      true
```

3. Per impostare la raccolta di log, eseguire il comando seguente per ogni switch. Viene richiesto di immettere il nome dello switch, il nome utente e la password per la raccolta del registro.

system switch ethernet log setup-password

```
cluster1::*> system switch ethernet log setup-password
Enter the switch name: <return>
The switch name entered is not recognized.
Choose from the following list:
cs1
cs2
cluster1::*> system switch ethernet log setup-password
Enter the switch name: cs1
RSA key fingerprint is
e5:8b:c6:dc:e2:18:18:09:36:63:d9:63:dd:03:d9:cc
Do you want to continue? {y|n}::[n] y
Enter the password: <enter switch password>
Enter the password again: <enter switch password>
cluster1::*> system switch ethernet log setup-password
Enter the switch name: cs2
RSA key fingerprint is
57:49:86:a1:b9:80:6a:61:9a:86:8e:3c:e3:b7:1f:b1
Do you want to continue? \{y|n\}:: [n] y
Enter the password: <enter switch password>
Enter the password again: <enter switch password>
```

 Per avviare la raccolta dei log, eseguire il comando seguente, sostituendo DEVICE con lo switch utilizzato nel comando precedente. Questo avvia entrambi i tipi di raccolta di log: I log dettagliati Support e una raccolta oraria di dati Periodic.

system switch ethernet log modify -device <switch-name> -log-request true

```
cluster1::*> system switch ethernet log modify -device cs1 -log
-request true
Do you want to modify the cluster switch log collection
configuration? {y|n}: [n] y
Enabling cluster switch log collection.
cluster1::*> system switch ethernet log modify -device cs2 -log
-request true
Do you want to modify the cluster switch log collection
configuration? {y|n}: [n] y
Enabling cluster switch log collection.
cluster1::*>
```

Attendere 10 minuti, quindi verificare che la raccolta dei log sia stata eseguita correttamente utilizzando il comando:

system switch ethernet log show

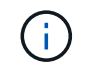

Se uno di questi comandi restituisce un errore, contattare il supporto NetApp.

5. Modificare nuovamente il livello di privilegio in admin:

set -privilege admin

6. Se è stata eliminata la creazione automatica del caso, riattivarla richiamando un messaggio AutoSupport:

system node autosupport invoke -node \* -type all -message MAINT=END

# Migrare da uno switch Cisco meno recente a uno switch cluster Cisco Nexus 9336C-FX2

È possibile eseguire una migrazione senza interruzioni da uno switch cluster Cisco meno recente a uno switch di rete cluster Cisco Nexus 9336C-FX2.

# Verifica dei requisiti

Assicurarsi che:

- Alcune porte degli switch Nexus 9336C-FX2 sono configurate per funzionare a 10 GbE o 40 GbE.
- La connettività 10 GbE e 40 GbE dai nodi agli switch del cluster Nexus 9336C-FX2 è stata pianificata, migrata e documentata.

- Il cluster funziona correttamente (non dovrebbero esserci errori nei log o problemi simili).
- La personalizzazione iniziale degli switch Cisco Nexus 9336C-FX2 è completa, in modo che:
  - Gli switch 9336C-FX2 utilizzano la versione software più recente consigliata.
  - I file di configurazione di riferimento (RCF) sono stati applicati agli switch.
  - Qualsiasi personalizzazione del sito, ad esempio DNS, NTP, SMTP, SNMP, E SSH, sono configurati sui nuovi switch.
- È possibile accedere alla tabella di compatibilità degli switch in "Switch Ethernet Cisco" Per le versioni supportate di ONTAP, NX-OS e RCF.
- Sono state esaminate le guide all'aggiornamento e al software appropriate disponibili sul sito Web di Cisco per le procedure di aggiornamento e downgrade dello switch Cisco all'indirizzo "Supporto degli switch Cisco Nexus serie 9000" pagina.

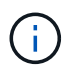

Se si modifica la velocità delle porte del cluster e0a e E1a nei sistemi AFF A800 o AFF C800, è possibile che vengano ricevuti pacchetti non validi dopo la conversione della velocità. Vedere "Bug 1570339" E l'articolo della Knowledge base "Errori CRC sulle porte T6 dopo la conversione da 40GbE a 100GbE" come guida.

# Migrare gli switch

# A proposito degli esempi

Gli esempi di questa procedura utilizzano due nodi. Questi nodi utilizzano due porte di interconnessione cluster 10GbE e0a e e0b. Vedere "Hardware Universe" per verificare le porte cluster corrette sulle piattaforme.

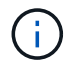

Gli output dei comandi possono variare a seconda delle diverse versioni di ONTAP.

Gli esempi di questa procedura utilizzano la seguente nomenclatura di switch e nodi:

- I nomi dei due switch Cisco esistenti sono cs1 e cs2
- I nuovi switch in cluster Nexus 9336C-FX2 sono cs1-New e cs2-New.
- I nomi dei nodi sono **node1** e **node2**.
- I nomi LIF del cluster sono **node1\_clus1** e **node1\_clus2** per il nodo 1, e **node2\_clus1** e **node2\_clus2** per il nodo 2.
- Il prompt cluster1::>\* indica il nome del cluster.

Durante questa procedura, fare riferimento al seguente esempio:

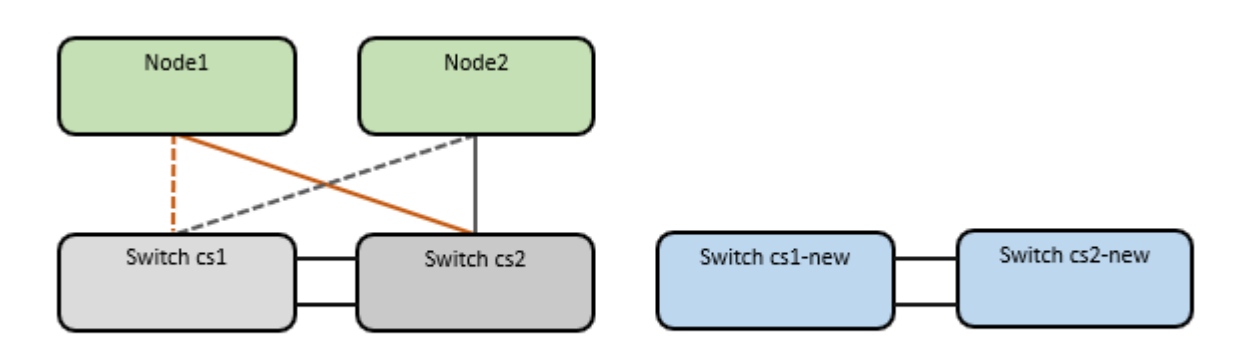

# A proposito di questa attività

La procedura richiede l'utilizzo di entrambi i comandi ONTAP e. "Switch Nexus serie 9000" Comandi; vengono utilizzati i comandi ONTAP, se non diversamente indicato.

Questa procedura riguarda il seguente scenario:

- L'interruttore CS2 viene sostituito dall'interruttore CS2-nuovo per primo.
  - Chiudere le porte ai nodi del cluster. Tutte le porte devono essere chiuse contemporaneamente per evitare l'instabilità del cluster.
  - Il cablaggio tra i nodi e CS2 viene quindi scollegato da CS2 e ricollegato a CS2-New.
- L'interruttore CS1 viene sostituito dall'interruttore CS1-nuovo.
  - Chiudere le porte ai nodi del cluster. Tutte le porte devono essere chiuse contemporaneamente per evitare l'instabilità del cluster.
  - Il cablaggio tra i nodi e CS1 viene quindi scollegato da CS1 e ricollegato a CS1-New.

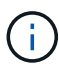

Durante questa procedura non è necessario alcun collegamento interswitch operativo (ISL). Ciò è dovuto alla progettazione, in quanto le modifiche alla versione di RCF possono influire temporaneamente sulla connettività ISL. Per garantire operazioni del cluster senza interruzioni, la seguente procedura esegue la migrazione di tutte le LIF del cluster allo switch del partner operativo durante l'esecuzione delle operazioni sullo switch di destinazione.

# Fase 1: Preparazione per la migrazione

1. Se AutoSupport è attivato su questo cluster, eliminare la creazione automatica del caso richiamando un messaggio AutoSupport: system node autosupport invoke -node \* -type all -message MAINT=xh

dove x è la durata della finestra di manutenzione in ore.

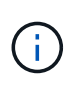

Il messaggio AutoSupport informa il supporto tecnico di questa attività di manutenzione in modo che la creazione automatica del caso venga soppressa durante la finestra di manutenzione.

2. Impostare il livello di privilegio su Advanced (avanzato), immettendo **y** quando viene richiesto di continuare:

```
set -privilege advanced
```

Viene visualizzato il prompt Advanced (\*>).

#### Fase 2: Configurare le porte e il cablaggio

1. Sui nuovi switch, verificare che l'ISL sia cablato e funzionante tra gli switch cs1-New e cs2-New:

```
show port-channel summary
```

```
cs1-new# show port-channel summary
Flags: D - Down P - Up in port-channel (members)
     I - Individual H - Hot-standby (LACP only)
     s - Suspended r - Module-removed
     b - BFD Session Wait
     S - Switched R - Routed
     U - Up (port-channel)
     p - Up in delay-lacp mode (member)
     M - Not in use. Min-links not met
                              ------
_____
Group Port- Type Protocol Member Ports
    Channel
        _____
1 Po1(SU) Eth LACP Eth1/35(P) Eth1/36(P)
cs2-new# show port-channel summary
Flags: D - Down P - Up in port-channel (members)
     I - Individual H - Hot-standby (LACP only)
     s - Suspended r - Module-removed
     b - BFD Session Wait
     S - Switched R - Routed
     U - Up (port-channel)
     p - Up in delay-lacp mode (member)
     M - Not in use. Min-links not met
_____
_____
Group Port- Type Protocol Member Ports
    Channel
------
               _____
_____
1
   Po1 (SU) Eth LACP Eth1/35 (P) Eth1/36 (P)
```

2. Visualizzare le porte del cluster su ciascun nodo connesso agli switch del cluster esistenti:

network device-discovery show

| cluster1::*> network device-discovery show -protocol cdp |      |          |        |            |             |      |
|----------------------------------------------------------|------|----------|--------|------------|-------------|------|
| Protocol<br>Platform                                     | Port | Device ( | (LLDP: | ChassisID) | Interface   |      |
|                                                          |      |          |        |            |             |      |
| nodel                                                    | /cdp |          |        |            |             |      |
|                                                          | e0a  | cs1      |        |            | Ethernet1/1 | N5K- |
| C5596UP                                                  |      |          |        |            |             |      |
|                                                          | e0b  | cs2      |        |            | Ethernet1/2 | N5K- |
| C5596UP                                                  |      |          |        |            |             |      |
| node2                                                    | /cdp |          |        |            |             |      |
|                                                          | e0a  | cs1      |        |            | Ethernet1/1 | N5K- |
| C5596UP                                                  |      |          |        |            |             |      |
|                                                          | e0b  | cs2      |        |            | Ethernet1/2 | N5K- |
| C5596UP                                                  |      |          |        |            |             |      |

- 3. Determinare lo stato amministrativo o operativo di ciascuna porta del cluster.
  - a. Verificare che tutte le porte del cluster siano funzionanti:

network port show -ipspace Cluster

Mostra esempio

```
cluster1::*> network port show -ipspace Cluster
Node: node1
Ignore
                                 Speed(Mbps)
Health Health
Port IPspace Broadcast Domain Link MTU Admin/Oper
Status Status
----- ---- -----
_____ _
e0a Cluster Cluster up 9000 auto/10000
healthy false
eOb Cluster Cluster up 9000 auto/10000
healthy false
Node: node2
Ignore
                                 Speed(Mbps)
Health Health
Port IPspace Broadcast Domain Link MTU Admin/Oper
Status Status
_____ _
     Cluster Cluster up 9000 auto/10000
e0a
healthy false
eOb Cluster Cluster up 9000 auto/10000
healthy false
```

b. Verificare che tutte le interfacce del cluster (LIFF) si trovino sulle porte home:

network interface show -vserver Cluster

| <pre>cluster1::*&gt; network interface show -vserver Cluster</pre> |             |            |                   |         |
|--------------------------------------------------------------------|-------------|------------|-------------------|---------|
|                                                                    | Logical     | Status     | Network           | Current |
| Current                                                            | Is          |            |                   |         |
| Vserver                                                            | Interface   | Admin/Oper | Address/Mask      | Node    |
| Port                                                               | Home        |            |                   |         |
|                                                                    |             |            |                   |         |
|                                                                    |             |            |                   |         |
| Cluster                                                            |             |            |                   |         |
|                                                                    | node1_clus1 | up/up      | 169.254.209.69/16 | nodel   |
| e0a                                                                | true        |            |                   |         |
|                                                                    | node1_clus2 | up/up      | 169.254.49.125/16 | nodel   |
| e0b                                                                | true        |            |                   |         |
|                                                                    | node2_clus1 | up/up      | 169.254.47.194/16 | node2   |
| e0a                                                                | true        |            |                   |         |
|                                                                    | node2_clus2 | up/up      | 169.254.19.183/16 | node2   |
| e0b                                                                | true        |            |                   |         |
|                                                                    |             |            |                   |         |

c. Verificare che il cluster visualizzi le informazioni per entrambi gli switch del cluster:

system cluster-switch show -is-monitoring-enabled-operational true

Mostra esempio

```
cluster1::*> system cluster-switch show -is-monitoring-enabled
-operational true
                          Type Address
Switch
Model
_____
                          cluster-network 10.233.205.92 N5K-
cs1
C5596UP
     Serial Number: FOXXXXXXGS
      Is Monitored: true
            Reason: None
  Software Version: Cisco Nexus Operating System (NX-OS) Software,
Version
                    9.3(4)
    Version Source: CDP
                          cluster-network 10.233.205.93 N5K-
cs2
C5596UP
     Serial Number: FOXXXXXXGD
      Is Monitored: true
            Reason: None
  Software Version: Cisco Nexus Operating System (NX-OS) Software,
Version
                    9.3(4)
    Version Source: CDP
```

4. Disattiva l'autorevert sulle LIF del cluster.

network interface modify -vserver Cluster -lif \* -auto-revert false

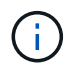

La disattivazione dell'indirizzamento automatico garantisce che ONTAP esegua il failover delle LIF del cluster solo in caso di arresto delle porte dello switch.

5. Sullo switch del cluster CS2, chiudere le porte collegate alle porte del cluster di **tutti** i nodi per eseguire il failover delle LIF del cluster:

```
cs2(config)# interface eth1/1-1/2
cs2(config-if-range)# shutdown
```

6. Verifica che le LIF del cluster abbiano eseguito il failover sulle porte ospitate nello switch del cluster CS1. Questa operazione potrebbe richiedere alcuni secondi.

network interface show -vserver Cluster

Mostra esempio

```
cluster1::*> network interface show -vserver Cluster
        Logical
                  Status Network
                                        Current
Current Is
Vserver Interface Admin/Oper Address/Mask Node
Port Home
_____ ____
_____ ___
Cluster
     nodel clus1 up/up 169.254.3.4/16 node1
e0a
    true
        node1_clus2 up/up 169.254.3.5/16
                                        node1
e0a
    false
        node2 clus1 up/up 169.254.3.8/16
                                        node2
e0a true
        node2_clus2 up/up 169.254.3.9/16
                                        node2
     false
e0a
```

7. Verificare che il cluster funzioni correttamente:

cluster show

#### Mostra esempio

8. Spostare tutti i cavi di connessione del nodo del cluster dal vecchio switch cs2 al nuovo switch cs2-new.

I cavi di connessione del nodo del cluster sono stati spostati nel nuovo switch cs2

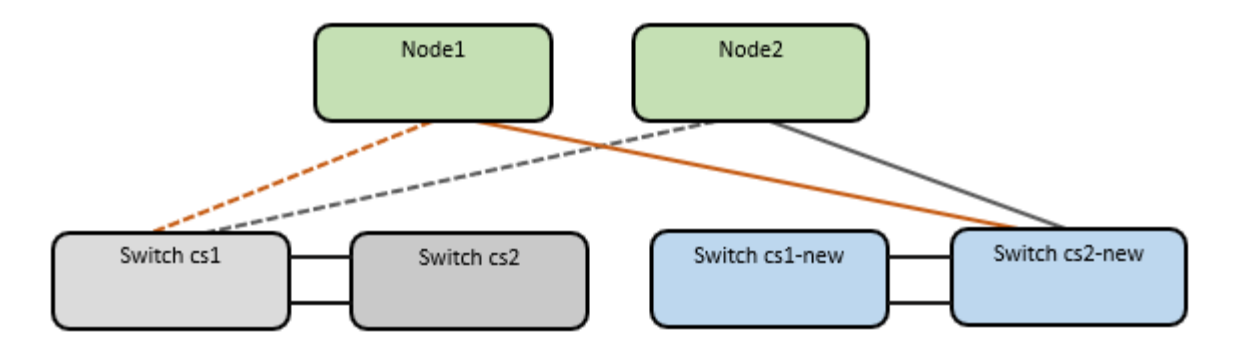

9. Verificare lo stato delle connessioni di rete trasferite a cs2-New:

network port show -ipspace Cluster

# Mostra esempio

```
cluster1::*> network port show -ipspace Cluster
Node: node1
Ignore
                                  Speed(Mbps) Health
Health
     IPspace Broadcast Domain Link MTU Admin/Oper Status
Port
Status
_____ ____
e0a Cluster Cluster up 9000 auto/10000
healthy false
e0b
      Cluster Cluster up 9000 auto/10000
healthy false
Node: node2
Ignore
                                  Speed(Mbps) Health
Health
Port IPspace Broadcast Domain Link MTU Admin/Oper Status
Status
_____ ___
    Cluster Cluster up 9000 auto/10000
e0a
healthy false
      Cluster Cluster up 9000 auto/10000
e0b
healthy false
```

Tutte le porte del cluster spostate devono essere in alto.

10. Controllare le informazioni sulle porte del cluster:

network device-discovery show -protocol cdp

#### Mostra esempio

```
cluster1::*> network device-discovery show -protocol cdp
Node/
         Local Discovered
               Device (LLDP: ChassisID) Interface
                                                 Platform
Protocol
         Port
_____
_____
node1
        /cdp
         e0a
                                     Ethernet1/1 N5K-
               cs1
C5596UP
         e0b
               cs2-new
                                     Ethernet1/1/1 N9K-
C9336C-FX2
node2
         /cdp
         e0a
                                     Ethernet1/2
                                                N5K-
               cs1
C5596UP
                                     Ethernet1/1/2 N9K-
         e0b
               cs2-new
C9336C-FX2
```

Verificare che le porte del cluster spostate vedano lo switch cs2-new come il neighbor.

11. Confermare i collegamenti della porta dello switch dal punto di vista dello switch CS2-New:

cs2-new# show interface brief
cs2-new# show cdp neighbors

12. Sullo switch del cluster CS1, chiudere le porte collegate alle porte del cluster di **tutti** i nodi per eseguire il failover delle LIF del cluster.

```
csl(config) # interface eth1/1-1/2
csl(config-if-range) # shutdown
```

Tutte le LIF del cluster eseguono il failover sullo switch da CS2 nuovi.

13. Verificare che le LIF del cluster abbiano eseguito il failover alle porte ospitate nello switch CS2-new. Questa operazione potrebbe richiedere alcuni secondi:

network interface show -vserver Cluster

Mostra esempio

```
cluster1::*> network interface show -vserver Cluster
       Logical Status Network
                                 Current
Current Is
Vserver Interfac Admin/Oper Address/Mask Node
Port Home
_____ ___
Cluster
     node1 clus1 up/up 169.254.3.4/16 node1
e0b
    false
       node1_clus2_up/up 169.254.3.5/16 node1
e0b
    true
       node2 clus1 up/up 169.254.3.8/16 node2
eOb false
       node2_clus2_up/up 169.254.3.9/16 node2
e0b
    true
```

14. Verificare che il cluster funzioni correttamente:

cluster show

#### Mostra esempio

15. Spostare i cavi di connessione del nodo del cluster da cs1 al nuovo switch cs1-new.

I cavi di connessione del nodo del cluster sono stati spostati nel nuovo switch cs1

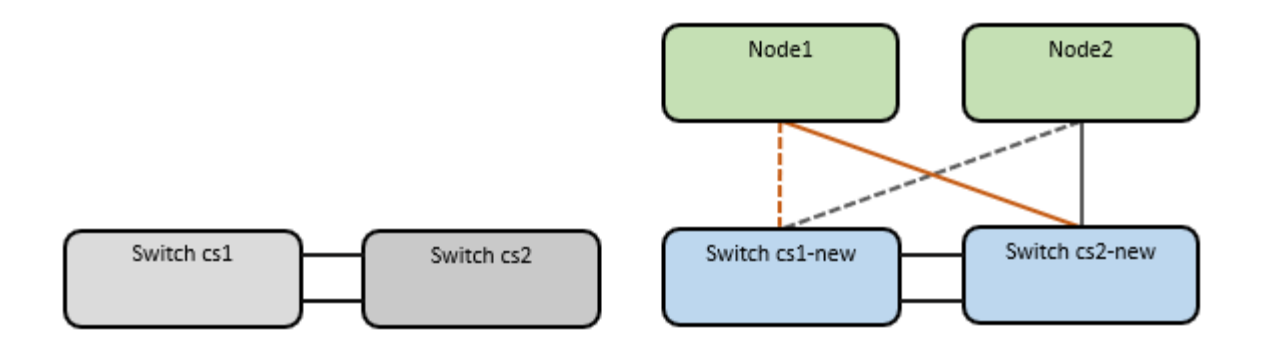

16. Verificare lo stato delle connessioni di rete trasferite a cs1-New:

```
network port show -ipspace Cluster
```

#### Mostra esempio

```
cluster1::*> network port show -ipspace Cluster
Node: node1
Ignore
                                   Speed(Mbps) Health
Health
      IPspace Broadcast Domain Link MTU Admin/Oper Status
Port
Status
_____ ___ ____
_____ ____
e0a Cluster Cluster up 9000 auto/10000
healthy false
e0b
      Cluster Cluster up 9000 auto/10000
healthy false
Node: node2
Ignore
                                   Speed(Mbps) Health
Health
Port IPspace Broadcast Domain Link MTU Admin/Oper Status
Status
_____ ___
      Cluster Cluster up 9000 auto/10000
e0a
healthy false
      Cluster Cluster up 9000 auto/10000
e0b
healthy false
```

Tutte le porte del cluster spostate devono essere in alto.

17. Controllare le informazioni sulle porte del cluster:

network device-discovery show

```
Mostra esempio
```

```
cluster1::*> network device-discovery show -protocol cdp
Node/
        Local Discovered
Protocol Port Device (LLDP: ChassisID) Interface
Platform
______ ____
_____
node1
       /cdp
        e0a cs1-new
                                   Ethernet1/1/1 N9K-
C9336C-FX2
        e0b cs2-new
                                   Ethernet1/1/2
                                                N9K-
C9336C-FX2
node2
        /cdp
        e0a
              cs1-new
                                   Ethernet1/1/1
                                                N9K-
C9336C-FX2
                                   Ethernet1/1/2
        e0b cs2-new
                                                N9K-
C9336C-FX2
```

Verificare che le porte del cluster spostate vedano lo switch cs1-new come il neighbor.

18. Confermare i collegamenti della porta dello switch dal punto di vista dello switch CS1-New:

csl-new# show interface brief
csl-new# show cdp neighbors

19. Verificare che l'ISL tra cs1-new e cs2-new sia ancora operativo:

```
show port-channel summary
```

```
cs1-new# show port-channel summary
Flags: D - Down P - Up in port-channel (members)
      I - Individual H - Hot-standby (LACP only)
      s - Suspended r - Module-removed
      b - BFD Session Wait
      S - Switched R - Routed
      U - Up (port-channel)
      p - Up in delay-lacp mode (member)
      M - Not in use. Min-links not met
                                _____
_____
             Type Protocol Member Ports
Group Port-
    Channel
                 _____
                          _____
_____
1 Po1(SU) Eth LACP Eth1/35(P) Eth1/36(P)
cs2-new# show port-channel summary
Flags: D - Down
               P - Up in port-channel (members)
     I - Individual H - Hot-standby (LACP only)
      s - Suspended r - Module-removed
      b - BFD Session Wait
      S - Switched R - Routed
      U - Up (port-channel)
      p - Up in delay-lacp mode (member)
      M - Not in use. Min-links not met
_____
_____
Group Port- Type Protocol Member Ports
    Channel
_____
_____
   Pol(SU) Eth LACP Eth1/35(P) Eth1/36(P)
1
```

#### Fase 3: Verificare la configurazione

1. Abilitare il ripristino automatico sulle LIF del cluster.

network interface modify -vserver Cluster -lif \* -auto-revert true

2. Verificare che le LIF del cluster siano ripristinate alle porte home (questa operazione potrebbe richiedere un minuto): network interface show -vserver Cluster

Se le LIF del cluster non sono tornate alla porta home, ripristinarle manualmente:

network interface revert -vserver Cluster -lif \*

3. Verificare che il cluster funzioni correttamente:

cluster show

4. Verificare la connettività delle interfacce del cluster remoto:

# **ONTAP 9.9.1 e versioni successive**

È possibile utilizzare network interface check cluster-connectivity per avviare un controllo di accessibilità per la connettività del cluster e visualizzare i dettagli:

network interface check cluster-connectivity start  $\boldsymbol{e}.$  network interface check cluster-connectivity show

cluster1::\*> network interface check cluster-connectivity start

**NOTA:** attendere alcuni secondi prima di eseguire il comando show per visualizzare i dettagli.

| cluster1::*> network interface check cluster-connectivity show |          |          |        |             |             |
|----------------------------------------------------------------|----------|----------|--------|-------------|-------------|
|                                                                |          |          |        | Source      | Destination |
| Packet                                                         |          |          |        |             |             |
| Node                                                           | Date     |          |        | LIF         | LIF         |
| Loss                                                           |          |          |        |             |             |
|                                                                |          |          |        |             |             |
|                                                                |          |          |        |             |             |
| node1                                                          |          |          |        |             |             |
|                                                                | 3/5/2022 | 19:21:18 | -06:00 | node1_clus2 | node2_clus1 |
| none                                                           |          |          |        |             |             |
|                                                                | 3/5/2022 | 19:21:20 | -06:00 | node1_clus2 | node2_clus2 |
| none                                                           |          |          |        |             |             |
| 1 0                                                            |          |          |        |             |             |
| node2                                                          | 2/5/0000 | 10 01 10 |        |             |             |
|                                                                | 3/5/2022 | 19:21:18 | -06:00 | nodez_clusz | nodel_clus1 |
| none                                                           | 2/5/2022 | 10.01.00 | 0.0.00 |             | madal alwa) |
|                                                                | 3/3/2022 | 19:21:20 | -06:00 | nouez_ciusz | nodel_Clusz |
| none                                                           |          |          |        |             |             |

# Tutte le release di ONTAP

Per tutte le release di ONTAP, è possibile utilizzare anche cluster ping-cluster -node <name> comando per controllare la connettività:

cluster ping-cluster -node <name>

```
cluster1::*> cluster ping-cluster -node node2
Host is node2
Getting addresses from network interface table ...
Cluster nodel clus1 169.254.209.69 node1
                                              e0a
Cluster nodel clus2 169.254.49.125 nodel
                                             e0b
Cluster node2 clus1 169.254.47.194 node2
                                            e0a
Cluster node2 clus2 169.254.19.183 node2
                                             e0b
Local = 169.254.47.194 169.254.19.183
Remote = 169.254.209.69 169.254.49.125
Cluster Vserver Id = 4294967293
Ping status:
. . . .
Basic connectivity succeeds on 4 path(s)
Basic connectivity fails on 0 path(s)
. . . . . . . . . . . . . . . .
Detected 9000 byte MTU on 4 path(s):
    Local 169.254.19.183 to Remote 169.254.209.69
    Local 169.254.19.183 to Remote 169.254.49.125
    Local 169.254.47.194 to Remote 169.254.209.69
    Local 169.254.47.194 to Remote 169.254.49.125
Larger than PMTU communication succeeds on 4 path(s)
RPC status:
2 paths up, 0 paths down (tcp check)
2 paths up, 0 paths down (udp check)
```

1. attivare la funzione di raccolta dei log dello switch Ethernet per la raccolta dei file di log relativi allo switch.
## **ONTAP 9.8 e versioni successive**

Attivare la funzione di raccolta dei log dello switch Ethernet per la raccolta dei file di log relativi allo switch, utilizzando i due comandi seguenti: system switch ethernet log setup-password e. system switch ethernet log enable-collection

NOTA: è necessaria la password per l'utente admin sugli switch.

Inserire: system switch ethernet log setup-password

cluster1::\*> system switch ethernet log setup-password Enter the switch name: <return> The switch name entered is not recognized. Choose from the following list: cs1-new cs2-new

cluster1::\*> system switch ethernet log setup-password

Enter the switch name: **csl-new** RSA key fingerprint is e5:8b:c6:dc:e2:18:18:09:36:63:d9:63:dd:03:d9:cc Do you want to continue? {y|n}::[n] **y** 

Enter the password: <password of switch's admin user> Enter the password again: <password of switch's admin user>

cluster1::\*> system switch ethernet log setup-password

Enter the switch name: cs2-new RSA key fingerprint is 57:49:86:a1:b9:80:6a:61:9a:86:8e:3c:e3:b7:1f:b1 Do you want to continue? {y|n}:: [n] **y** 

Enter the password: <password of switch's admin user> Enter the password again: <password of switch's admin user>

Seguito da: system switch ethernet log enable-collection

```
cluster1::*> system switch ethernet log enable-collection
Do you want to enable cluster log collection for all nodes in the
cluster?
{y|n}: [n] y
Enabling cluster switch log collection.
cluster1::*>
```

**NOTA:** se uno di questi comandi restituisce un errore, contattare il supporto NetApp.

## ONTAP release 9.5P16, 9.6P12 e 9.7P10 e versioni successive delle patch

Attivare la funzione di raccolta dei log dello switch Ethernet per la raccolta dei file di log relativi allo switch, utilizzando i comandi seguenti: system cluster-switch log setup-password e. system cluster-switch log enable-collection

**NOTA:** è necessaria la password per l'utente **admin** sugli switch.

Inserire: system cluster-switch log setup-password

```
cluster1::*> system cluster-switch log setup-password
Enter the switch name: <return>
The switch name entered is not recognized.
Choose from the following list:
cs1-new
cs2-new
cluster1::*> system cluster-switch log setup-password
Enter the switch name: csl-new
RSA key fingerprint is e5:8b:c6:dc:e2:18:18:09:36:63:d9:63:dd:03:d9:cc
Do you want to continue? {y|n}::[n] y
Enter the password: <password of switch's admin user>
Enter the password again: <password of switch's admin user>
cluster1::*> system cluster-switch log setup-password
Enter the switch name: cs2-new
RSA key fingerprint is 57:49:86:a1:b9:80:6a:61:9a:86:8e:3c:e3:b7:1f:b1
Do you want to continue? {y|n}:: [n] y
```

Enter the password: <password of switch's admin user> Enter the password again: <password of switch's admin user>

```
Seguito da: system cluster-switch log enable-collection

cluster1::*> system cluster-switch log enable-collection

Do you want to enable cluster log collection for all nodes in the
cluster?
{y|n}: [n] y
Enabling cluster switch log collection.
cluster1::*>
```

NOTA: se uno di questi comandi restituisce un errore, contattare il supporto NetApp.

1. se è stata eliminata la creazione automatica del caso, riattivarla richiamando un messaggio AutoSupport: system node autosupport invoke -node \* -type all -message MAINT=END

# Migrare a un cluster con switch a due nodi

Se si dispone di un ambiente di cluster *switchless* a due nodi, è possibile migrare a un ambiente di cluster *switched* a due nodi utilizzando gli switch Cisco Nexus 9336C-FX2.

Il processo di migrazione funziona per tutti i nodi che utilizzano porte ottiche o Twinax, ma non è supportato su questo switch se i nodi utilizzano porte RJ45 10GB BASE-T integrate per le porte di rete del cluster.

## Verifica dei requisiti

## Di cosa hai bisogno

- Per la configurazione senza switch a due nodi:
  - La configurazione senza switch a due nodi è configurata e funziona correttamente.
  - Tutte le porte del cluster si trovano nello stato up.
  - Tutte le interfacce logiche del cluster (LIFF) si trovano nello stato up e nelle porte home.
  - Vedere "Hardware Universe" Per tutte le versioni di ONTAP supportate.
- Per la configurazione dello switch Cisco Nexus 9336C-FX2:
  - Entrambi gli switch dispongono di connettività di rete di gestione.
  - Gli switch del cluster sono accessibili dalla console.
  - Le connessioni switch nodo-nodo e switch-to-switch Nexus 9336C-FX2 utilizzano cavi Twinax o in fibra.

Vedere "Hardware Universe" per ulteriori informazioni sul cablaggio.

- I cavi ISL (Inter-Switch link) sono collegati alle porte 1/35 e 1/36 su entrambi gli switch 9336C-FX2.
- La personalizzazione iniziale di entrambi gli switch 9336C-FX2 è stata completata, in modo che:
  - Gli switch 9336C-FX2 utilizzano la versione software più recente.

• I file di configurazione di riferimento (RCF) vengono applicati agli switch. Qualsiasi personalizzazione del sito, ad esempio SMTP, SNMP e SSH, viene configurata sui nuovi switch.

# A proposito degli esempi

Gli esempi di questa procedura utilizzano la seguente nomenclatura di nodi e switch del cluster:

- I nomi degli switch 9336C-FX2 sono cs1 e cs2.
- I nomi delle SVM del cluster sono node1 e node2.
- I nomi delle LIF sono rispettivamente node1\_clus1 e node1\_clus2 sul nodo 1 e node2\_clus1 e node2\_clus2 sul nodo 2.
- Il cluster1::\*> prompt indica il nome del cluster.
- Le porte del cluster utilizzate in questa procedura sono e0a e e0b.

Vedere "Hardware Universe" per informazioni sulle porte del cluster per le piattaforme in uso.

# Migrare gli switch

# Fase 1: Preparazione per la migrazione

1. Se AutoSupport è attivato su questo cluster, eliminare la creazione automatica del caso richiamando un messaggio AutoSupport:

```
system node autosupport invoke -node * -type all -message MAINT=xh
```

dove x è la durata della finestra di manutenzione in ore.

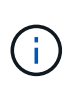

Il messaggio AutoSupport informa il supporto tecnico di questa attività di manutenzione in modo che la creazione automatica del caso venga soppressa durante la finestra di manutenzione.

2. Impostare il livello di privilegio su Advanced (avanzato), immettendo <sub>Y</sub> quando viene richiesto di continuare:

set -privilege advanced

II prompt avanzato (\*>).

# Fase 2: Configurare le porte e il cablaggio

1. Disattivare tutte le porte rivolte ai nodi (non le porte ISL) su entrambi i nuovi switch del cluster cs1 e cs2.

Non disattivare le porte ISL.

L'esempio seguente mostra che le porte rivolte al nodo da 1 a 34 sono disattivate sullo switch cs1:

```
csl# config
Enter configuration commands, one per line. End with CNTL/Z.
csl(config)# interface e1/1/1-4, e1/2/1-4, e1/3/1-4, e1/4/1-4,
e1/5/1-4, e1/6/1-4, e1/7-34
csl(config-if-range)# shutdown
```

2. Verificare che le porte ISL e fisiche dell'ISL tra i due switch 9336C-FX2 cs1 e cs2 siano installate sulle porte 1/35 e 1/36:

show port-channel summary

L'esempio seguente mostra che le porte ISL sono installate sullo switch cs1:

```
cs1# show port-channel summary
Flags: D - Down P - Up in port-channel (members)
      I - Individual H - Hot-standby (LACP only)
      s - Suspended r - Module-removed
      b - BFD Session Wait
      S - Switched R - Routed
     U - Up (port-channel)
      p - Up in delay-lacp mode (member)
      M - Not in use. Min-links not met
                              _____
Group Port- Type Protocol Member Ports
   Channel
         _____
_____
1 Po1(SU) Eth LACP Eth1/35(P) Eth1/36(P)
```

L'esempio seguente mostra che le porte ISL sono installate sullo switch cs2:

```
(cs2) # show port-channel summary
Flags: D - Down P - Up in port-channel (members)
     I - Individual H - Hot-standby (LACP only)
     s - Suspended r - Module-removed
     b - BFD Session Wait
     S - Switched R - Routed
     U - Up (port-channel)
     p - Up in delay-lacp mode (member)
     M - Not in use. Min-links not met
 _____
                              _____
Group Port- Type Protocol Member Ports
    Channel
_____
         _____
_____
1 Po1(SU) Eth LACP Eth1/35(P) Eth1/36(P)
```

3. Visualizzare l'elenco dei dispositivi vicini:

Questo comando fornisce informazioni sui dispositivi collegati al sistema.

# Mostra esempio

Nell'esempio riportato di seguito sono elencati i dispositivi adiacenti sullo switch cs1:

```
cs1# show cdp neighbors
Capability Codes: R - Router, T - Trans-Bridge, B - Source-Route-
Bridge
                 S - Switch, H - Host, I - IGMP, r - Repeater,
                V - VoIP-Phone, D - Remotely-Managed-Device,
                 s - Supports-STP-Dispute
Device-ID
                Local Intrfce Hldtme Capability Platform
Port ID
                               175 R S I s N9K-C9336C
cs2
                 Eth1/35
Eth1/35
                 Eth1/36
                               175 R S I S N9K-C9336C
cs2
Eth1/36
Total entries displayed: 2
```

Nell'esempio riportato di seguito sono elencati i dispositivi adiacenti sullo switch cs2:

```
cs2# show cdp neighbors
Capability Codes: R - Router, T - Trans-Bridge, B - Source-Route-
Bridge
                 S - Switch, H - Host, I - IGMP, r - Repeater,
                 V - VoIP-Phone, D - Remotely-Managed-Device,
                 s - Supports-STP-Dispute
Device-ID
                 Local Intrfce Hldtme Capability Platform
Port ID
                 Eth1/35
                               177 R S I S N9K-C9336C
cs1
Eth1/35
                 Eth1/36
                               177 R S I s N9K-C9336C
cs1
Eth1/36
Total entries displayed: 2
```

4. Verificare che tutte le porte del cluster siano installate:

network port show -ipspace Cluster

Ogni porta deve essere visualizzata per Link e sano per Health Status.

# Mostra esempio

```
cluster1::*> network port show -ipspace Cluster
Node: node1
                                Speed(Mbps) Health
Port IPspace Broadcast Domain Link MTU Admin/Oper Status
_____
e0a Cluster Cluster up 9000 auto/10000
healthy
eOb Cluster Cluster up 9000 auto/10000
healthy
Node: node2
                                Speed(Mbps) Health
Port IPspace Broadcast Domain Link MTU Admin/Oper Status
_____
e0a Cluster Cluster up 9000 auto/10000
healthy
eOb Cluster Cluster up 9000 auto/10000
healthy
4 entries were displayed.
```

5. Verificare che tutte le LIF del cluster siano operative:

network interface show -vserver Cluster

Viene visualizzato ciascun LIF del cluster true per Is Home e hanno un Status Admin/Oper di up/up.

```
Mostra esempio
```

```
cluster1::*> network interface show -vserver Cluster
        Logical Status Network Current
Current Is
Vserver Interface Admin/Oper Address/Mask Node
Port Home
_____ ____
Cluster
        nodel clus1 up/up 169.254.209.69/16 node1
e0a
     true
        node1 clus2 up/up 169.254.49.125/16 node1
e0b
     true
        node2_clus1_up/up 169.254.47.194/16_node2
e0a
     true
        node2 clus2 up/up 169.254.19.183/16 node2
e0b
     true
4 entries were displayed.
```

6. Verificare che l'autorevert sia attivato su tutte le LIF del cluster:

network interface show -vserver Cluster -fields auto-revert

Mostra esempio

```
cluster1::*> network interface show -vserver Cluster -fields auto-
revert
Logical
Vserver Interface Auto-revert
------
Cluster
node1_clus1 true
node1_clus2 true
node2_clus1 true
node2_clus2 true
4 entries were displayed.
```

7. Scollegare il cavo dalla porta del cluster e0a sul nodo 1, quindi collegare e0a alla porta 1 sullo switch del cluster cs1, utilizzando il cablaggio appropriato supportato dagli switch 9336C-FX2.

Il "Hardware Universe - Switch" contiene ulteriori informazioni sul cablaggio.

"Hardware Universe - Switch"

- 8. Scollegare il cavo dalla porta del cluster e0a sul nodo 2, quindi collegare e0a alla porta 2 sullo switch del cluster cs1, utilizzando il cablaggio appropriato supportato dagli switch 9336C-FX2.
- 9. Abilitare tutte le porte rivolte ai nodi sullo switch cluster cs1.

# Mostra esempio

L'esempio seguente mostra che le porte da 1/1 a 1/34 sono attivate sullo switch cs1:

```
csl# config
Enter configuration commands, one per line. End with CNTL/Z.
csl(config)# interface e1/1/1-4, e1/2/1-4, e1/3/1-4, e1/4/1-4,
e1/5/1-4, e1/6/1-4, e1/7-34
csl(config-if-range)# no shutdown
```

10. Verificare che tutte le LIF del cluster siano funzionanti, operative e visualizzate come true per Is Home:

network interface show -vserver Cluster

## Mostra esempio

L'esempio seguente mostra che tutte le LIF sono in su su node1 e node2 e questo Is Home i risultati sono veri:

| <pre>cluster1::*&gt; network interface show -vserver Cluster</pre> |                |            |                   |         |      |  |
|--------------------------------------------------------------------|----------------|------------|-------------------|---------|------|--|
|                                                                    | Logical        | Status     | Network           | Current |      |  |
| Current                                                            | Is             |            |                   |         |      |  |
| Vserver                                                            | Interface      | Admin/Oper | Address/Mask      | Node    | Port |  |
| Home                                                               |                |            |                   |         |      |  |
|                                                                    |                |            |                   |         |      |  |
|                                                                    |                |            |                   |         |      |  |
| Cluster                                                            |                |            |                   |         |      |  |
|                                                                    | nodel clusl    | up/up      | 169.254.209.69/16 | node1   | e0a  |  |
| true                                                               | —              |            |                   |         |      |  |
|                                                                    | nodel clus2    | up/up      | 169.254.49.125/16 | node1   | e0b  |  |
| true                                                               | _              |            |                   |         |      |  |
|                                                                    | node2 clus1    | up/up      | 169.254.47.194/16 | node2   | e0a  |  |
| true                                                               | _              | 1 1        |                   |         |      |  |
|                                                                    | node2 clus2    | up/up      | 169.254.19.183/16 | node2   | e0b  |  |
| true                                                               |                |            | ,                 |         |      |  |
| 0140                                                               |                |            |                   |         |      |  |
| 4 entries were displayed.                                          |                |            |                   |         |      |  |
| - 0110110                                                          | 2 OI C GI OPIG | 1001       |                   |         |      |  |

11. Visualizza informazioni sullo stato dei nodi nel cluster:

cluster show

## Mostra esempio

Nell'esempio seguente vengono visualizzate informazioni sullo stato e sull'idoneità dei nodi nel cluster:

```
cluster1::*> cluster show
Node Health Eligibility Epsilon
node1 true true false
node2 true true false
2 entries were displayed.
```

12. Scollegare il cavo dalla porta del cluster e0b sul nodo 1, quindi collegare e0b alla porta 1 sullo switch del

cluster cs2, utilizzando il cablaggio appropriato supportato dagli switch 9336C-FX2.

- 13. Scollegare il cavo dalla porta del cluster e0b sul nodo 2, quindi collegare e0b alla porta 2 sullo switch del cluster cs2, utilizzando il cablaggio appropriato supportato dagli switch 9336C-FX2.
- 14. Abilitare tutte le porte rivolte ai nodi sullo switch cluster cs2.

# Mostra esempio

L'esempio seguente mostra che le porte da 1/1 a 1/34 sono attivate sullo switch cs2:

```
cs2# config
Enter configuration commands, one per line. End with CNTL/Z.
cs2(config)# interface e1/1/1-4, e1/2/1-4, e1/3/1-4, e1/4/1-4,
e1/5/1-4, e1/6/1-4, e1/7-34
cs2(config-if-range)# no shutdown
```

15. Verificare che tutte le porte del cluster siano installate:

```
network port show -ipspace Cluster
```

L'esempio seguente mostra che tutte le porte del cluster sono su node1 e node2:

```
cluster1::*> network port show -ipspace Cluster
Node: node1
Ignore
                                     Speed(Mbps) Health
Health
Port
    IPspace Broadcast Domain Link MTU Admin/Oper Status
Status
_____ ____
e0a
      Cluster Cluster up 9000 auto/10000
healthy false
e0b
    Cluster Cluster up 9000 auto/10000
healthy false
Node: node2
Ignore
                                     Speed(Mbps) Health
Health
Port IPspace Broadcast Domain Link MTU Admin/Oper Status
Status
----- ---- ----- ----- ---- ---- ----
_____ ____
      Cluster Cluster up 9000 auto/10000
e0a
healthy false
e0b
      Cluster Cluster up 9000 auto/10000
healthy false
4 entries were displayed.
```

#### Fase 3: Verificare la configurazione

1. Verificare che tutte le interfacce visualizzino true per Is Home:

```
network interface show -vserver Cluster
```

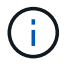

Il completamento di questa operazione potrebbe richiedere alcuni minuti.

# Mostra esempio

L'esempio seguente mostra che tutte le LIF sono in su su node1 e node2 e questo Is Home i risultati sono veri:

| <pre>cluster1::*&gt; network interface show -vserver Cluster</pre> |             |            |                   |         |      |  |
|--------------------------------------------------------------------|-------------|------------|-------------------|---------|------|--|
|                                                                    | Logical     | Status     | Network           | Current |      |  |
| Current I                                                          | S           |            |                   |         |      |  |
| Vserver                                                            | Interface   | Admin/Oper | Address/Mask      | Node    | Port |  |
| Home                                                               |             |            |                   |         |      |  |
|                                                                    |             |            |                   |         |      |  |
|                                                                    |             |            |                   |         |      |  |
| Cluster                                                            |             |            |                   |         |      |  |
|                                                                    | nodel clusl | up/up      | 169.254.209.69/16 | node1   | e0a  |  |
| true                                                               | —           |            |                   |         |      |  |
|                                                                    | node1 clus2 | up/up      | 169.254.49.125/16 | node1   | e0b  |  |
| true                                                               | _           | 1 1        |                   |         |      |  |
| 0140                                                               | node2 clus1 | מוו/מוו    | 169 254 47 194/16 | node2   | ela  |  |
| truc                                                               | noucz_crubr | up/ up     | 109.201.1/.191/10 | 110402  | cou  |  |
| crue                                                               | nodol alual |            | 160 251 10 102/16 | nodo?   | oOb  |  |
|                                                                    | nodez_crusz | up/up      | 109.204.19.103/10 | nodez   | aue  |  |
| true                                                               |             |            |                   |         |      |  |
|                                                                    |             |            |                   |         |      |  |
| 4 entries were displayed.                                          |             |            |                   |         |      |  |
|                                                                    |             |            |                   |         |      |  |

2. Verificare che entrambi i nodi dispongano di una connessione a ciascuno switch:

show cdp neighbors

L'esempio seguente mostra i risultati appropriati per entrambi gli switch:

```
(cs1) # show cdp neighbors
Capability Codes: R - Router, T - Trans-Bridge, B - Source-Route-
Bridge
                S - Switch, H - Host, I - IGMP, r - Repeater,
                V - VoIP-Phone, D - Remotely-Managed-Device,
                s - Supports-STP-Dispute
Device-ID
                Local Intrfce Hldtme Capability Platform
Port ID
node1
                 Eth1/1
                               133
                                     Н
                                         FAS2980
e0a
node2
                 Eth1/2
                               133 Н
                                             FAS2980
e0a
                 Eth1/35
                              175 R S I S N9K-C9336C
cs2
Eth1/35
cs2
                 Eth1/36
                              175 R S I S N9K-C9336C
Eth1/36
Total entries displayed: 4
(cs2) # show cdp neighbors
Capability Codes: R - Router, T - Trans-Bridge, B - Source-Route-
Bridge
                S - Switch, H - Host, I - IGMP, r - Repeater,
                V - VoIP-Phone, D - Remotely-Managed-Device,
                s - Supports-STP-Dispute
Device-ID
                Local Intrfce Hldtme Capability Platform
Port ID
node1
                 Eth1/1
                               133
                                     Н
                                                FAS2980
e0b
node2
                 Eth1/2
                               133 Н
                                                FAS2980
e0b
cs1
                 Eth1/35
                              175 RSIS N9K-C9336C
Eth1/35
cs1
                 Eth1/36
                              175
                                     R S I S N9K-C9336C
Eth1/36
Total entries displayed: 4
```

3. Visualizzare le informazioni relative ai dispositivi di rete rilevati nel cluster:

network device-discovery show -protocol cdp

## Mostra esempio

| cluster1::*> network device-discovery show -protocol cdp |       |                          |           |      |  |  |
|----------------------------------------------------------|-------|--------------------------|-----------|------|--|--|
| Node/                                                    | Local | Discovered               |           |      |  |  |
| Protocol                                                 | Port  | Device (LLDP: ChassisID) | Interface |      |  |  |
| Platform                                                 |       |                          |           |      |  |  |
|                                                          |       |                          |           |      |  |  |
|                                                          |       |                          |           |      |  |  |
| node2                                                    | /cdp  |                          |           |      |  |  |
|                                                          | e0a   | cs1                      | 0/2       | N9K- |  |  |
| C9336C                                                   |       |                          |           |      |  |  |
|                                                          | e0b   | cs2                      | 0/2       | N9K- |  |  |
| C9336C                                                   |       |                          |           |      |  |  |
| node1                                                    | /cdp  |                          |           |      |  |  |
|                                                          | e0a   | cs1                      | 0/1       | N9K- |  |  |
| C9336C                                                   |       |                          |           |      |  |  |
|                                                          | e0b   | cs2                      | 0/1       | N9K- |  |  |
| C9336C                                                   |       |                          |           |      |  |  |
|                                                          |       |                          |           |      |  |  |
| 4 entries were displayed.                                |       |                          |           |      |  |  |

4. Verificare che le impostazioni siano disattivate:

network options switchless-cluster show

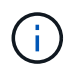

Il completamento del comando potrebbe richiedere alcuni minuti. Attendere l'annuncio "3 minuti di scadenza".

# Mostra esempio

L'output falso nell'esempio seguente mostra che le impostazioni di configurazione sono disattivate:

cluster1::\*> network options switchless-cluster show Enable Switchless Cluster: false

5. Verificare lo stato dei membri del nodo nel cluster:

cluster show

#### Mostra esempio

L'esempio seguente mostra informazioni sullo stato e sull'idoneità dei nodi nel cluster:

```
cluster1::*> cluster show
Node Health Eligibility Epsilon
node1 true true false
node2 true true false
```

6. Verificare che la rete del cluster disponga di connettività completa:

cluster ping-cluster -node node-name

#### Mostra esempio

```
cluster1::*> cluster ping-cluster -node node2
Host is node2
Getting addresses from network interface table...
Cluster nodel clus1 169.254.209.69 nodel e0a
Cluster nodel clus2 169.254.49.125 nodel e0b
Cluster node2 clus1 169.254.47.194 node2 e0a
Cluster node2 clus2 169.254.19.183 node2 e0b
Local = 169.254.47.194 169.254.19.183
Remote = 169.254.209.69 169.254.49.125
Cluster Vserver Id = 4294967293
Ping status:
Basic connectivity succeeds on 4 path(s)
Basic connectivity fails on 0 path(s)
Detected 9000 byte MTU on 4 path(s):
Local 169.254.47.194 to Remote 169.254.209.69
Local 169.254.47.194 to Remote 169.254.49.125
Local 169.254.19.183 to Remote 169.254.209.69
Local 169.254.19.183 to Remote 169.254.49.125
Larger than PMTU communication succeeds on 4 path(s)
RPC status:
2 paths up, 0 paths down (tcp check)
2 paths up, 0 paths down (udp check)
```

7. Modificare nuovamente il livello di privilegio in admin:

set -privilege admin

8. Per ONTAP 9.8 e versioni successive, attivare la funzione di raccolta dei log dello switch Ethernet per la raccolta dei file di log relativi allo switch, utilizzando i comandi seguenti:

system switch ethernet log setup-password  $\boldsymbol{e}.$  system switch ethernet log enable-collection

```
cluster1::*> system switch ethernet log setup-password
Enter the switch name: <return>
The switch name entered is not recognized.
Choose from the following list:
cs1
cs2
cluster1::*> system switch ethernet log setup-password
Enter the switch name: csl
RSA key fingerprint is
e5:8b:c6:dc:e2:18:18:09:36:63:d9:63:dd:03:d9:cc
Do you want to continue? {y|n}::[n] y
Enter the password: <enter switch password>
Enter the password again: <enter switch password>
cluster1::*> system switch ethernet log setup-password
Enter the switch name: cs2
RSA key fingerprint is
57:49:86:a1:b9:80:6a:61:9a:86:8e:3c:e3:b7:1f:b1
Do you want to continue? {y|n}:: [n] y
Enter the password: <enter switch password>
Enter the password again: <enter switch password>
cluster1::*> system switch ethernet log enable-collection
Do you want to enable cluster log collection for all nodes in the
cluster?
{y|n}: [n] y
Enabling cluster switch log collection.
cluster1::*>
```

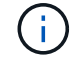

Se uno di questi comandi restituisce un errore, contattare il supporto NetApp.

9. Per le release di patch ONTAP 9.5P16, 9.6P12 e 9.7P10 e successive, attivare la funzione di raccolta dei log di Health monitor dello switch Ethernet per la raccolta dei file di log relativi allo switch, utilizzando i comandi:

system cluster-switch log setup-password  ${\bf e}.$  system cluster-switch log enable-collection

## Mostra esempio

```
cluster1::*> system cluster-switch log setup-password
Enter the switch name: <return>
The switch name entered is not recognized.
Choose from the following list:
cs1
cs2
cluster1::*> system cluster-switch log setup-password
Enter the switch name: csl
RSA key fingerprint is
e5:8b:c6:dc:e2:18:18:09:36:63:d9:63:dd:03:d9:cc
Do you want to continue? {y|n}::[n] y
Enter the password: <enter switch password>
Enter the password again: <enter switch password>
cluster1::*> system cluster-switch log setup-password
Enter the switch name: cs2
RSA key fingerprint is
57:49:86:a1:b9:80:6a:61:9a:86:8e:3c:e3:b7:1f:b1
Do you want to continue? {y|n}:: [n] y
Enter the password: <enter switch password>
Enter the password again: <enter switch password>
cluster1::*> system cluster-switch log enable-collection
Do you want to enable cluster log collection for all nodes in the
cluster?
{y|n}: [n] y
Enabling cluster switch log collection.
cluster1::*>
```

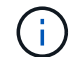

Se uno di questi comandi restituisce un errore, contattare il supporto NetApp.

10. Se è stata eliminata la creazione automatica del caso, riattivarla richiamando un messaggio AutoSupport:

# Sostituire gli interruttori

# Sostituire uno switch cluster Cisco Nexus 9336C-FX2

Per sostituire uno switch Nexus 9336C-FX2 difettoso in una rete cluster, procedere come segue. Si tratta di una procedura senza interruzioni (NDU).

# Verifica dei requisiti

Prima di sostituire lo switch, assicurarsi che:

- Sul cluster e sull'infrastruttura di rete esistenti:
  - Il cluster esistente viene verificato come completamente funzionale, con almeno uno switch del cluster completamente connesso.
  - Tutte le porte del cluster sono up.
  - Tutte le interfacce logiche del cluster (LIFF) sono up e sulle porte home.
  - ONTAP cluster ping-cluster -node node1 II comando deve indicare che la connettività di base e le comunicazioni di dimensioni superiori a quelle di PMTU hanno esito positivo su tutti i percorsi.
- Sullo switch sostitutivo Nexus 9336C-FX2:
  - La connettività di rete di gestione sullo switch sostitutivo è funzionale.
  - · L'accesso della console allo switch sostitutivo è in posizione.
  - Le connessioni dei nodi sono le porte da 1/1 a 1/34.
  - Tutte le porte ISL (Inter-Switch link) sono disattivate sulle porte 1/35 e 1/36.
  - Il file di configurazione di riferimento desiderato (RCF) e lo switch dell'immagine del sistema operativo NX-OS vengono caricati sullo switch.
  - La personalizzazione iniziale dello switch è completa, come descritto in "Configurare lo switch del cluster 9336C-FX2".

Tutte le personalizzazioni precedenti del sito, come STP, SNMP e SSH, vengono copiate nel nuovo switch.

• È stato eseguito il comando per la migrazione di un LIF del cluster dal nodo in cui è ospitato il LIF del cluster.

# Sostituire lo switch

## A proposito degli esempi

Gli esempi di questa procedura utilizzano la seguente nomenclatura di switch e nodi:

- I nomi degli switch Nexus 9336C-FX2 esistenti sono cs1 e cs2.
- Il nome del nuovo switch Nexus 9336C-FX2 è newcs2.
- I nomi dei nodi sono node1 e node2.

- Le porte del cluster su ciascun nodo sono denominate e0a e e0b.
- I nomi LIF del cluster sono node1\_clus1 e node1\_clus2 per node1 e node2\_clus1 e node2\_clus2 per node2.
- Il prompt per le modifiche a tutti i nodi del cluster è cluster1:\*>

# A proposito di questa attività

La seguente procedura si basa sulla seguente topologia di rete del cluster:

cluster1::\*> network port show -ipspace Cluster Node: node1 Ignore Speed(Mbps) Health Health IPspace Broadcast Domain Link MTU Admin/Oper Status Port Status \_\_\_\_\_ e0a Cluster Cluster up 9000 auto/10000 healthy false eOb Cluster Cluster up 9000 auto/10000 healthy false Node: node2 Ignore Speed(Mbps) Health Health Port IPspace Broadcast Domain Link MTU Admin/Oper Status Status \_\_\_\_\_ Cluster Cluster up 9000 auto/10000 healthy e0a false eOb Cluster Cluster up 9000 auto/10000 healthy false 4 entries were displayed. cluster1::\*> network interface show -vserver Cluster Current Logical Status Network Current Is Vserver Interface Admin/Oper Address/Mask Node Port Home \_\_\_\_\_ \_\_\_ Cluster node1 clus1 up/up 169.254.209.69/16 node1 e0a true e0b

| true no<br>true<br>4 entries were<br>cluster1::*> n<br>Node/ Lo<br>Protocol Po<br> | de2_clus2<br>displayed<br>etwork dev<br>cal Disco<br>rt Devic | up/up<br>1.<br>vice-disc<br>overed<br>se (LLDP: | 169.254<br>overy sho | 4.19.<br>ow -p | 183/16<br>protocol | node2       | e0b       |  |
|------------------------------------------------------------------------------------|---------------------------------------------------------------|-------------------------------------------------|----------------------|----------------|--------------------|-------------|-----------|--|
| and<br>true<br>d entries were<br>cluster1::*> no<br>Node/ Lo<br>Protocol Po<br>    | displayed<br>displayed<br>etwork dev<br>cal Disco<br>rt Devic | up/up<br>1.<br>vice-disc<br>overed<br>se (LLDP: | overy sho            | -pw −p         | protocol           | nodez       | eub       |  |
| eluster1::*> n<br>lode/ Lo<br>Protocol Po<br>node2 /cd<br>e0<br>29336C             | displayed<br>etwork dev<br>cal Disco<br>rt Devic              | rice-disc<br>overed<br>se (LLDP:                | overy sho            | ow -b          | protocol           | ada         |           |  |
| eluster1::*> n<br>lode/ Lo<br>Protocol Po<br>                                      | etwork dev<br>cal Disco<br>rt Devic                           | vice-disc<br>overed<br>se (LLDP:                | overy sho            | ом -р          | protocol           | ada         |           |  |
| eluster1::*> n<br>Node/ Lo<br>Protocol Po<br>node2 /cd<br>e0<br>29336C             | etwork dev<br>cal Disco<br>rt Devic                           | rice-disc<br>overed<br>e (LLDP:                 | overy sho            | ow -p          | protocol           | ada         |           |  |
| cluster1::*> n<br>Node/ Lo<br>Protocol Po<br><br>node2 /cd<br>e0<br>C9336C         | etwork dev<br>cal Disco<br>rt Devic<br>                       | vice-disc<br>overed<br>e (LLDP:                 | overy sho            | ow -p          | rotocol            | ada         |           |  |
| Node/ Lo<br>Protocol Po<br>                                                        | cal Disco<br>rt Devic<br>                                     | vered<br>e (LLDP:                               |                      |                |                    | cup         |           |  |
| Protocol Po<br>                                                                    | rt Devic<br>                                                  | e (LLDP:                                        |                      |                |                    |             |           |  |
| node2 /cd;<br>e0<br>C9336C                                                         |                                                               |                                                 | Chassis]             | [D)            | Interfa            | ce          | Platform  |  |
| node2 /cd<br>e0.<br>29336C                                                         |                                                               |                                                 |                      |                |                    |             |           |  |
| e0<br>09336C                                                                       | 9                                                             |                                                 |                      |                |                    |             |           |  |
| C9336C                                                                             | a csl                                                         |                                                 |                      |                | Eth1/2             |             | N9K-      |  |
| $\sim 0^{-1}$                                                                      |                                                               |                                                 |                      |                |                    |             |           |  |
| e0.                                                                                | o cs2                                                         |                                                 |                      |                | Eth1/2             |             | N9K-      |  |
| C9336C                                                                             |                                                               |                                                 |                      |                |                    |             |           |  |
| nodel /cd                                                                          | )                                                             |                                                 |                      |                |                    |             |           |  |
| eU                                                                                 | a csl                                                         |                                                 |                      |                | Ethl/l             |             | N9K-      |  |
| 293360                                                                             |                                                               |                                                 |                      |                | D+b1 /1            |             | NT O TZ   |  |
| 203360<br>793360                                                                   | 5 CSZ                                                         |                                                 |                      |                | ECHI/I             |             | N9K-      |  |
| 4 entries were displayed                                                           |                                                               |                                                 |                      |                |                    |             |           |  |
|                                                                                    | a10p1a100                                                     |                                                 |                      |                |                    |             |           |  |
|                                                                                    |                                                               |                                                 |                      |                |                    |             |           |  |
| cs1# show cdp                                                                      | neighbors                                                     |                                                 |                      |                |                    |             |           |  |
| Camability Cod                                                                     |                                                               |                                                 | - Tranc-I            | Prida          |                    | Sourco-Pout | Pridac    |  |
| capability cou                                                                     | S - Sw                                                        | vitch. H                                        | - Host. 1            | лтад<br>Г — Т  | GMP, r             | - Repeater. | .e bridge |  |
|                                                                                    | V - VC                                                        | TP-Phone                                        | . D - Ren            | notel          | v-Manaq            | ed-Device.  |           |  |
|                                                                                    | s - Su                                                        | pports-S                                        | TP-Disput            |                | . <u>,</u>         | 0. 201200,  |           |  |
|                                                                                    |                                                               | 11                                              | 1                    |                |                    |             |           |  |
| Device-ID                                                                          | Local                                                         | Intrfce                                         | Hldtme               | Capa           | bility             | Platform    | Port      |  |
| ID                                                                                 |                                                               |                                                 |                      |                |                    |             |           |  |
| nodel                                                                              | Eth1/                                                         | 1                                               | 144                  | Η              |                    | FAS2980     | e0a       |  |
| node2                                                                              | Eth1/                                                         | 2                                               | 145                  | Н              |                    | FAS2980     | e0a       |  |
| cs2                                                                                | Eth1/                                                         | 35                                              | 176                  | R S            | IS                 | N9K-C93360  | 2         |  |
| Eth1/35                                                                            |                                                               |                                                 |                      |                |                    |             |           |  |
| cs2(FD0220329V<br>Eth1/36                                                          | 5) Eth1/                                                      | 36                                              | 176                  | RS             | IS                 | N9K-C93360  | 2         |  |
|                                                                                    |                                                               |                                                 |                      |                |                    |             |           |  |

```
cs2# show cdp neighbors
Capability Codes: R - Router, T - Trans-Bridge, B - Source-Route-Bridge
                  S - Switch, H - Host, I - IGMP, r - Repeater,
                  V - VoIP-Phone, D - Remotely-Managed-Device,
                  s - Supports-STP-Dispute
Device-ID
                   Local Intrfce Hldtme Capability Platform
                                                                   Port
ΙD
node1
                   Eth1/1
                                  139
                                                                   e0b
                                         Η
                                                     FAS2980
node2
                   Eth1/2
                                  124
                                                                   e0b
                                         Η
                                                     FAS2980
                   Eth1/35
                                  178
cs1
                                         RSIS
                                                     N9K-C9336C
Eth1/35
                   Eth1/36
                                  178
                                         RSIS
                                                     N9K-C9336C
cs1
Eth1/36
Total entries displayed: 4
```

## Fase 1: Preparazione per la sostituzione

1. Se AutoSupport è attivato su questo cluster, eliminare la creazione automatica del caso richiamando un messaggio AutoSupport:

```
system node autosupport invoke -node * -type all -message MAINT=xh
```

dove x è la durata della finestra di manutenzione in ore.

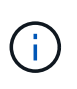

Il messaggio AutoSupport informa il supporto tecnico di questa attività di manutenzione in modo che la creazione automatica del caso venga soppressa durante la finestra di manutenzione.

2. Installare l'RCF e l'immagine appropriati sullo switch, newcs2, ed eseguire le operazioni necessarie per la preparazione del sito.

Se necessario, verificare, scaricare e installare le versioni appropriate del software RCF e NX-OS per il nuovo switch. Se il nuovo switch è stato configurato correttamente e non sono necessari aggiornamenti per il software RCF e NX-OS, passare alla fase 2.

- a. Accedere alla pagina Descrizione del file di configurazione di riferimento per gli switch di rete di gestione e cluster NetApp sul sito del supporto NetApp.
- b. Fare clic sul link per la *matrice di compatibilità della rete di gestione e di rete del cluster*, quindi annotare la versione del software dello switch richiesta.
- c. Fare clic sulla freccia indietro del browser per tornare alla pagina Descrizione, fare clic su **CONTINUA**, accettare il contratto di licenza e accedere alla pagina Download.
- d. Seguire la procedura riportata nella pagina di download per scaricare i file RCF e NX-OS corretti per la versione del software ONTAP che si sta installando.
- 3. Sul nuovo switch, accedere come admin e chiudere tutte le porte che verranno collegate alle interfacce del cluster di nodi (porte da 1/1 a 1/34).

Se lo switch che si sta sostituendo non funziona e viene spento, passare alla fase 4. Le LIF sui nodi del cluster dovrebbero essere già riuscite a eseguire il failover sull'altra porta del cluster per ciascun nodo.

# Mostra esempio

```
newcs2# config
Enter configuration commands, one per line. End with CNTL/Z.
newcs2(config)# interface e1/1-34
newcs2(config-if-range)# shutdown
```

4. Verificare che tutte le LIF del cluster abbiano attivato l'autorevert:

network interface show -vserver Cluster -fields auto-revert

Mostra esempio

```
cluster1::> network interface show -vserver Cluster -fields auto-
revert
Logical
Vserver Interface Auto-revert
Cluster node1_clus1 true
Cluster node1_clus2 true
Cluster node2_clus1 true
Cluster node2_clus1 true
4 entries were displayed.
```

5. Verificare che tutte le LIF del cluster siano in grado di comunicare:

cluster ping-cluster

```
cluster1::*> cluster ping-cluster node1
Host is node2
Getting addresses from network interface table...
Cluster nodel clus1 169.254.209.69 nodel e0a
Cluster nodel clus2 169.254.49.125 nodel e0b
Cluster node2 clus1 169.254.47.194 node2 e0a
Cluster node2 clus2 169.254.19.183 node2 eOb
Local = 169.254.47.194 169.254.19.183
Remote = 169.254.209.69 169.254.49.125
Cluster Vserver Id = 4294967293
Ping status:
. . . .
Basic connectivity succeeds on 4 path(s)
Basic connectivity fails on 0 path(s)
. . . . . . . . . . . . . . . .
Detected 9000 byte MTU on 4 path(s):
Local 169.254.47.194 to Remote 169.254.209.69
Local 169.254.47.194 to Remote 169.254.49.125
Local 169.254.19.183 to Remote 169.254.209.69
Local 169.254.19.183 to Remote 169.254.49.125
Larger than PMTU communication succeeds on 4 path(s)
RPC status:
2 paths up, 0 paths down (tcp check)
2 paths up, 0 paths down (udp check)
```

## Fase 2: Configurazione di cavi e porte

1. Spegnere le porte ISL 1/35 e 1/36 dello switch Nexus 9336C-FX2 cs1.

# Mostra esempio

```
csl# configure
Enter configuration commands, one per line. End with CNTL/Z.
csl(config)# interface e1/35-36
csl(config-if-range)# shutdown
csl(config-if-range)#
```

 Rimuovere tutti i cavi dallo switch Nexus 9336C-FX2 cs2, quindi collegarli alle stesse porte dello switch Nexus C9336C-FX2 newcs2. 3. Richiamare le porte ISL 1/35 e 1/36 tra gli switch cs1 e newcs2, quindi verificare lo stato di funzionamento del canale della porta.

Port-Channel deve indicare PO1(su) e Member Ports deve indicare eth1/35(P) e eth1/36(P).

# Mostra esempio

Questo esempio abilita le porte ISL 1/35 e 1/36 e visualizza il riepilogo del canale delle porte sullo switch cs1:

```
cs1# configure
Enter configuration commands, one per line. End with CNTL/Z.
cs1(config) # int e1/35-36
cs1(config-if-range)# no shutdown
cs1(config-if-range)# show port-channel summary
Flags: D - Down P - Up in port-channel (members)
      I - Individual H - Hot-standby (LACP only)
      s - Suspended r - Module-removed
     b - BFD Session Wait
      S - Switched R - Routed
     U - Up (port-channel)
      p - Up in delay-lacp mode (member)
      M - Not in use. Min-links not met
 _____
_____
Group Port- Type Protocol Member Ports
    Channel
_____
_____
1 Pol(SU) Eth LACP Eth1/35(P) Eth1/36(P)
cs1(config-if-range)#
```

4. Verificare che la porta e0b sia attiva su tutti i nodi:

network port show ipspace Cluster

L'output dovrebbe essere simile a quanto segue:

```
cluster1::*> network port show -ipspace Cluster
Node: node1
Ignore
                                  Speed(Mbps)
Health Health
Port IPspace Broadcast Domain Link MTU Admin/Oper
Status Status
_____ ____
   Cluster Cluster up 9000 auto/10000
e0a
healthy false
eOb Cluster Cluster up 9000 auto/10000
healthy false
Node: node2
Ignore
                                  Speed(Mbps)
Health Health
Port IPspace Broadcast Domain Link MTU Admin/Oper
Status Status
_____ ____
_____ _
e0a Cluster Cluster up 9000 auto/10000
healthy false
   Cluster Cluster up 9000 auto/auto
e0b
false
4 entries were displayed.
```

5. Sullo stesso nodo utilizzato nella fase precedente, ripristinare la LIF del cluster associata alla porta nella fase precedente utilizzando il comando di revert dell'interfaccia di rete.

In questo esempio, LIF node1\_clus2 su node1 viene invertito correttamente se il valore Home è true e la porta è e0b.

I seguenti comandi restituiscono LIF node1\_clus2 acceso node1 alla porta home e0a E visualizza le informazioni sui LIF su entrambi i nodi. L'attivazione del primo nodo ha esito positivo se la colonna is Home è vera per entrambe le interfacce del cluster e mostra le assegnazioni di porta corrette, in questo esempio e0a e. e0b al nodo1.

```
cluster1::*> network interface show -vserver Cluster
         Logical Status Network Current
Current Is
Vserver Interface Admin/Oper Address/Mask Node
Port Home
_____ _____
_____ ___
Cluster
        nodel clus1 up/up 169.254.209.69/16 node1
e0a
     true
        nodel clus2 up/up 169.254.49.125/16 nodel
e0b
     true
         node2 clus1 up/up 169.254.47.194/16 node2
e0a
     true
         node2 clus2 up/up 169.254.19.183/16 node2
     false
e0a
4 entries were displayed.
```

6. Visualizzare le informazioni sui nodi di un cluster:

```
cluster show
```

## Mostra esempio

Questo esempio mostra che l'integrità del nodo per node1 e node2 in questo cluster è vera:

7. Verificare che tutte le porte del cluster fisico siano installate:

network port show ipspace Cluster

```
Mostra esempio
```

```
cluster1::*> network port show -ipspace Cluster
Node nodel
Ignore
                                   Speed(Mbps)
Health Health
Port IPspace Broadcast Domain Link MTU Admin/Oper
Status Status
----- ----- ------ ----- -----
_____ _
e0a Cluster Cluster up 9000 auto/10000
healthy false
eOb Cluster Cluster up 9000 auto/10000
healthy false
Node: node2
Ignore
                                   Speed(Mbps)
Health Health
Port IPspace Broadcast Domain Link MTU Admin/Oper
Status Status
_____ _
e0a Cluster Cluster up 9000 auto/10000
healthy false
eOb Cluster Cluster up 9000 auto/10000
healthy false
4 entries were displayed.
```

8. Verificare che tutte le LIF del cluster siano in grado di comunicare:

cluster ping-cluster

```
cluster1::*> cluster ping-cluster -node node2
Host is node2
Getting addresses from network interface table...
Cluster nodel clus1 169.254.209.69 nodel e0a
Cluster nodel clus2 169.254.49.125 nodel eOb
Cluster node2 clus1 169.254.47.194 node2 e0a
Cluster node2 clus2 169.254.19.183 node2 e0b
Local = 169.254.47.194 169.254.19.183
Remote = 169.254.209.69 169.254.49.125
Cluster Vserver Id = 4294967293
Ping status:
. . . .
Basic connectivity succeeds on 4 path(s)
Basic connectivity fails on 0 path(s)
. . . . . . . . . . . . . . . .
Detected 9000 byte MTU on 4 path(s):
Local 169.254.47.194 to Remote 169.254.209.69
Local 169.254.47.194 to Remote 169.254.49.125
Local 169.254.19.183 to Remote 169.254.209.69
Local 169.254.19.183 to Remote 169.254.49.125
Larger than PMTU communication succeeds on 4 path(s)
RPC status:
2 paths up, 0 paths down (tcp check)
2 paths up, 0 paths down (udp check)
```

9. Confermare la seguente configurazione di rete del cluster:

network port show

Mostra esempio

```
cluster1::*> network port show -ipspace Cluster
Node: node1
Ignore
                           Speed(Mbps) Health
Health
Port IPspace Broadcast Domain Link MTU Admin/Oper Status
Status
_____ ___ ____
_____ ____
e0a Cluster Cluster up 9000 auto/10000
healthy false
    Cluster Cluster up 9000 auto/10000
e0b
healthy false
Node: node2
Ignore
                           Speed(Mbps) Health
Health
Port IPspace Broadcast Domain Link MTU Admin/Oper Status
Status
_____ ____
_____ ____
e0a Cluster Cluster up 9000 auto/10000
healthy false
eOb Cluster Cluster up 9000 auto/10000
healthy false
4 entries were displayed.
cluster1::*> network interface show -vserver Cluster
       Logical Status Network Current
Current Is
Vserver Interface Admin/Oper Address/Mask Node
Port
    Home
_____ ____
Cluster
      nodel clus1 up/up 169.254.209.69/16 node1
e0a true
       node1_clus2 up/up 169.254.49.125/16 node1
```

```
e0b
      true
          node2 clus1 up/up 169.254.47.194/16 node2
e0a
      true
         node2 clus2 up/up 169.254.19.183/16 node2
e0b
      true
4 entries were displayed.
cluster1::> network device-discovery show -protocol cdp
         Local Discovered
Node/
Protocol
         Port Device (LLDP: ChassisID) Interface
Platform
_____ _ ____
_____
node2 /cdp
                                      0/2
         e0a cs1
                                                     N9K-
C9336C
                                      0/2
         e0b newcs2
                                                     N9K-
C9336C
node1
       /cdp
         e0a
                                      0/1
                                                     N9K-
               cs1
C9336C
          e0b newcs2
                                      0/1
                                                     N9K-
C9336C
4 entries were displayed.
cs1# show cdp neighbors
Capability Codes: R - Router, T - Trans-Bridge, B - Source-Route-
Bridge
               S - Switch, H - Host, I - IGMP, r - Repeater,
               V - VoIP-Phone, D - Remotely-Managed-Device,
               s - Supports-STP-Dispute
Device-ID
                Local Intrfce Hldtme Capability Platform
Port ID
node1
                 Eth1/1
                              144 Н
                                              FAS2980
e0a
node2
                Eth1/2
                              145 H
                                             FAS2980
e0a
newcs2
                 Eth1/35
                              176 R S I S N9K-C9336C
Eth1/35
newcs2
                 Eth1/36
                              176 R S I S N9K-C9336C
```

| Eth1/36                     |                                    |                 |                             |                           |  |  |
|-----------------------------|------------------------------------|-----------------|-----------------------------|---------------------------|--|--|
| Total entries displayed: 4  |                                    |                 |                             |                           |  |  |
| cs2# show cdp neighbors     |                                    |                 |                             |                           |  |  |
| Capability Codes:<br>Bridge | R - Router, T -                    | Trans-          | Bridge, B -                 | Source-Route-             |  |  |
|                             | S - Switch, H -<br>V - VoIP-Phone, | Host,<br>D - Re | I - IGMP, r<br>motelv-Manag | - Repeater,<br>ed-Device, |  |  |
| s - Supports-STP-Dispute    |                                    |                 |                             |                           |  |  |
| Device-ID                   | Local Intrfce                      | Hldtme          | Capability                  | Platform                  |  |  |
| nodel                       | Eth1/1                             | 139             | Н                           | FAS2980                   |  |  |
| e0b<br>node2                | Eth1/2                             | 124             | Н                           | FAS2980                   |  |  |
| csl                         | Eth1/35                            | 178             | RSIS                        | N9K-C9336C                |  |  |
| csl<br>Eth1/36              | Eth1/36                            | 178             | R S I s                     | N9K-C9336C                |  |  |

Total entries displayed: 4

# Fase 3: Verificare la configurazione

1. Per ONTAP 9.8 e versioni successive, attivare la funzione di raccolta dei log dello switch Ethernet per la raccolta dei file di log relativi allo switch, utilizzando i comandi seguenti:

system switch ethernet log setup-password  $\boldsymbol{e}.$  system switch ethernet log enable-collection

```
cluster1::*> system switch ethernet log setup-password
Enter the switch name: <return>
The switch name entered is not recognized.
Choose from the following list:
cs1
cs2
cluster1::*> system switch ethernet log setup-password
Enter the switch name: cs1
RSA key fingerprint is
e5:8b:c6:dc:e2:18:18:09:36:63:d9:63:dd:03:d9:cc
Do you want to continue? {y|n}::[n] y
Enter the password: <enter switch password>
Enter the password again: <enter switch password>
cluster1::*> system switch ethernet log setup-password
Enter the switch name: cs2
RSA key fingerprint is
57:49:86:a1:b9:80:6a:61:9a:86:8e:3c:e3:b7:1f:b1
Do you want to continue? {y|n}:: [n] y
Enter the password: <enter switch password>
Enter the password again: <enter switch password>
cluster1::*> system switch ethernet log enable-collection
Do you want to enable cluster log collection for all nodes in the
cluster?
{y|n}: [n] y
Enabling cluster switch log collection.
cluster1::*>
```

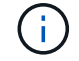

Se uno di questi comandi restituisce un errore, contattare il supporto NetApp.

2. Per le release di patch ONTAP 9.5P16, 9.6P12 e 9.7P10 e successive, attivare la funzione di raccolta dei log di Health monitor dello switch Ethernet per la raccolta dei file di log relativi allo switch, utilizzando i comandi:
system cluster-switch log setup-password  ${\bf e}.$  system cluster-switch log enable-collection

#### Mostra esempio

```
cluster1::*> system cluster-switch log setup-password
Enter the switch name: <return>
The switch name entered is not recognized.
Choose from the following list:
cs1
cs2
cluster1::*> system cluster-switch log setup-password
Enter the switch name: csl
RSA key fingerprint is
e5:8b:c6:dc:e2:18:18:09:36:63:d9:63:dd:03:d9:cc
Do you want to continue? {y|n}::[n] y
Enter the password: <enter switch password>
Enter the password again: <enter switch password>
cluster1::*> system cluster-switch log setup-password
Enter the switch name: cs2
RSA key fingerprint is
57:49:86:a1:b9:80:6a:61:9a:86:8e:3c:e3:b7:1f:b1
Do you want to continue? {y|n}:: [n] y
Enter the password: <enter switch password>
Enter the password again: <enter switch password>
cluster1::*> system cluster-switch log enable-collection
Do you want to enable cluster log collection for all nodes in the
cluster?
{y|n}: [n] y
Enabling cluster switch log collection.
cluster1::*>
```

Se uno di questi comandi restituisce un errore, contattare il supporto NetApp.

3. Se è stata eliminata la creazione automatica del caso, riattivarla richiamando un messaggio AutoSupport:

# Sostituire gli switch cluster Cisco Nexus 9336C-FX2 con connessioni senza switch

È possibile migrare da un cluster con una rete cluster commutata a uno in cui due nodi sono collegati direttamente per ONTAP 9.3 e versioni successive.

## Verifica dei requisiti

## Linee guida

Consultare le seguenti linee guida:

- La migrazione a una configurazione cluster senza switch a due nodi è un'operazione senza interruzioni. La
  maggior parte dei sistemi dispone di due porte di interconnessione cluster dedicate su ciascun nodo, ma è
  possibile utilizzare questa procedura anche per i sistemi con un numero maggiore di porte di
  interconnessione cluster dedicate su ciascun nodo, ad esempio quattro, sei o otto.
- Non è possibile utilizzare la funzione di interconnessione del cluster senza switch con più di due nodi.
- Se si dispone di un cluster a due nodi esistente che utilizza switch di interconnessione cluster e utilizza ONTAP 9.3 o versione successiva, è possibile sostituire gli switch con connessioni dirette back-to-back tra i nodi.

## Di cosa hai bisogno

- Un cluster integro costituito da due nodi collegati da switch di cluster. I nodi devono eseguire la stessa release di ONTAP.
- Ciascun nodo con il numero richiesto di porte cluster dedicate, che forniscono connessioni di interconnessione cluster ridondanti per supportare la configurazione del sistema. Ad esempio, esistono due porte ridondanti per un sistema con due porte di interconnessione cluster dedicate su ciascun nodo.

## Migrare gli switch

## A proposito di questa attività

La seguente procedura rimuove gli switch del cluster in un cluster a due nodi e sostituisce ogni connessione allo switch con una connessione diretta al nodo partner.

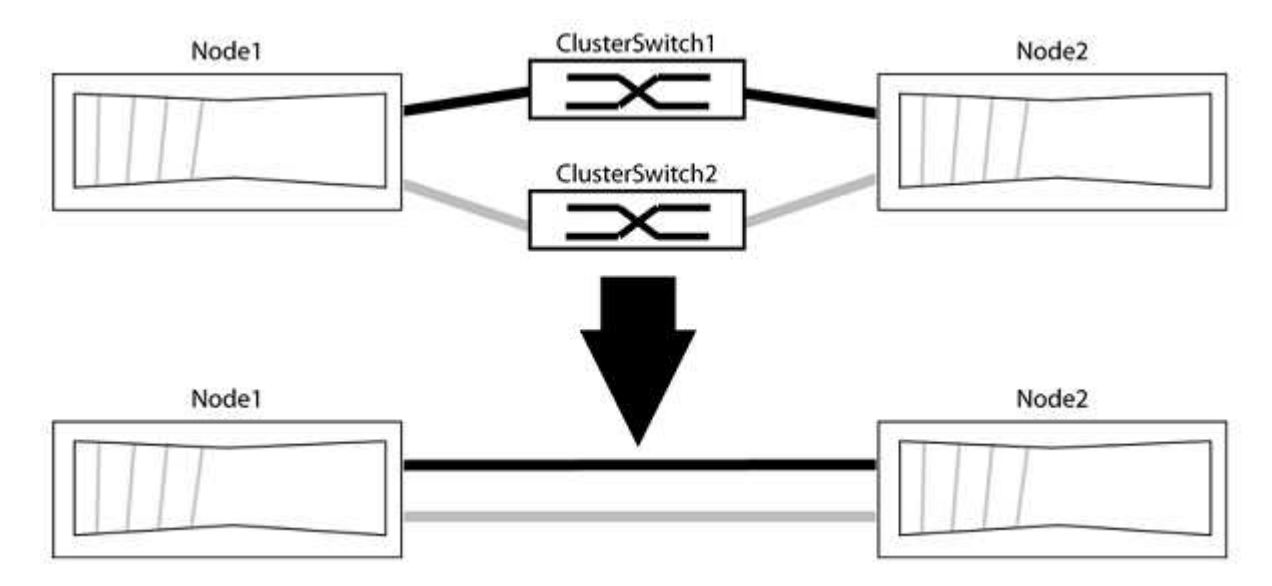

## A proposito degli esempi

Gli esempi della seguente procedura mostrano i nodi che utilizzano "e0a" e "e0b" come porte del cluster. I nodi potrebbero utilizzare porte cluster diverse in base al sistema.

#### Fase 1: Preparazione per la migrazione

1. Impostare il livello di privilegio su Advanced (avanzato), immettendo <sub>Y</sub> quando viene richiesto di continuare:

set -privilege advanced

Il prompt avanzato \*> viene visualizzato.

2. ONTAP 9.3 e versioni successive supportano il rilevamento automatico dei cluster senza switch, attivato per impostazione predefinita.

È possibile verificare che il rilevamento dei cluster senza switch sia attivato eseguendo il comando Advanced Privilege:

network options detect-switchless-cluster show

#### Mostra esempio

Il seguente esempio di output mostra se l'opzione è attivata.

```
cluster::*> network options detect-switchless-cluster show
  (network options detect-switchless-cluster show)
Enable Switchless Cluster Detection: true
```

Se "Enable Switchless Cluster Detection" (attiva rilevamento cluster senza switch) è false, Contattare il supporto NetApp.

3. Se AutoSupport è attivato su questo cluster, eliminare la creazione automatica del caso richiamando un messaggio AutoSupport:

system node autosupport invoke -node \* -type all -message
MAINT=<number of hours>h

dove h indica la durata della finestra di manutenzione in ore. Il messaggio informa il supporto tecnico di questa attività di manutenzione in modo che possa eliminare la creazione automatica del caso durante la finestra di manutenzione.

Nell'esempio seguente, il comando sospende la creazione automatica del caso per due ore:

#### Mostra esempio

```
cluster::*> system node autosupport invoke -node * -type all
-message MAINT=2h
```

### Fase 2: Configurare le porte e il cablaggio

- 1. Organizzare le porte del cluster su ciascun switch in gruppi in modo che le porte del cluster nel gruppo 1 vadano allo switch del cluster 1 e le porte del cluster nel gruppo 2 vadano allo switch2 del cluster. Questi gruppi sono richiesti più avanti nella procedura.
- 2. Identificare le porte del cluster e verificare lo stato e lo stato del collegamento:

```
network port show -ipspace Cluster
```

Nell'esempio seguente per i nodi con porte cluster "e0a" e "e0b", un gruppo viene identificato come "node1:e0a" e "node2:e0a" e l'altro come "node1:e0b" e "node2:e0b". I nodi potrebbero utilizzare porte cluster diverse in quanto variano in base al sistema.

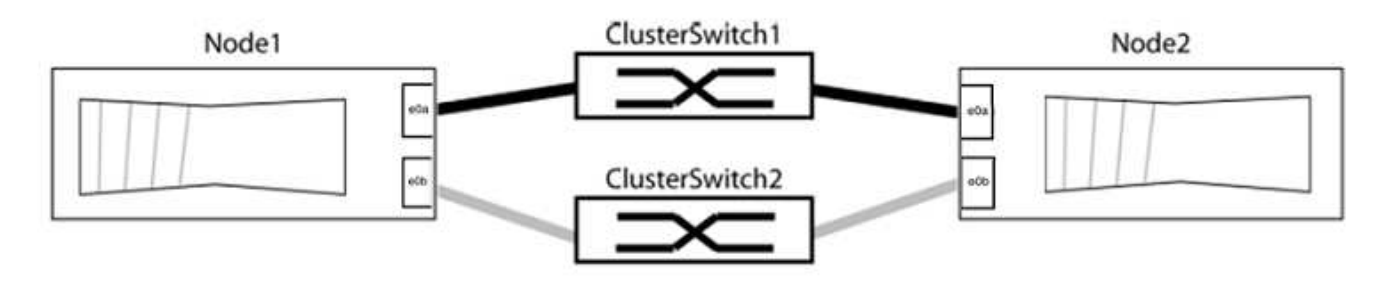

Verificare che il valore delle porte sia di up Per la colonna "link" e un valore di healthy Per la colonna "Health Status" (Stato salute).

Mostra esempio

```
cluster::> network port show -ipspace Cluster
Node: node1
Ignore
                                Speed(Mbps) Health
Health
Port IPspace Broadcast Domain Link MTU Admin/Oper Status
Status
_____ _____
_____
eOa Cluster Cluster up 9000 auto/10000 healthy
false
eOb Cluster Cluster up 9000 auto/10000 healthy
false
Node: node2
Ignore
                                Speed(Mbps) Health
Health
Port IPspace Broadcast Domain Link MTU Admin/Oper Status
Status
_____
eOa Cluster Cluster up 9000 auto/10000 healthy
false
eOb Cluster Cluster up 9000 auto/10000 healthy
false
4 entries were displayed.
```

3. Verificare che tutte le LIF del cluster si trovino sulle porte home.

Verificare che la colonna "is-home" sia true Per ciascuna LIF del cluster:

network interface show -vserver Cluster -fields is-home

```
cluster::*> net int show -vserver Cluster -fields is-home
(network interface show)
vserver lif is-home
------
Cluster node1_clus1 true
Cluster node1_clus2 true
Cluster node2_clus1 true
Cluster node2_clus1 true
4 entries were displayed.
```

Se sono presenti LIF del cluster che non si trovano sulle porte home, ripristinare tali LIF alle porte home:

network interface revert -vserver Cluster -lif \*

4. Disattivare l'autorevert per le LIF del cluster:

network interface modify -vserver Cluster -lif \* -auto-revert false

5. Verificare che tutte le porte elencate nella fase precedente siano collegate a uno switch di rete:

network device-discovery show -port cluster port

La colonna "dispositivo rilevato" deve essere il nome dello switch del cluster a cui è collegata la porta.

#### Mostra esempio

L'esempio seguente mostra che le porte del cluster "e0a" e "e0b" sono collegate correttamente agli switch del cluster "cs1" e "cs2".

```
cluster::> network device-discovery show -port e0a|e0b
 (network device-discovery show)
Node/ Local Discovered
Protocol Port Device (LLDP: ChassisID) Interface Platform
_____
node1/cdp
       e0a cs1
                                   0/11
                                          BES-53248
        e0b cs2
                                   0/12
                                          BES-53248
node2/cdp
        e0a cs1
                                       BES-53248
                                   0/9
        e0b
            cs2
                                   0/9
                                           BES-53248
4 entries were displayed.
```

6. Verificare la connettività del cluster:

cluster ping-cluster -node local

7. Verificare che il cluster funzioni correttamente:

cluster ring show

Tutte le unità devono essere master o secondarie.

8. Impostare la configurazione senza switch per le porte del gruppo 1.

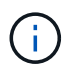

Per evitare potenziali problemi di rete, è necessario scollegare le porte dal raggruppo1 e ricollegarle il più rapidamente possibile, ad esempio **in meno di 20 secondi**.

a. Scollegare tutti i cavi dalle porte del raggruppo1 contemporaneamente.

Nell'esempio seguente, i cavi vengono scollegati dalla porta "e0a" su ciascun nodo e il traffico del cluster continua attraverso lo switch e la porta "e0b" su ciascun nodo:

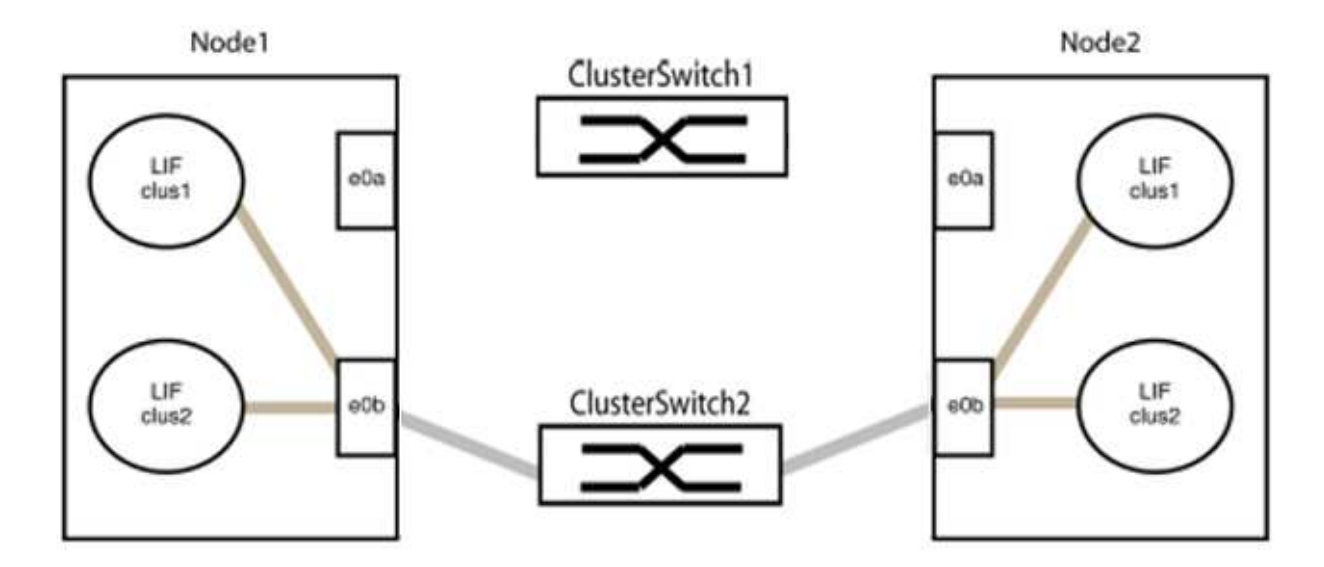

b. Collegare le porte del gruppo 1 da una parte all'altro.

Nell'esempio seguente, "e0a" sul nodo 1 è collegato a "e0a" sul nodo 2:

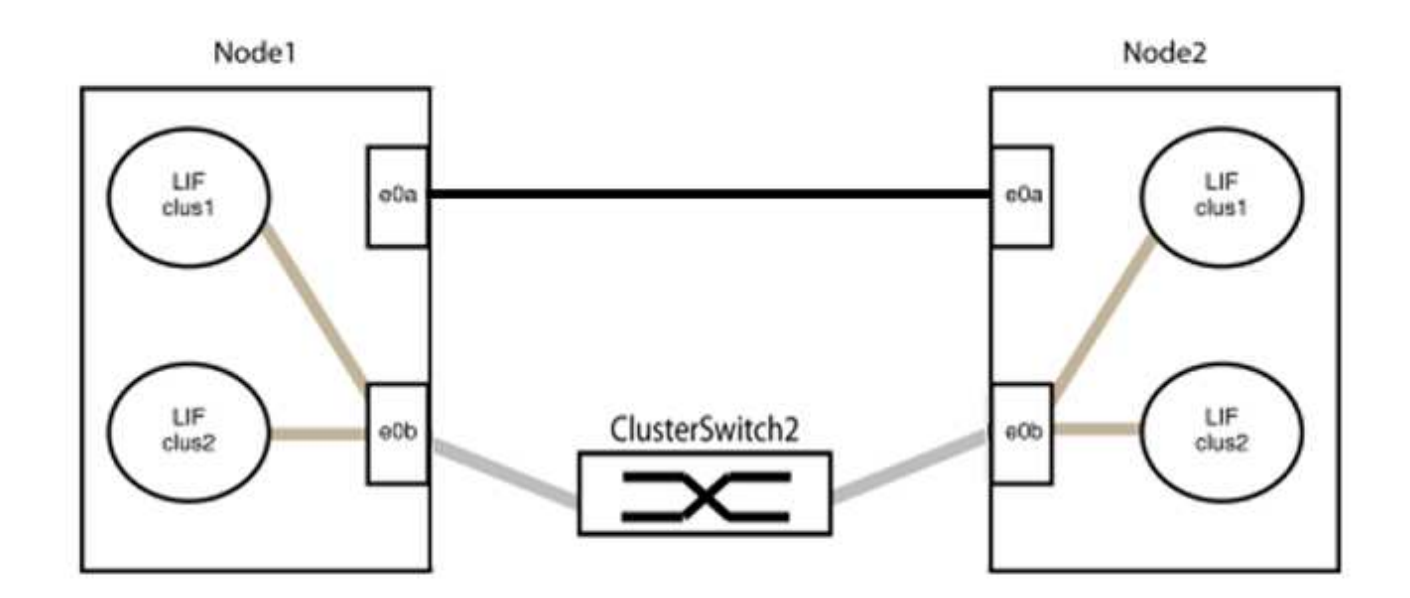

9. L'opzione di rete del cluster senza switch passa da false a. true. Questa operazione potrebbe richiedere fino a 45 secondi. Verificare che l'opzione switchless sia impostata su true:

network options switchless-cluster show

Il seguente esempio mostra che il cluster senza switch è abilitato:

```
cluster::*> network options switchless-cluster show
Enable Switchless Cluster: true
```

10. Verificare che la rete del cluster non venga interrotta:

```
cluster ping-cluster -node local
```

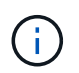

Prima di passare alla fase successiva, è necessario attendere almeno due minuti per confermare una connessione back-to-back funzionante sul gruppo 1.

11. Impostare la configurazione senza switch per le porte del gruppo 2.

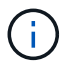

Per evitare potenziali problemi di rete, è necessario scollegare le porte dal gruppo 2 e ricollegarle il più rapidamente possibile, ad esempio **in meno di 20 secondi**.

a. Scollegare tutti i cavi dalle porte del raggruppo2 contemporaneamente.

Nell'esempio seguente, i cavi vengono scollegati dalla porta "e0b" su ciascun nodo e il traffico del cluster continua attraverso la connessione diretta tra le porte "e0a":

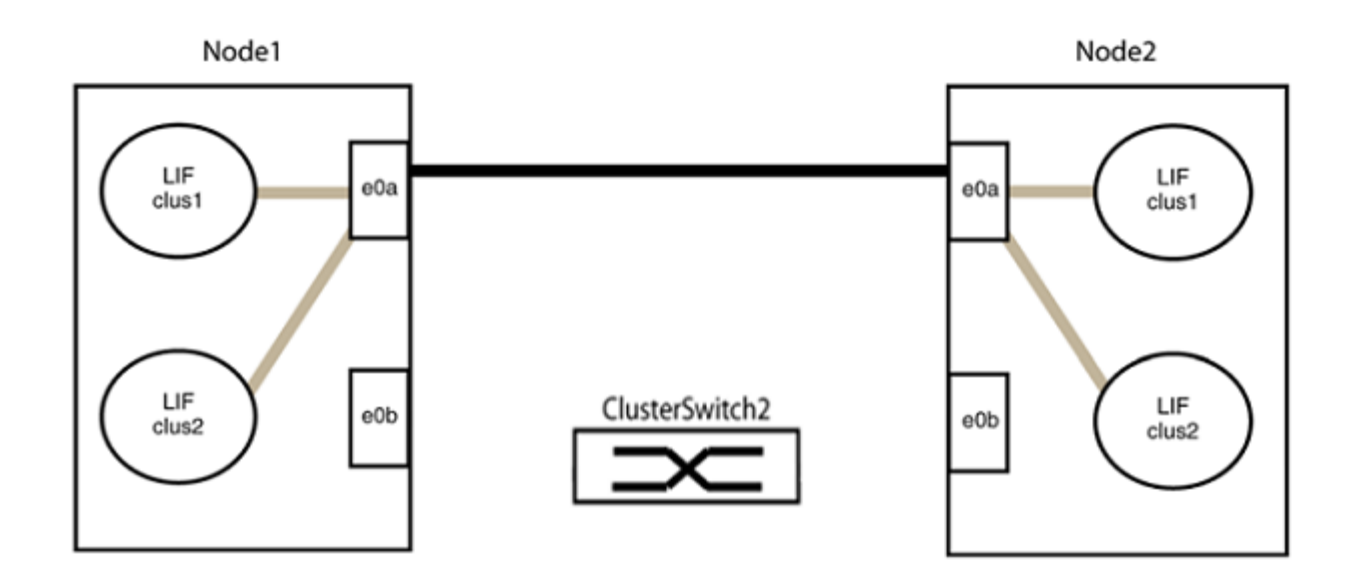

b. Collegare le porte del group2 in modo che si inserano nella parte posteriore.

Nell'esempio seguente, "e0a" sul nodo 1 è collegato a "e0a" sul nodo 2 e "e0b" sul nodo 1 è collegato a "e0b" sul nodo 2:

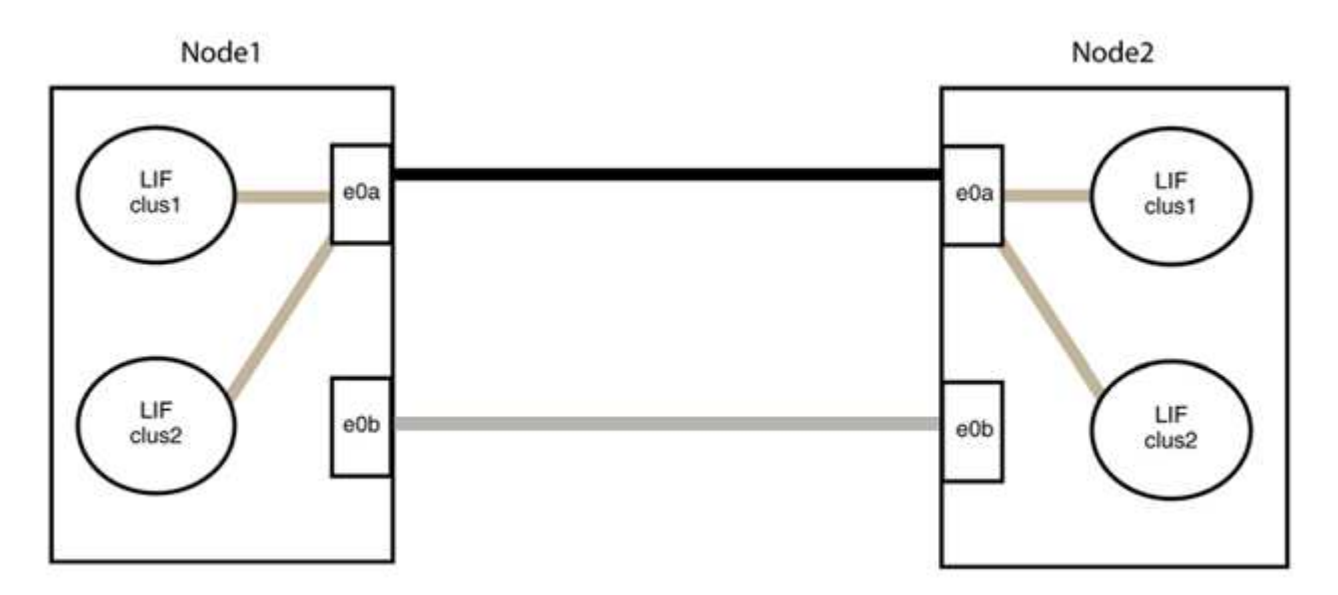

#### Fase 3: Verificare la configurazione

1. Verificare che le porte su entrambi i nodi siano collegate correttamente:

network device-discovery show -port cluster\_port

L'esempio seguente mostra che le porte del cluster "e0a" e "e0b" sono collegate correttamente alla porta corrispondente sul partner del cluster:

| cluster::><br>(network    | net device-discovery show -port e0a e0b<br>device-discovery show) |            |          |              |           |          |
|---------------------------|-------------------------------------------------------------------|------------|----------|--------------|-----------|----------|
| Node/                     | Local                                                             | Discovered |          |              |           |          |
| Protocol                  | Port                                                              | Device     | e (LLDP: | ChassisID)   | Interface | Platform |
|                           |                                                                   |            |          |              |           |          |
| node1/cdp                 |                                                                   |            |          |              |           |          |
|                           | e0a                                                               | node2      |          |              | e0a       | AFF-A300 |
|                           | e0b                                                               | node2      |          |              | e0b       | AFF-A300 |
| node1/lldp                |                                                                   |            |          |              |           |          |
|                           | e0a                                                               | node2      | (00:a0:  | 98:da:16:44) | e0a       | -        |
|                           | e0b                                                               | node2      | (00:a0:  | 98:da:16:44) | e0b       | -        |
| node2/cdp                 |                                                                   |            |          |              |           |          |
|                           | e0a                                                               | node1      |          |              | e0a       | AFF-A300 |
|                           | e0b                                                               | node1      |          |              | e0b       | AFF-A300 |
| node2/lldp                |                                                                   |            |          |              |           |          |
|                           | e0a                                                               | node1      | (00:a0:  | 98:da:87:49) | e0a       | -        |
|                           | e0b                                                               | node1      | (00:a0:  | 98:da:87:49) | e0b       | -        |
| 8 entries were displayed. |                                                                   |            |          |              |           |          |

2. Riattivare il ripristino automatico per le LIF del cluster:

network interface modify -vserver Cluster -lif \* -auto-revert true

3. Verificare che tutte le LIF siano a casa. Questa operazione potrebbe richiedere alcuni secondi.

network interface show -vserver Cluster -lif lif name

#### Mostra esempio

I LIF sono stati ripristinati se la colonna "is Home" è true, come illustrato per node1\_clus2 e. node2 clus2 nel seguente esempio:

```
cluster::> network interface show -vserver Cluster -fields curr-
port,is-home
vserver lif curr-port is-home
------
Cluster node1_clus1 e0a true
Cluster node1_clus2 e0b true
Cluster node2_clus1 e0a true
Cluster node2_clus2 e0b true
4 entries were displayed.
```

Se uno dei cluster LIFS non è tornato alle porte home, ripristinarli manualmente dal nodo locale:

network interface revert -vserver Cluster -lif lif name

4. Controllare lo stato del cluster dei nodi dalla console di sistema di uno dei nodi:

cluster show

#### Mostra esempio

L'esempio seguente mostra epsilon su entrambi i nodi da visualizzare false:

```
Node Health Eligibility Epsilon
----- ----- ------
nodel true true false
node2 true true false
2 entries were displayed.
```

5. Verificare la connettività tra le porte del cluster:

cluster ping-cluster local

6. Se è stata eliminata la creazione automatica del caso, riattivarla richiamando un messaggio AutoSupport:

system node autosupport invoke -node \* -type all -message MAINT=END

Per ulteriori informazioni, vedere "Articolo della Knowledge base di NetApp 1010449: Come eliminare la creazione automatica del caso durante le finestre di manutenzione pianificate".

7. Modificare nuovamente il livello di privilegio in admin:

set -privilege admin

# Informazioni sul copyright

Copyright © 2024 NetApp, Inc. Tutti i diritti riservati. Stampato negli Stati Uniti d'America. Nessuna porzione di questo documento soggetta a copyright può essere riprodotta in qualsiasi formato o mezzo (grafico, elettronico o meccanico, inclusi fotocopie, registrazione, nastri o storage in un sistema elettronico) senza previo consenso scritto da parte del detentore del copyright.

Il software derivato dal materiale sottoposto a copyright di NetApp è soggetto alla seguente licenza e dichiarazione di non responsabilità:

IL PRESENTE SOFTWARE VIENE FORNITO DA NETAPP "COSÌ COM'È" E SENZA QUALSIVOGLIA TIPO DI GARANZIA IMPLICITA O ESPRESSA FRA CUI, A TITOLO ESEMPLIFICATIVO E NON ESAUSTIVO, GARANZIE IMPLICITE DI COMMERCIABILITÀ E IDONEITÀ PER UNO SCOPO SPECIFICO, CHE VENGONO DECLINATE DAL PRESENTE DOCUMENTO. NETAPP NON VERRÀ CONSIDERATA RESPONSABILE IN ALCUN CASO PER QUALSIVOGLIA DANNO DIRETTO, INDIRETTO, ACCIDENTALE, SPECIALE, ESEMPLARE E CONSEQUENZIALE (COMPRESI, A TITOLO ESEMPLIFICATIVO E NON ESAUSTIVO, PROCUREMENT O SOSTITUZIONE DI MERCI O SERVIZI, IMPOSSIBILITÀ DI UTILIZZO O PERDITA DI DATI O PROFITTI OPPURE INTERRUZIONE DELL'ATTIVITÀ AZIENDALE) CAUSATO IN QUALSIVOGLIA MODO O IN RELAZIONE A QUALUNQUE TEORIA DI RESPONSABILITÀ, SIA ESSA CONTRATTUALE, RIGOROSA O DOVUTA A INSOLVENZA (COMPRESA LA NEGLIGENZA O ALTRO) INSORTA IN QUALSIASI MODO ATTRAVERSO L'UTILIZZO DEL PRESENTE SOFTWARE ANCHE IN PRESENZA DI UN PREAVVISO CIRCA L'EVENTUALITÀ DI QUESTO TIPO DI DANNI.

NetApp si riserva il diritto di modificare in qualsiasi momento qualunque prodotto descritto nel presente documento senza fornire alcun preavviso. NetApp non si assume alcuna responsabilità circa l'utilizzo dei prodotti o materiali descritti nel presente documento, con l'eccezione di quanto concordato espressamente e per iscritto da NetApp. L'utilizzo o l'acquisto del presente prodotto non comporta il rilascio di una licenza nell'ambito di un qualche diritto di brevetto, marchio commerciale o altro diritto di proprietà intellettuale di NetApp.

Il prodotto descritto in questa guida può essere protetto da uno o più brevetti degli Stati Uniti, esteri o in attesa di approvazione.

LEGENDA PER I DIRITTI SOTTOPOSTI A LIMITAZIONE: l'utilizzo, la duplicazione o la divulgazione da parte degli enti governativi sono soggetti alle limitazioni indicate nel sottoparagrafo (b)(3) della clausola Rights in Technical Data and Computer Software del DFARS 252.227-7013 (FEB 2014) e FAR 52.227-19 (DIC 2007).

I dati contenuti nel presente documento riguardano un articolo commerciale (secondo la definizione data in FAR 2.101) e sono di proprietà di NetApp, Inc. Tutti i dati tecnici e il software NetApp forniti secondo i termini del presente Contratto sono articoli aventi natura commerciale, sviluppati con finanziamenti esclusivamente privati. Il governo statunitense ha una licenza irrevocabile limitata, non esclusiva, non trasferibile, non cedibile, mondiale, per l'utilizzo dei Dati esclusivamente in connessione con e a supporto di un contratto governativo statunitense in base al quale i Dati sono distribuiti. Con la sola esclusione di quanto indicato nel presente documento, i Dati non possono essere utilizzati, divulgati, riprodotti, modificati, visualizzati o mostrati senza la previa approvazione scritta di NetApp, Inc. I diritti di licenza del governo degli Stati Uniti per il Dipartimento della Difesa sono limitati ai diritti identificati nella clausola DFARS 252.227-7015(b) (FEB 2014).

## Informazioni sul marchio commerciale

NETAPP, il logo NETAPP e i marchi elencati alla pagina http://www.netapp.com/TM sono marchi di NetApp, Inc. Gli altri nomi di aziende e prodotti potrebbero essere marchi dei rispettivi proprietari.